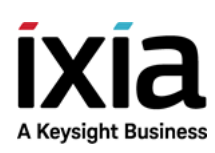

# BreakingPoint VE

Installation Guide

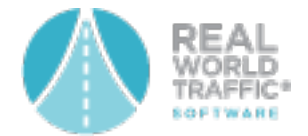

Version 8.50

BreakingPoint VE

## Notices

## **Copyright Notice**

© Keysight Technologies 2015–2018 No part of this document may be reproduced in any form or by any means (including electronic storage and retrieval or translation into a foreign language) without prior agreement and written consent from Keysight Technologies, Inc. as governed by United States and international copyright laws.

## Warranty

The material contained in this document is provided "as is," and is subject to being changed, without notice, in future editions. Further, to the maximum extent permitted by applicable law, Keysight disclaims all warranties, either express or implied, with regard to this manual and any information contained herein, including but not limited to the implied warranties of merchantability and fitness for a particular purpose. Keysight shall not be liable for errors or for incidental or consequential damages in connection with the furnishing, use, or performance of this document or of any information contained herein. Should Keysight and the user have a separate written agreement with warranty terms covering the material in this document that conflict with these terms, the warranty terms in the separate agreement shall control.

## **Technology Licenses**

The hardware and/or software described in this document are furnished under a license and may be used or copied only in accordance with the terms of such license.

## U.S. Government Rights

The Software is "commercial computer software," as defined by Federal Acquisition Regulation ("FAR") 2.101. Pursuant to FAR 12.212 and 27.405-3 and Department of Defense FAR Supplement ("DFARS") 227.7202, the U.S. government acquires commercial computer software under the same terms by which the software is customarily provided to the public. Accordingly, Keysight provides the Software to U.S. government customers under its standard commercial license, which is embodied in its End User License Agreement (EULA), a copy of which can be found at

http://www.keysight.com/find/sweula or https://support.ixiacom.com/supportservices/warranty-license-agreements.

The license set forth in the EULA represents the exclusive authority by which the U.S. government may use, modify, distribute, or disclose the Software. The EULA and the license set forth therein, does not require or permit, among other things, that Keysight: (1) Furnish technical information related to commercial computer software or commercial computer software documentation that is not customarily provided to the public; or (2) Relinquish to, or otherwise provide, the government rights in excess of these rights customarily provided to the public to use, modify, reproduce, release, perform, display, or disclose commercial computer software or commercial computer software documentation. No additional government requirements beyond those set forth in the EULA shall apply, except to the extent that those terms, rights, or licenses are explicitly required from all providers of commercial computer software pursuant to the FAR and the DFARS and are set forth specifically in writing elsewhere in the EULA. Keysight shall be under no obligation to update, revise or otherwise modify the Software. With respect to any technical data as defined by FAR 2.101, pursuant to FAR 12.211 and 27.404.2 and DFARS 227.7102, the U.S. government acquires no greater than Limited Rights as defined in FAR 27.401 or DFAR 227.7103-5 (c), as applicable in any technical data. 52.227-14 (June 1987) or DFAR 252.227-7015 (b) (2) (November 1995), as applicable in any technical data.

## **Contact Us**

## **Ixia headquarters**

26601 West Agoura Road Calabasas, California 91302 +1 877 367 4942 – Toll-free North America +1 818 871 1800 – Outside North America +1.818.871.1805 – Fax www.ixiacom.com/contact/info

## Support

| Global Support       | +1 818 595 2599  | support@ixiacom.com         |
|----------------------|------------------|-----------------------------|
| APAC Support         | +91 80 4939 6410 | support-asiapac@ixiacom.com |
| EMEA Support         | +40 21 301 5699  | support-emea@ixiacom.com    |
| Greater China Region | +400 898 0598    | support-china@ixiacom.com   |
| India Office         | +91 80 4939 6410 | support-india@ixiacom.com   |
| Japan Head Office    | +81 3 5326 1980  | support-japan@ixiacom.com   |
| Korea Office         | +82 2 3461 0095  | support-korea@ixiacom.com   |
| Singapore Office     | +656 494 8910    | support-asiapac@ixiacom.com |

# CONTENTS

| Contact Us                                       | ii  |
|--------------------------------------------------|-----|
| Related Documenation                             | vii |
| BreakingPoint Virtual Edition Feature Support    |     |
| Chapter 1 BPS VE Install on Hypervisor           |     |
| Overview                                         |     |
| System Requirements                              |     |
| Performance Acceleration                         | 7   |
| Getting Started                                  |     |
| Deployment Scenarios                             |     |
| Single Host Setup                                |     |
| Multi Host Setup                                 |     |
| Network Topology Diagram                         |     |
| Install BPS VE                                   |     |
| VMware Installation                              |     |
| Configure VMware vSwitch and Network             |     |
| Promiscuous Mode Recommendations                 |     |
| KVM Installation                                 |     |
| Deploy and Assign vBlades                        |     |
| Manually Set a Static IP for the Management Port |     |
| Find the BPS VE vController IP Address           |     |
| Log on to the BPS VE User Interface              |     |
| Install BPS VE using OpenStack                   |     |
| Network Topology                                 |     |
| OpenStack Login                                  |     |

| Create Networks                                 |    |
|-------------------------------------------------|----|
| Create a Router                                 |    |
| Create Flavors                                  |    |
| Add Images                                      |    |
| Security Group Management                       |    |
| Launch Instances                                | 45 |
| Define Multiple Test NICs                       |    |
| Associate Floating IP Address                   | 51 |
| Configure the OpenStack Environment             |    |
| Chapter 2 BPS VE Install on Amazon Web Services |    |
| BPS on AWS Overview                             | 56 |
| BPS VE AMI Deployment                           |    |
| AMI Deployment                                  | 56 |
| CloudFormation Template Generator               |    |
| Configuring Test Interfaces on AWS              | 63 |
| Running a Test on AWS                           | 64 |
| Unassign/Assign a vBlade                        | 67 |
| Chapter 3 Nested Environment Installation       |    |
| Chapter 4 Manage vBlades                        |    |
| Chapter 5 Licensing                             |    |
| Different Types of Licenses                     | 74 |
| Floating Licenses                               | 75 |
| Licensing Utility                               | 75 |
| Activating Licenses                             |    |
| Before Starting Activation                      |    |
| Activate License                                |    |
| 10G Subscription and Perpetual Licenses         |    |

| License Checkout Algorithm                                        | 81  |
|-------------------------------------------------------------------|-----|
| License Checkout Examples                                         |     |
| De-Activating Licenses                                            |     |
| Introduction                                                      |     |
| License Deactivation                                              |     |
| Overview of Offline Activation/Deactivation                       | 85  |
| Offline Activation                                                | 85  |
| Offline Deactivation                                              |     |
| Chapter 6 Troubleshooting                                         | 96  |
| Unable to Track Modified IPs                                      |     |
| Virtual Blades Not Available                                      |     |
| Cannot Connect to a Hypervisor from the BPS VE User Interface     |     |
| Permission Denied/Temp Error Occurs at Power Up                   | 97  |
| BP VE User Interface Not Performing as Expected                   |     |
| Permission Denied Error Occurs While Trying to Deploy vController |     |
| Restart Connection Interruption During KVM vBlade Deployment      |     |
| vBlade Memory Errors                                              |     |
| vController Memory Errors                                         |     |
| Chapter 7 Upgrade the BPS VE Software                             |     |
| Appendix A Open Port Requirements for BPS VE                      |     |
| Appendix B Console Commands                                       |     |
| Welcome Screen                                                    | 104 |
| help                                                              |     |
| restartservice                                                    |     |
| Showdate                                                          | 105 |
| Showip                                                            |     |
| Setip                                                             |     |

| INDEX | <br> |
|-------|------|
|       |      |

# **Related Documenation**

The latest documentation for each release can be found on the Ixia Support website.

#### Related Documentation

| Documentation                  | Description                                                                                                    |
|--------------------------------|----------------------------------------------------------------------------------------------------|
| BreakingPoint<br>User Guide    | Provides information on how to use the Control Center to set up, customize, and run traffic through devices under test. |
| BreakingPoint<br>Release Notes | Provides information about new features, resolved customer issues, known defects and workarounds (if available).        |
| BreakingPoint<br>Online Help   | Online documentation for all BreakingPoint products. Proper viewing will require a supported HTML browser.              |

# **BreakingPoint Virtual Edition Feature Support**

The tables in this section describe the feature support for BreakingPoint Virtual Edition and BreakingPoint for Amazon Web Services.

| Network Neighborhood     | BPS VE       | BPS on AWS   |
|--------------------------|--------------|--------------|
| IPv4/IPv6 Static Hosts   | $\checkmark$ | $\checkmark$ |
| IPv4/IPv6 External Hosts | $\checkmark$ | $\checkmark$ |
| NAT                      | $\checkmark$ | NS           |
| VLAN                     | $\checkmark$ | NS           |
| IPv4/IPv6 Router         | $\checkmark$ | $\checkmark$ |
| DHCPv4 (client/server)   | $\checkmark$ | NS           |
| DHCPv6 (client/server)   | NS           | NS           |
| IPv4 DNS                 | $\checkmark$ | $\checkmark$ |
| IPv6 DNS                 | $\checkmark$ | $\checkmark$ |
| IPsec IKEv1/IKEv2        | NS           | NS           |
| LTE(IPv4)                | $\checkmark$ | NS           |
| LTE(IPv6)                | NS           | NS           |
| 3G                       | NS           | NS           |
| 6RD                      | NS           | NS           |
| DSLite                   | NS           | NS           |
| IPv6 SLAAC               | NS           | NS           |

| Test Components            | BPS VE       | BPS on AWS |
|----------------------------|--------------|------------|
| Live Application Simulator | $\checkmark$ | NS         |

| Application Simulator | ✓            | $\checkmark$ |
|-----------------------|--------------|--------------|
| Client Simulation     | $\checkmark$ | $\checkmark$ |
| Security              | $\checkmark$ | ✓ *1         |
| Malware               | $\checkmark$ | ✓ *1         |
| Session Sender        | ~            | ~            |
| Stack Scrambler       | ~            | √ *2         |
| SSL/TLS               | ~            | ~            |
| Packet Capture        | ~            | ~            |
| Impairment            | NS           | NS           |
| Bit Blaster           | ~            | NS           |
| Routing Robot         | ~            | ~            |
| Recreate              | ~            | √ *3         |
| SCTP                  | $\checkmark$ | $\checkmark$ |

\*1- Some attacks may get blocked by AWS.

\*2 - Some invalid IP packet patterns are not compatible with AWS (traffic might get dropped by AWS).

\*3 - Limited support. This is because Replay Capture File Without Modification mode replays libpcap formatted capture files without modifying Layer 2 through Layer 7 and AWS requires BPS to use the MAC address that corresponds to the interface that is sending the packets.

| BreakingPoint Labs    | BPS VE | BPS on AWS |
|-----------------------|--------|------------|
| Session Sender Lab    | ✓      | NS         |
| RFC 2544 Lab          | √      | NS         |
| Multicast Lab         | √      | NS         |
| Lawful Intercept Lab  | ✓      | NS         |
| Device Validation Lab | NS     | NS         |
| Multibox Testing      | NS     | NS         |
| Resiliency Score      | NS     | NS         |

| Data Center Resiliency | NS       | NS |
|------------------------|----------|----|
| LTE Lab                | NS       | NS |
| DDoS Lab               | <b>v</b> | NS |

## **CHAPTER 1** BPS VE Install on Hypervisor

This section of the guide describes how to install BreakingPoint Virtual Edition on a VMware or KVM hypervisor.

## **Overview**

BreakingPoint Virtual Edition is a software-based test platform that enables you to run a BreakingPoint vController and traffic generation blades on a virtual chassis.

BreakingPoint Virtual Edition offers the following benefits:

- Low Hardware Cost You can use low-cost servers or dedicated virtualization servers to generate the traffic.
- More Efficient use of Hardware The same servers used to generate Ixia traffic can also be used for other non-Ixia applications; or the virtual Ixia ports can be hosted on a virtualization server used to host other applications.
- Ease of Use The BreakingPoint Virtual Edition user interface is nearly identical to the standard hardware versions which reduces the learning time.
- Reduced System Administration The The BreakingPoint Virtual Edition chassis does not need be maintained or monitored in a lab because it is virtual in nature.
- Rapid and Easy Deployment Virtual Ixia ports can be instantiated as necessary, used to generate traffic, and then destroyed when no longer needed.
- The BreakingPoint Virtual Edition is delivered as a pre-configured .ova template for VMware and as qcow2 image for KVM.

#### **Basic Elements**

The basic elements involved in the BreakingPoint Virtual Edition

- A simple installer based on a single OVA image, qcow2 image or installation script.
- Deployment and discovery tools for easy provisioning of Virtual Blades (vBlades).
- Standalone vBlade installation options.
- A license server that also runs on the BreakingPoint vController.

#### **Components of the BreakingPoint Virtual Edition**

The components of BPS VE are:

- vBlades for virtualization of load modules:
  - A single management interface
  - From two to eight virtual test ports

See the Hardware Requirements for minimum vBlade specifications.

- vController for virtualization of the System Controller:
  - Controls up to 12 vBlades and up to 96 vPorts
  - Controls vBlades spanning across different physical servers

The following image depicts the components of the BreakingPoint Virtual Edition.

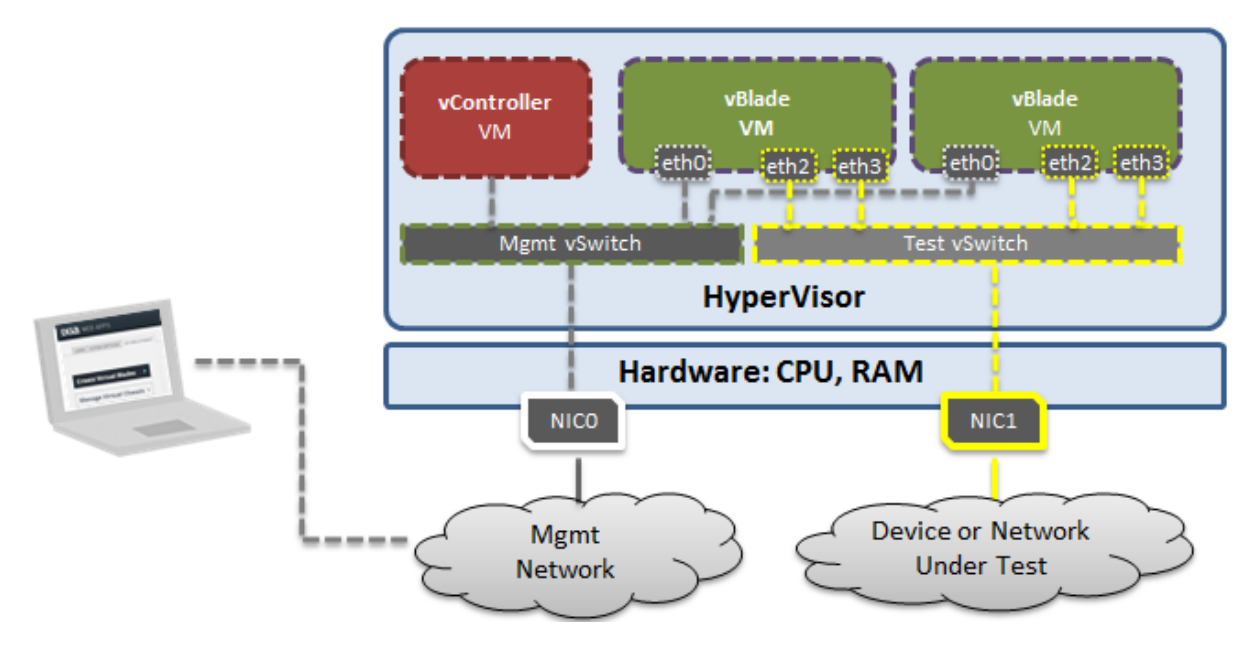

## **System Requirements**

Before you deploy a BreakingPoint Virtual Chassis in a Virtual Environment, it is important to be aware of the following requirements and features.

- Hardware Requirements below
- Software Requirements on the facing page
- BPS VE Adaptability to Low Resource Footprint on the facing page
- Open Port Requirements for BPS VE on page 102

#### **Hardware Requirements**

The recommended minimum hardware requirements to install BreakingPoint in a Virtual Environment are as follows:

**Note:** Starting with release 8.10, BPS VE support is only available on DPDK enabled hardware. This functionality is currently supported with the Amazon ENA (Elastic Network Adapter) driver.

- Physical server based on Intel x86-64 architecture
- BreakingPoint vController Hardware Requirements 8 GB RAM, 8 vCPU, 100 GB available hard disk space

- BreakingPoint vBlade Hardware Requirements 8 GB RAM, 4 vCPU, 10 GB available hard disk space
- **Note:** A BreakingPoint Virtual Chassis includes a vController and up to 12 vBlades.

### **Software Requirements**

- VMware ESX/ESXi Installation:
  - Firmware ESXi 5.5.0 or ESXi 6.0 (Firmware vSphere Hypervisor)
  - Firmware vSphere Client 5.5.0 or 6.0.
  - BreakingPoint installation OVA files for VMware
- KVM Installation
  - CentOS 7.x (also tested on 6.7)
  - Ubuntu 14.04, Ubuntu 16.04

### **BPS VE Adaptability to Low Resource Footprint**

BPS VE has resource adaptive features that allows the system to adapt and perform in a low resource footprint.

#### In a low resource environment, the minimum requirements for a BPS VE vBlade are:

- 1 GB RAM
- 1 vCPU
- 1 vNIC

# The number of components that are available is based on the given vCPU and available memory as follows:

- Per GB of memory there will be 2 components if there is sufficient vCPUs.
- Per vCPU there will be 2 components if there is sufficient memory.
- Per vCPU there will be 4 components when memory is 2GB or more.

#### Super Flow and Throughput Objectives:

- BPS VE will try to achieve 125,000 super flow per second per component.
- BPS VE will try to achieve 10,000 Mbps per component.
- **Note:** Capture is only supported when there is more than 2.5 GB of RAM available.
- **Note:** The vBlade and vController <u>Memory Errors</u> that can occur are described in the Troubleshooting section.

R

## **Performance Acceleration**

BPS VE supports a performance acceleration mode based on DPDK support. This functionality is currently supported with the Amazon ENA (Elastic Network Adapter) driver.

- Note: A maximum of 4 components per vBlade can be run in performance acceleration mode. To run a maximum of 8 components per vBlade, the "Enable Performance Acceleration" option needs to be unchecked.
- **Note:** Performance Acceleration is not supported for KVM Hypervisor.

Prerequisites for Performance Acceleration:

- 1. vBlade processor should have SIMD extensions SSSE3 or above enabled.
- 2. At least 8GB of RAM per vBlade.
- 3. Ixia recommends using VMware ESXi 6.0 with build number 3029758 or above.
- Ixia recommends using the default settings of Hypervisor>Configuration>Software>Advance Settings>Net.

#### To enable Performance Acceleration:

Each vBlade on the Device Status page of the GUI displays a slot configuration button at the top-right corner.

- 1. Click the slot configuration button.
- 2. Select the Enable Performance Acceleration option.
- 3. Click the **Apply** button.

## **Getting Started**

In a Virtual Environment, a virtual chassis consists of one virtual system controller (BreakingPoint vController) and up to 12 virtual blades (vBlades). Each vBlade allows you to provision from two to eight vPorts. The vBlades that send/receive traffic are also the traffic generation modules of BreakingPoint Virtual Edition.

The BreakingPoint vController runs the BreakingPoint Virtual Edition firmware and provides access to the HTML browser based BreakingPoint user interface.

## **Deployment Scenarios**

You can deploy a vController and vBlades on the physical hosts in two scenarios:

- Single host setup
- Multi host setup

## **Single Host Setup**

In a Single Host Setup, the vController and vBlades are on the same physical host supporting up to 12 vBlades per vController. The vController acts as a Virtual Machine (VM) and vBlades are the Linux VMs.

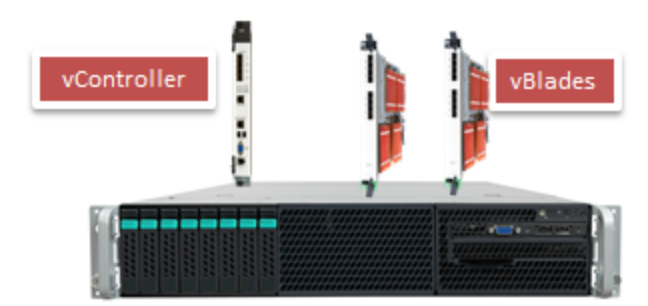

## **Multi Host Setup**

In a Multi Host Setup, the vController is present on a single host, with or without vBlades. In all cases, a vController can support up to 12 vBlades. The other physical hosts are for vBlades only whereas multiple Linux VMs act as vBlades.

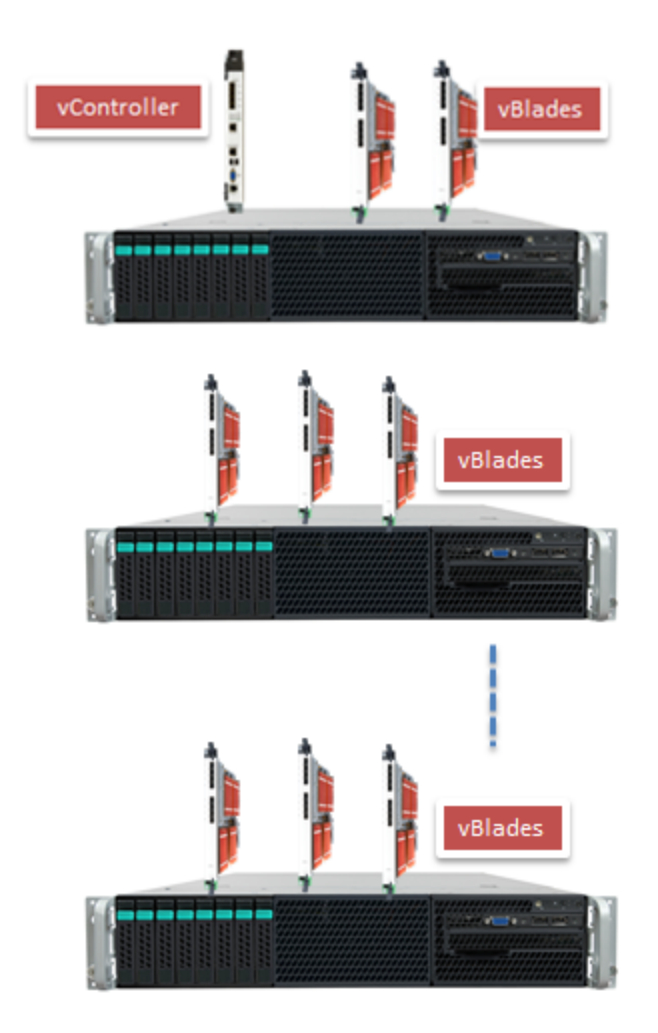

## **Network Topology Diagram**

The test scenario shown in the image below has a minimum of two networks, a Virtual Machine Network (VM Network) and a Test Network.

- **Management Network** (control plane) A Management Network is required to access the vContoller from a HTML browser (BPS user interface) as well as to communicate between the vController and vBlades. In this scenario, the vController and vBlades are split across several hypervisors. The Management Network (VM Network in the diagram below) in each hypervisor provides the Management-to vController-to-vBlade communications. To configure this topology, assign eth0 and eth1 of the vController (BPS System Controller) and eth0 of the vBlades (BPS NP VM #) to the Management network (VM Network). The vController can receive an IP address from a DHCP server via NICO in its hypervisor or the IP address can be manually configured. A vBlade can also optionally receive an IP address from a DHCP server. The NICO cards in both hypervisors are connected to the LAN Network.
- Test Network (data plane) A Test Network is required to communicate within vPorts (port-to-Port test) or communicate to the virtual DUT (port-to-DUT test). Therefore, assign the Eth# ports

in the vBlades (except eth0, which is used for internal management) to the Test Network. You should also assign the NIC of the Virtual DUT to the same Test Network.

- **Note:** In this scenario, all DUTs are present within the hypervisor. But a DUT may be present outside the hypervisor. In that scenario, assign the physical NICs except NIC0 (NIC0 in the hypervisor is already assigned to the management network) to the test network.
- **Note:** By default, both vController interfaces are mapped to the VM Network (vSwitch0).

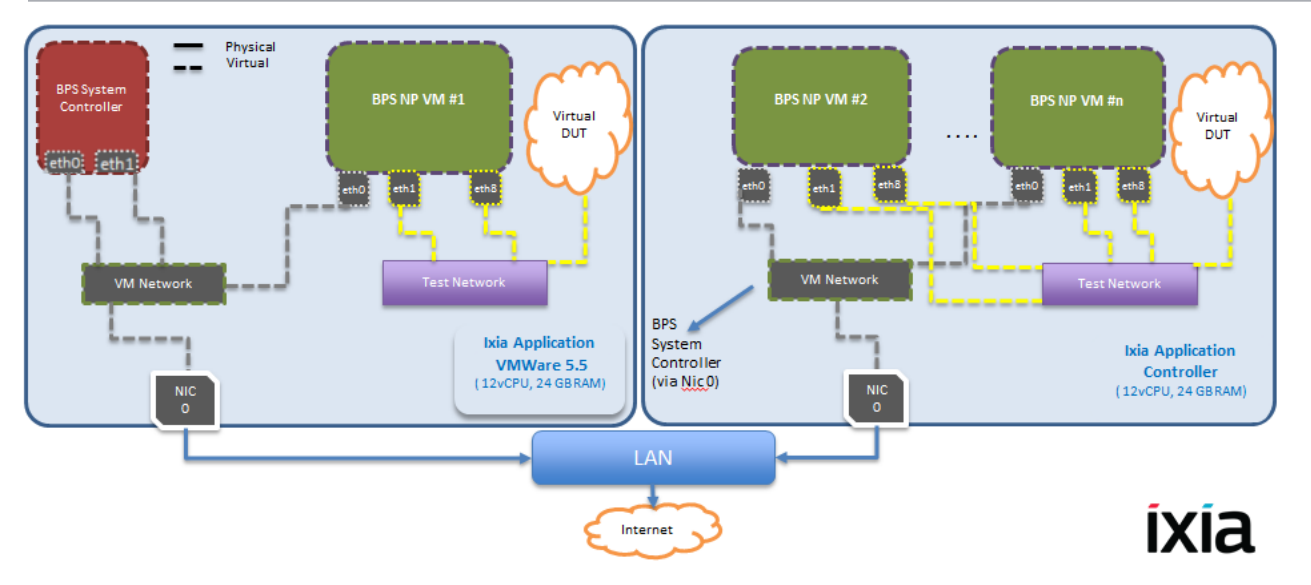

**Note:** A BP Virtual Chassis is resource sensitive. Not having the necessary resources may lead to instabilities in vBlade performance. It is essential that you utilize only the required number of vBlades/ports on a hypervisor. See the <u>Hardware Requirements</u> to calculate the resources that are required to support the vController/vBlades that will be used for your testing.

### vController Management Interfaces

A vController has two management interfaces:

- External Management Used to access the vController through web (BPS VE User Interface).
- Internal Management Used for the internal communication between the vController and vBlades.

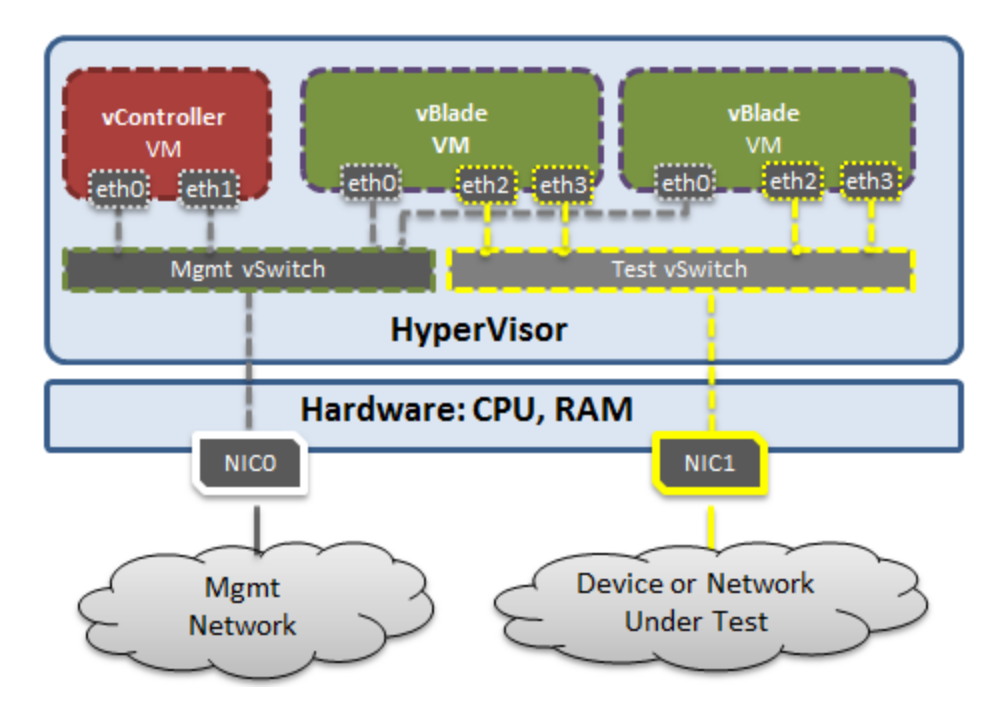

By default, both management interfaces are mapped to the vSwitch0 containing Management Network (Hypervisor IP address) and VM Network.

Alternatively, a dedicated internal management network can be created to connect the corresponding internal management interfaces of the vController and vBlades.

vBlades have one management interface:

- Used for the internal communication between vController and vBlades
- Must be in the same IP subnet with the vController internal management IP

## Install BPS VE

This section provides detailed instructions for installing BreakingPoint Virtual Edition. Please ensure that you review the <u>System Requirements</u> before you begin.

There are 2 options for BPS VE hypervisor installation.

- VMware Installation
- KVM Installation

## **VMware Installation**

This section describes the network configuration required for VMware and the vController VMware installation procedures.

## **Configure VMware vSwitch and Network**

This section explains the vSwitch and network configuration required in VMWare before deploying BreakingPoint Virtual Edition.

It is recommended that you configure the following settings in all vSwitches across the hypervisors. If these settings are not configured, all of the network traffic may be available to all of the virtual machines, resulting in a non-functioning VLAN.

ESX server settings:

- vSwitch Traffic Shaping set as Disabled
- vSwitch Security tab > Promiscuous Mode set as Accept or Reject
  - Note: See Promiscuous Mode Recommendations on page 16 before configuring this setting
- vSwitch Properties, set the VLAN ID (Optional) from None (0) to All (4095)

#### To perform vSwitch and Network configuration perform the following tasks:

1. Log on to the hypervisor using the firmware vSphere Client as depicted in the following image.

| 🕗 VMware vSphere Client                                                                                                    |                                                                                 |  |
|----------------------------------------------------------------------------------------------------|---------------------------------------------------------------------------------|--|
| vmware <sup>.</sup><br>VMware vSphere <sup>.</sup><br>Client                                                                                                    |                                                                                 |  |
| In vSphere 5.5, all new vSphere features are available only<br>through the vSphere Web Client. The traditional vSphere Client<br>will continue to operate, supporting the same feature set as<br>vSphere 5.0, but not exposing any of the new features in<br>vSphere 5.5.<br>The vSphere Client is still used for the vSphere Update<br>Manager (VLM) and Host Client, along with a few solutions<br>(e.g. Site Recovery Manager). |                                                                                 |  |
| To directly manage a singl<br>To manage multiple hosts,<br>vCenter Server.                                                                                                    | e host, enter the IP address or host name.<br>enter the IP address or name of a |  |
| IP address / Name:                                                                                                    | 10.205.27.71                                                                    |  |
| User name:                                                                                                    | root                                                                            |  |
| Password:                                                                                                    | *********                                                                       |  |
|                                                                                                    | Use Windows session credentials                                                 |  |
|                                                                                                    | Login Close Help                                                                |  |

2. Click **Configuration** > **Networking**.

| isidga-vmware-3.ixiacom.com VMware ESXI, 5.5.0, 1623387<br>Getting Started Summary Virtual Machines Resource Allocation Performance Configuration Local Users & Groups Events Permissions |                                                 |                   |                       |
|----------------------------------------------------------------------------------------------------|-------------------------------------------------|-------------------|-----------------------|
| Hardware<br>Health Status                                                                                                    | View: vSphere Standard Switch<br>Networking     |                   |                       |
| Processors<br>Memory                                                                                                    | Standard Switch: vSwitch0                       | Remove Properties | Default Network Entry |
| Storage  Networking                                                                                                    | -Virtual Machine Port Group                     | Physical Adapters |                       |
| Storage Adapters<br>Network Adapters                                                                                                    | Management Network                              |                   |                       |
| Advanced Settings<br>Power Management                                                                                                    | vmk0 : 10.205.27.71<br>fe80::225:90ff:fe2d:5f34 |                   |                       |
| Software                                                                                                    |                                                 |                   | ]                     |
| Licensed Features<br>Time Configuration                                                                                                    |                                                 |                   |                       |
| DNS and Routing                                                                                                    |                                                 |                   |                       |
| Virtual Machine Startup/Shutdown                                                                                                    |                                                 |                   |                       |
| Virtual Machine Swapfile Location<br>Security Profile                                                                                                    |                                                 |                   |                       |
| Host Cache Configuration<br>System Resource Allocation                                                                                                    |                                                 |                   |                       |
| Agent VM Settings<br>Advanced Settings                                                                                                    |                                                 |                   |                       |

3. Add test networks to support a back-to-back/virtual Device Under Test (DUT) or a real DUT.

**Note:** A Virtual DUT is not mapped to a physical Network Interface Card (NIC) of the hypervisor whereas a real DUT is mapped to a physical NIC.

View: vSphere Standard Switch

| tandard Switch: vSwitch0                  | Remove Properties                                  |
|-------------------------------------------|----------------------------------------------------|
| Virtual Machine Port Group                | Physical Adapters                                  |
| VM Network                                | 👱 🔶 🕳 📟 vmnic0 100 Full 🖓                          |
| 2 virtual machine(s)   VLAN ID: All (4095 | )                                                  |
| SC190 (                                   | I - vController (System Controller)                |
| VirtualBlade01                            | D+ Virtual Blade (NP-VM)                           |
| -VMkernel Port                            |                                                    |
| Management Network                        | Note: etnu & ctriu(etn1) of vController            |
| VMK0 : 10.205.27.71   VLAN ID: All (4095  | and etho of virtual Blade are mapped               |
| Te80::225:90ff:fe2d:5f34                  |                                                    |
|                                           |                                                    |
| tandard Switch: vSwitch2                  | Remove Properties                                  |
| Virtual Machine Port Group                | Physical Adapters                                  |
| 🖓 Test Network 1                          | B2B or Virtual Device under Test                   |
| 1 virtual machine(s)   VLAN ID: All (4095 |                                                    |
| VirtualBlade01                            | Port 1 & 2 mapped in B2B                           |
| Virtual Machine Port Group                |                                                    |
| Test Network 2                            |                                                    |
| Vietus Plade01                            | Part 2 8 4 manual to Virtual Davias                |
| Virtualbiadeor                            | Fort 3 & 4 mapped to virtual bevice                |
|                                           |                                                    |
| tandard Switch: vSwitch3                  | Remove Properties                                  |
| Virtual Machine Port Group                | Physical Adapters                                  |
| 🖓 Test Network 3                          | • 📟 vmnic2 10000 Full 🖓 Physical Device under lest |
| 1 virtual machine(s)   VLAN ID: 3000      |                                                    |
| VirtualBlade01                            | Port 5 & 6 mapped to Physical Device               |
|                                           |                                                    |
| tandard Switch: vSwitch4                  | Remove Properties                                  |
| _Virtual Machine Port Group               | Physical Adapters                                  |
| 🖓 Test Network 4 👤 👤                      | 🔶 🖷 vmnic3 10000 Full 🖓 Physical Device under Test |
|                                           |                                                    |
| 1 virtual machine(s)   VLAN ID: 4000      |                                                    |

## Hypervisor Deployed with vController and vBlades

| dga-vmware-3.ixiacom.com VMware E | SXI, S.S.O, 1623387                                     | Demicione                                                |
|-----------------------------------|---------------------------------------------------------|----------------------------------------------------------|
| Hardware                          | View: VSphere Standard Switch                           | a Jeanson a                                              |
| Health Status<br>Processors       | Networking                                              |                                                          |
| Memory                            | Chandred Custobia Custobia                              | NICO or eth0 of Virtual Blades mapped to NICO            |
| Storage                           | Standard Switch: VSwitchu                               | of hypervisor under VM Network                           |
| <ul> <li>Networking</li> </ul>    | Virtual Hachine Port Group                              |                                                          |
| Storage Adapters                  | 3 virtual machine(s)   VLAN ID: All (4095)              |                                                          |
| Network Adapters                  | VirtualBladeB01                                         |                                                          |
| Advanced Settings                 | VirtualBladeB02                                         |                                                          |
| Power Management                  | VirtualElade803                                         |                                                          |
| Software                          | Vitioemal Port                                          |                                                          |
| Licensed Features                 | vmk0 : 10.205.27.71   VLAN ID: All (4095)               |                                                          |
| Time Configuration                | fe80::225:90ff:fe2d:5f34                                |                                                          |
| DNS and Routing                   |                                                         |                                                          |
| Authentication Services           | Derrore Derrore Derection                               | Text NICs is a sth1 ath2 ath9 of Virtual Plade(s)        |
| Virtual Machine Startup/Shutdown  | Standard Switch: vSwitch2 Network Properces             | manned under Test Network(s) for back 2-back             |
| Virtual Machine Swapfile Location | Virtual Machine Port Group  Text Network 3  No adapters | reaparie or Virtual Davice Under Test Configurations     |
| Security Profile                  | E 1 virtual machine(c)                                  | scenario or virtual bevice order rest configurations     |
| Host Cache Configuration          | Vetual Flade BD3                                        |                                                          |
| System Resource Allocation        | - Vinui Machine Dur Geun                                |                                                          |
| Agent VM Settings                 | Test Network 2                                          |                                                          |
| Advanced Settings                 | 1 virtual machine(s)                                    |                                                          |
|                                   | VirtualBladeB02                                         |                                                          |
|                                   | Vitual Machine Port Group                               |                                                          |
|                                   | 🖓 Test Network 1 😥 🔶                                    |                                                          |
|                                   | 1 virtual machine(s)                                    |                                                          |
|                                   | VirtualBladeB01 👸 🔶                                     |                                                          |
|                                   |                                                         | J                                                        |
|                                   | Standard Suitebury Suitebus Rettorye Properties         | Test NICs mapped under Test Network(s) to physical       |
|                                   | - United Marking Data Group Diversid Advatage           | NICs present at the hypervisor to push traffic out of th |
|                                   | C Test Network 4                                        | hypervisor i.e. Real Device Under Test Configurations.   |
|                                   |                                                         |                                                          |
|                                   | Standard Switch: vSwitch6 Remove Properties             |                                                          |
|                                   |                                                         |                                                          |
|                                   | - Virtual Machine Port Group                            |                                                          |

Hypervisor Deployed with vBlades Only

## **Promiscuous Mode Recommendations**

Promiscuous Mode is an ESX server security policy setting that has two options, **Accept** and **Reject**. Enabling the **Accept** option allows a virtual machine to see all of the network traffic traversing a virtual switch. Enabling the Reject option allows a virtual machine to only see the packets that are destined for it. An example use case for enabling the Accept option is when testing an IDS or packet sniffer that needs to analyze all of the traffic on a network segment. The table below describes how the virtual machine Promiscuous Mode/BPS Network Neighborhood (NN) settings should be configured for packets to flow as expected.

| vNIC Promiscuous Mode<br>Setting | NN "Use vNIC MAC Address" Setting                                                                                                    |
|----------------------------------|----------------------------------------------------------------------------------------------------|
| Accept                           | Disabled or Enabled (because when the vNIC Promiscuous<br>Mode is set to "Accept", all packets are passed regardless of this<br>setting). |
| Reject                           | Enabled                                                                                                    |

Note: In a 2 arm test configuration, packet traffic will flow regardless of the configuration settings described in the table above. A 2-arm test uses one Ixia test component (Session Sender, AppSim, etc.) to simulate both client and server in a scenario where traffic flows between Ixia ports (Ixia <-> Ixia).

## Install BPS VE Controller On VMware

- 1. Get the BreakingPoint vController file from the Ixia website or Installation CD.
- 2. Log on to the hypervisor.
- Click File > Deploy OVF Template.
   The Deploy OVF Template dialog box appears.
- In the Deploy OVF Template dialog box, click Browse to locate the OVA file that has been saved to your computer. Alternatively, provide a URL address to install the OVF package from the Internet. Click Next.
- 5. Verify the **OVF Template Details** and click **Next**.
- 6. Accept the License Agreement. Click Next.
- 7. Specify a **Name** for the deployed template. Click **Next**.
- 8. Select the following **Disk Format**.
  - Thick Provision Lazy Zeroed
  - **Note:** You can select the **Thin Provision** option if you need to save disk space.

| Disk Format<br>In which format do you wa                     | nt to store the virtual disks? |             |  |
|--------------------------------------------------------------|--------------------------------|-------------|--|
| Source<br>OVF Template Details<br>End User License Agreement | Datastore:                     | datastore 1 |  |
| Name and Location<br>Disk Format<br>Network Mapping          | Available space (GB):          | 81.1        |  |
| Ready to Complete                                            | Thick Provision Lazy 2         | eroed       |  |
|                                                              | C Thick Provision Eager        | Zeroed      |  |
|                                                              | C Thin Provision               |             |  |

Click Next.

9. In the **Network Mapping** section, correctly map the **Source Networks** with the **Destination Networks**. Click **Next**.

**Note:** A single interface will be selected by default.

10. In the **Ready to Complete** section, verify the **Deployment settings**.

Select the **Power on after deployment** check box, if you want to automatically power on the virtual machines. If this box is not checked, you will have to manually power on the virtual machines post deployment. By default, this box is unchecked.

Click Finish to start the OVA image file deployment.

- **Note:** By default, the interface will request network configuration information (IP address, gateway, etc.) from a DHCP server. Alternatively, you can manually configure a static IP address as described in the section: <u>Manually Set a Static IP for the Management Port on page 28</u>.
- 11. Click **Finish**. The system starts the deployment of the BPS Controller in the hypervisor.
- 12. To add an additional interface to the vController perform the following steps:
  - **Note:** Adding an additional interface will allow you to deploy the BPS VE controller in environments where the external/public network used to access the web interface is separated from the internal/private network used for chassis backplane communication.
  - a. Power OFF the vController.
  - b. Edit the Virtual Machine options.

| Hardware Options Resources                           |                            |               | Virtual Machine Version: vmx-09                                              |
|------------------------------------------------------|----------------------------|---------------|------------------------------------------------------------------------------|
| Show All Devices                                     | Add Remove                 | Memory Config |                                                                              |
| Hardware                                             | Summary                    | 512 GB -      | Memory Size: 8 - GB                                                          |
| Memory                                               | 8192 MB                    | 256 GB-       | <ul> <li>Maximum recommended for this</li> <li>guest OS: 1011 GB.</li> </ul> |
| Video card                                           | 8<br>Video card            | 128 GB -      | Maximum recommended for best performance: 49144 MB.                          |
| <ul> <li>VMCI device</li> <li>Hard disk 1</li> </ul> | Restricted<br>Virtual Disk | 64 GB-        | Default recommended for this<br>quest OS: 2 GB.                              |
| Network adapter 1                                    | VM Network                 | 32 GB-        | Minimum recommended for this<br>auest OS: 512 MB.                            |

- c. Click Add.
- d. Select Ethernet Adapter as the Device Type. Click Next.

| What type of network do | you want to add?                                                                                                    |
|-------------------------|----------------------------------------------------------------------------------------------------|
| Device Type             | Adapter Type                                                                                                    |
| Network connection      | Type: VMXNET 3                                                                                                    |
| ready to complete       | Adapter choice can affect both networking performance and migration compatibility<br>Consult the VMware KnowledgeBase for more information on choosing among the<br>network adapters supported for various guest operating systems and hosts. |
|                         | Network Connection                                                                                                    |
|                         | Network label:                                                                                                    |
|                         | VM Network                                                                                                    |
|                         | Port: N/A                                                                                                    |
|                         | Device Status                                                                                                    |
|                         | Connect at newsr on                                                                                                    |

- e. Select **VMXNET 3** as the Network Type. Click **Next**.
- f. Click Finish.
- g. Power ON the vController.
- The vController will now operate with two interfaces.
- 13. Upon completion, you can Deploy and Assign vBlades.

## **KVM Installation**

This section describes how to install BPS VE on KVM over CentOS or Ubuntu.

## Install on KVM

This section describes how install BPS VE on KVM.

- **Note:** This same procedure can be used to install the BPS vController on KVM and to perform the manual install of a BPS vBlade on KVM.
- **Note:** To install the **vController**, use the following file: Ixia\_BreakingPoint\_**Virtual\_ Controller**\_x.x.x\_EA\_KVM.qcow2.

To manually install a **vBlade**, use the following file: Ixia\_BreakingPoint\_**Virtual\_Blade**\_x.x.x\_ EA\_KVM.qcow2.

Note: Whenever you deploy a new vController or vBlade on a system, do not use the same image that was used during an earlier deployment on the system. Make a copy of the original qcow2 image and use the copied image for deployment. Using the same qcow2 image for multiple deployments may corrupt the image. Attempts to use the same image for multiple deployments will result in the message shown below. If you receive this message, reply **No**, and follow the procedure described earlier in this note.

| Disk "/home/bps/new_<br>Ixia_BreakingPoint_Vir<br>is already in use by ot<br>Do you rea | bps/<br>tual_Blade_8.0.0_EB_KVM.qcow2"<br>her guests ['vm_new']<br>ally want to use the disk? |
|-----------------------------------------------------------------------------------------|-----------------------------------------------------------------------------------------------|
| No                                                                                      | Yes                                                                                           |

#### To Deploy a BPS vController or vBlade:

- 1. Download the required qcow2 image described above from the Ixia Downloads & Updates web page or from the installation CD.
- 2. Copy the qcow2 image to the KVM system.
- 3. Open the system's Virtual Machine Manager.
- 4. Click **Create a new virtual machine**. The window for configuring Step 1 displays.

| Construction of the second second second second second second second second second second second second second |
|----------------------------------------------------------------------------------------------------|
| View Help                                                                                                    |
| Open ⊳ 🔢 🛞 🖌                                                                                                   |
| chine New VM x                                                                                                 |
| Create a new virtual machine                                                                                   |
| Step 1 of 4                                                                                                    |
| r your virtual machine details                                                                                 |
| Name: Warthering                                                                                               |
| onnection: localhost (QEMU/KVM)                                                                                |
|                                                                                                    |
| se now you would like to install the operating system                                                          |
| Local install media (ISO image or CDROM)                                                                       |
| Network Install (HTTP, FTP, or NFS)                                                                            |
| Network Boot (PXE)                                                                                             |
| Import existing disk image                                                                                     |
|                                                                                                    |
| Cancel Back Ecoward                                                                                            |
| Cancel                                                                                                    |
|                                                                                                    |

- a. Enter a name in the **Name** field. For example, if you are installing a vController, the Name could be "vController1", for a vBlade the name could be "vBlade1", etc.
- b. Select Import existing disk image.
- c. Click **Forward**. The window for configuring Step 2 displays.

| wn.         |                       | New VM              | ×          |
|-------------|-----------------------|---------------------|------------|
| Cre<br>Step | ate a new v<br>2 of 4 | rirtual machine     |            |
| Provide the | existing stora        | ge path:            |            |
|             | chisting store        |                     | Browse     |
|             |                       |                     | biowse     |
|             |                       |                     |            |
|             |                       |                     |            |
|             |                       |                     |            |
| Choose an o | perating system       | em type and version |            |
| OS type:    | Generic               | 0                   |            |
| Version:    | Generic               | 0                   |            |
|             |                       | Cancel Da           | ek Feguard |
|             |                       | Cancer Ba           | rorward    |

- d. Configure the **Provide the existing storage path** field by clicking **Browse** and selecting the Ixia\_BreakingPoint\_Virtual\_Controller\_x.x.x\_EA\_KVM.qcow2 image.
- e. Click **Forward**. The window for configuring Step 3 of 4 displays.

5. Choose **Memory** and **CPU** settings. For example, 8GB/8CPUs for a vController or 8GB/4CPUs for a vBlade. You can also reference <u>Hardware Requirements on page 5</u> for more information.

| va    | New VM ×                                    |
|-------|---------------------------------------------|
|       | Create a new virtual machine<br>Step 3 of 4 |
| Choos | e Memory and CPU settings                   |
| Mer   | nory (RAM): 8192 🗘 MB                       |
|       | Up to 24022 MB available on the host        |
|       | CPUs: B                                     |
|       | Up to 12 available                          |
|       |                                             |
|       |                                             |
|       |                                             |
|       |                                             |
|       | Conset Dark Connert                         |
|       | Cancel Back Forward                         |

- a. Configure Memory (RAM).
- b. Configure number of CPUs.
- c. Click **Forward**. The window for configuring Step 4 displays.
- 6. Select Customize configuration before install.

| WR.         | New VM ×                                                       |
|-------------|----------------------------------------------------------------|
| Cre<br>Ste  | eate a new virtual machine<br>p 4 of 4                         |
| Ready to be | egin installation of                                           |
| OS:         | Generic                                                        |
| Install:    | Import existing OS image                                       |
| Memory:     | 8192 MB                                                        |
| CPUs:       | 8                                                              |
| Storage:    | 8.4 GB /home/tirts_trainghene_treasing/home_strease_contrainer |
|             | ☑ Customize configuration before install                       |
| Advance     | ed options                                                     |
|             |                                                                |
|             |                                                                |
|             |                                                                |
|             |                                                                |
|             |                                                                |
|             | Cancel Back Finish                                             |

- a. Click **Finish**. You will be returned to the vController Virtual Machine window.
- 7. Select **Disk 1**.

| Overview Processor Memory Boot Options                                                                                                    | Virtual Disk<br>Target device: Disk 1<br>Source path:S_Build/Ixia_BreakingPoint_Virtual_Controller_8.0_GA_KVM.qcow/<br>Storage size: 8.88 GB                                                                                                    |
|----------------------------------------------------------------------------------------------------|----------------------------------------------------------------------------------------------------|
| Disk 1<br>NIC :96:7b:92<br>Input<br>Display VNC<br>Sound: default<br>Console<br>Video<br>Controller USB<br>Controller USB<br>Controller USB<br>Controller USB | Readonly:<br>Shareable:<br>Shareable:<br>Shareable:<br>Disk bus: default<br>Serial number:<br>Storage format: qcow2<br>Performance options<br>Tip: 'source' refers to information seen from the host OS, while 'target' refers to information seen from the guest OS |
| Add Hardware                                                                                                    | Remove Cancel Apply                                                                                                    |

- a. Expand the Advanced Options section and configure the Storage format as "qcow2".
- b. Click Apply.

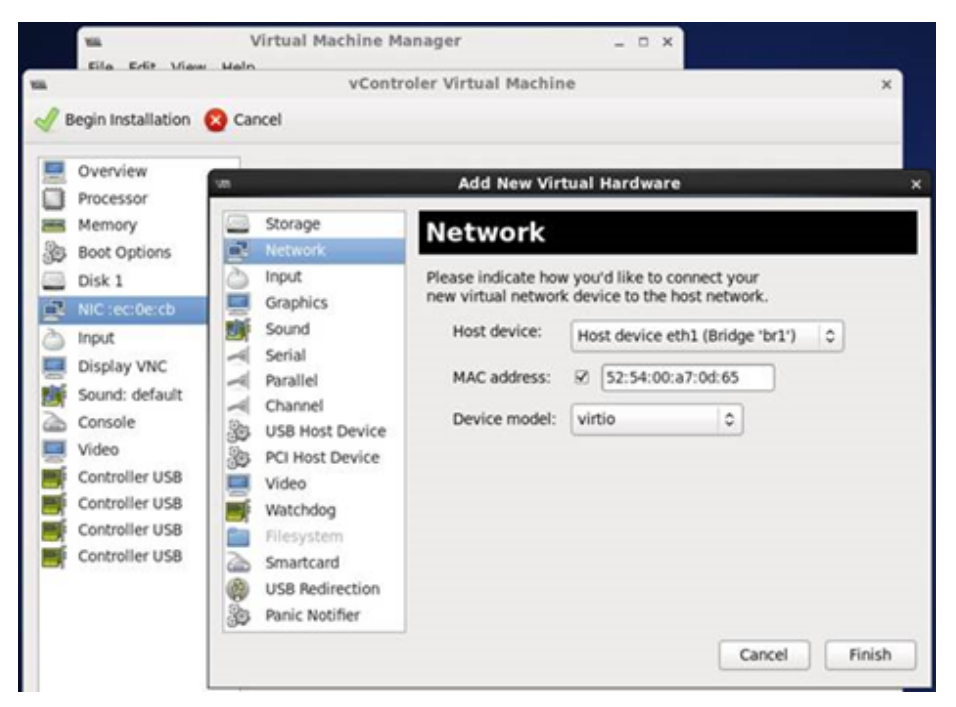

- 8. Add the NICs that are required for testing.
- a. Configure the NIC driver as "virtio".
- b. Click **Finish**. You will be returned to the vController Virtual Machine window.
- 9. Click **Begin Installation**. Wait for the vController or vBlade to load.

vBlades must be assigned before they can be used for testing.

## **Deploy and Assign vBlades**

vBlades can be deployed on various hypervisors using the BPS VE UI or with a BPS VE vBlade installation file and your own automation/management tools.

There are 3 vBlade deployment options:

Automatic vBlade Deployment for VMware or KVM

(Using vController VM Deployment Wizard)

Manual vBlade Deployment for VMware

Manual vBlade Deployment for KVM

After vBlades are successfully deployed, see the <u>Manage vBlades</u> section to learn how to discover, delete and unassign vBlades.

### **Automatic vBlade Deployment**

**Note:** This procedure applies to both VMware ESXi and KVM hypervisor deployments. It does not require any additional vBlade installation images for either hypervisor.

#### Log on to the BPS VE UI:

- 1. Find the IP address of the vController.
- 2. Enter the vController IP address into the URL field of your HTML browser.
- 3. Enter a **Username** and **Password**. The default username is "admin". The default password is "admin".

#### Create a Virtual Blade (vBlade)

- 1. After logging on to the BPS VE UI, click the **Administration** link in the upper right corner of the window.
- 2. Click VM Deployment > Create Virtual Blades > Configure Virtual Blade.
  - **Note: For VMware:** To access the hypervisor, make sure to enable the ssh service in all target hypervisors (which is configured in **vSphere** > **Security Profile** > **SSH**).

A dialog box displays the vBlade settings as shown in the image below. For setting descriptions, refer to the Virtual Blade Configuration Parameters on page 26 table.

- 3. Select the **Host Type** from the drop-down list.
- 4. In the **HOST INFO** section, enter the **Hostname/IP** of the hypervisor where you want to deploy the VM.
- 5. Enter the correct **Username/Password** of the target server where the vBlade will reside and click **Connect**.

|                     |    |                     |               | _  |            |            |  |
|---------------------|----|---------------------|---------------|----|------------|------------|--|
|                     |    |                     |               |    |            |            |  |
| HOST TYPE           |    |                     |               |    |            |            |  |
| VMware ESXi         |    |                     |               |    |            |            |  |
|                     |    |                     |               |    |            |            |  |
| HOST INFO           |    |                     |               |    |            |            |  |
| Hostname/IP         |    | Username            |               |    | Password   |            |  |
| 10.215.191.216      |    | root                |               |    |            |            |  |
|                     |    |                     |               |    |            |            |  |
| CONNECTED           |    |                     |               |    |            |            |  |
| VIRTUAL BLADE INFO  |    |                     |               |    |            |            |  |
| Name                |    | Number              |               |    | Datastore  |            |  |
| VirtualBlade        |    | 3                   |               | A  | datastore2 |            |  |
| Management ID Conf  |    | Managamant          | Curitals      |    | ) vidao    |            |  |
| Management IP Con   | Ig | Management          | vSwitch       |    | snage      |            |  |
| Static              | ~  | VMNetwork_7         |               | •  |            |            |  |
| Name                | IP |                     | Mask          |    |            | Gateway    |  |
| VirtualBlade01      | 11 | .11.11.1            | 255.255.254.0 |    | 4.0        | 11.11.10.1 |  |
| VirtualBlade02      | 11 | .11.11.2            | 255.255.254.0 |    | 4.0        | 11.11.10.1 |  |
| VirtualBlade03      | 11 | .11.11.3            | 255.255.254.0 |    | 4.0        | 11.11.10.1 |  |
| Test Network Adapte | rs | Network Adapte      | r             | Те | st Netwo   | rk         |  |
|                     |    | Network Adapt       | er 1          | C1 | C2         |            |  |
|                     |    | Network Adapter 2 C |               | C1 | C1C2       |            |  |
|                     |    |                     |               |    |            |            |  |
|                     |    |                     |               |    |            |            |  |
|                     |    |                     |               |    |            |            |  |
| APPLY               |    |                     |               |    |            |            |  |
|                     |    |                     |               |    |            |            |  |
|                     |    |                     |               |    |            |            |  |

- 6. Enter the name for the vBlades in the **Name** field.
- 7. Enter the the number of vBlades required in the **Name** field.
- 8. Select Static or DHCP from the Management IP Configuration drop-down list.
  - **Note:** If you select the DHCP **IP Configuration** option, a DHCP server will be required in order to provide IP addresses to the BPS VE vController and vBlade interfaces.
  - **Note:** If you select the Static **IP Configuration** option, default IP addresses are assigned to the vBlades in ascending order based on the network address of the vController (as shown in the image above). You can edit the vBlade IP addresses by double-clicking the IP Address field.
- 9. Select the **Datastore**. The network topology present in the hypervisor along with the **Datastore** (HDD) details are available in the <u>Virtual Load Module Info</u> section.
- 10. Select the required **Management Network** for the vBlades.

11. In the **Test Network** list, select the **Network Adapter** and map them to the relevant **Test Network**.

vBlades can support two to eight vPorts. vPorts are directly mapped with a Network Adapter. vPort-1 refers to Network Adapter 1, vPort-2 refers to Network Adapter 2 and so on. Assign a Test Network (created in the vSwitch and Network Configuration section) to the respective vPort.

#### 12. Click Apply.

The status of the deployment is displayed (as shown in the image below). If errors occur, an error message will display in a pop-up. After successful validation, a new vBlade entry is created.

| IXIA WEB APPS                       |                                                                                                    |                          |          | ADMINISTR | ATION   SESSIONS   RESULTS   MY PRO                                                                                                    |   |
|-------------------------------------|----------------------------------------------------------------------------------------------------|--------------------------|----------|-----------|----------------------------------------------------------------------------------------------------|---|
| USERS SYSTEM SETTINGS VM DEPLOYMENT | CONFISURE VIRTUAL BLADE                                                                                                    | MENT                     |          |           |                                                                                                    |   |
| Create Virtual Diades               | Hypervisors->Virtual Blades                                                                                                    | Start Time               | Duration | Status    | Detailed Info                                                                                                    |   |
| Manage Virtual Chassis ▶            | Concerner Prodess for VM Virtualise     Concerner Prodess for VM Virtualise     Concerner Prodess | 1)]142014-2338<br>4<br>6 | 5 min    | rinsred   | Finished (Image File already exists on the hyp<br>Finished<br>Finished<br>Finished<br>Finished<br>Finished<br>Finished<br>Finished<br>Finished (IP: 111.1.1.155 / sidt: 4)<br>Finished (IP: 111.1.1.157 / sidt: 5)<br>Finished (IP: 111.1.1.1.57 / sidt: 5) | Ŭ |

#### Virtual Blade Configuration Parameters

| Parameter                      | Description                                                                                                    |  |  |  |
|--------------------------------|----------------------------------------------------------------------------------------------------|--|--|--|
| Host Type                      | Select the type of host you will be installing a vBlade on.                                                                                                    |  |  |  |
| HOST INFO                      |                                                                                                    |  |  |  |
| Hostname/IP                    | Enter the host name or IP of the hypervisor.                                                                                                    |  |  |  |
| Username                       | Enter the valid user name to log on to the hypervisor.                                                                                                    |  |  |  |
| Password                       | Enter the valid password to log on to the hypervisor.                                                                                                    |  |  |  |
| VIRTUAL LOAD MODULE INFO       |                                                                                                    |  |  |  |
| Name                           | Enter a name for the vBlade.                                                                                                    |  |  |  |
| Number                         | Enter the number of vBlades (virtual machines) to be deployed.                                                                                                    |  |  |  |
| Management<br>IP Configuration | Select a DHCP or Static IP configuration.                                                                                                    |  |  |  |
| Datastore                      | Datastores are logical containers, analogous to file systems, that hide<br>specifics of each storage device and provide a uniform model for storing<br>virtual machine files. Datastores can also be used for storing ISO images,<br>virtual machine templates, and floppy images. |  |  |  |

| Parameter                     | Description                                                                                                    |
|-------------------------------|----------------------------------------------------------------------------------------------------|
| Management<br>vSwitch/vBridge | The <b>Management vSwitch/vBridge</b> is used for the internal communication between vController and vBlades. It must be in the same IP subnet with the vController internal management IP. |
|                               | Select at least two <b>Network Adapters</b> and map the <b>Test Network</b> to these adapters. The Test Network is used send and receives BPS VE test traffic.                              |

## Manually Set a Static IP for the Management Port

The management port IP address can be configured using the **setip** console command as shown in the image below. The command allows you to set the static IP address for the management interface of a vController or vBlade.

Note: You must log in as netadmin to perform this command.

Note: iface (interface name) options include "eth0" and "ctrl0".

```
netadmin:
netadmin:~$ setip -h
usage: setip [-h] -iface IFACE [-dhcp] [-ip IP] [-mask MASK] [-gw GW]
Sets the IPv4 address for the specified interface.
optional arguments:
 -h, --help
              show this help message and exit
 -iface IFACE Interface
               DHCP/Static
 -dhcp
 -ip IP
               IP Address
 -mask MASK
               Netmask
 -gw GW
               Gateway
etadmin:~$
 etadmin:~$ setip -iface eth0 -ip 10.205.216.212 -mask 24 -gw 10.205.216.1
```

## Find the BPS VE vController IP Address

The BPS VE vController IP Address can be used to access the BPS VE UI. To access the BPS VE UI enter the controller IP address into the URL field of your HTML browser and proceed to Log on to the BPS VE User Interface on the next page.

To find the System Controller IP address:

- Access the Console on the vController (System Controller) Virtual Machine (VM)
- Run the networkInfo command

### Access the Console on VMware

- 1. Start the Console from vSphere to System Controller Virtual Machine (VM).
- 2. Log on using the proper credentials. For example:

User ID - admin

Password - admin

The system displays the BPS prompt.

3. <u>Run the networkInfo command</u> to display the vController (System Controller) IP Address.

### Access the Console on KVM

1. Connect to the Console on the vController Virtual Machine (VM).

**Note:** ttyS0 will need to be enabled within the VM if it is not currently enabled.
Log on to the system using the proper credentials. For example: User ID - admin

Password - admin

3. <u>Run the networkInfo command</u> to display the vController (System Controller) IP Address.

#### Run the networkInfo Command

 Type the following command at the prompt. BPS> networkInfo

## Log on to the BPS VE User Interface

The BPS VE is used to manage BPS VE and Deploy vBlades.

To log on to the BPS VE user interface (also known as Ixia Web Apps), perform the following tasks:

- Open a web browser, type the <u>vController IP</u> address in the URL field, and press Enter. The log on window appears.
- 2. In the **Username** field, type your user ID. The default username is "admin".
- In the **Password** field, type your password. The default password is "admin".
- 4. If you want the browser to remember the log on credentials, select the **Remember me** check box.
- 5. Click Login.

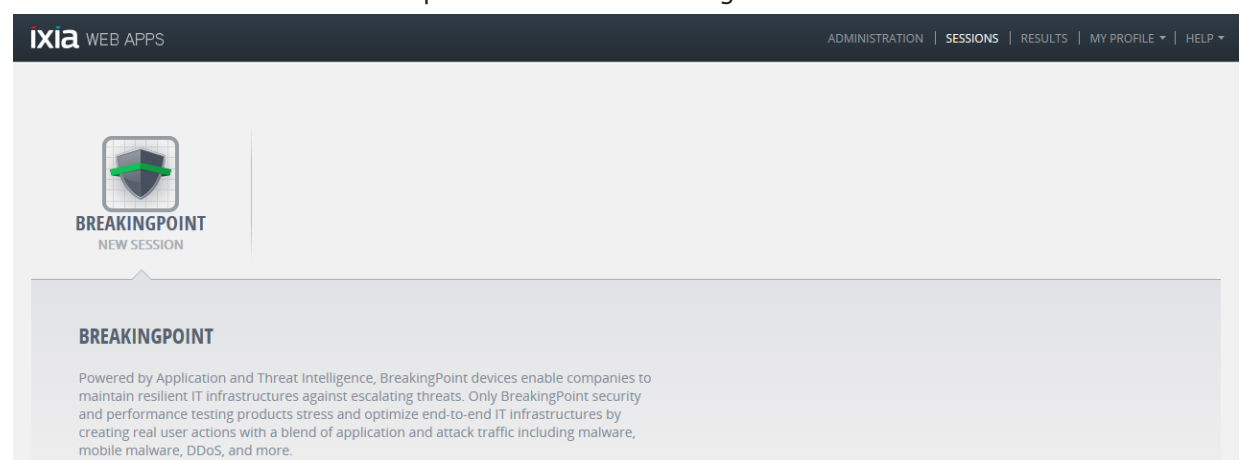

The **Ixia WEB APPS** window opens as shown in the figure below.

The Web Administration page consists of links as listed and described in the following table.

| Links          | Description                                                                                                    |
|----------------|----------------------------------------------------------------------------------------------------|
| Administration | Perform administration tasks. For example, creating/managing user accounts, manage the Ixia Web Application and manage BreakingPoint in the Virtual Environment (VE). |
| Sessions       | Open the BreakingPoint Control Center to manage the BreakingPoint sessions (Individual or multiple instances of running tests).                                       |
| Results        | View the list of completed and currently running tests.                                                                                                    |
| My Profile     | View and edit the properties of your account. For example, your user name and password can be modified.                                                               |
| Help           | View the product user guides, download the latest software, and perform system diagnostics.                                                                           |

# Install BPS VE using OpenStack

OpenStack is a free and open-source software platform for cloud computing. This section provides a detailed graphical example of BPS VE installation and setup using Openstack.

## **Network Topology**

The topology shown in the image below will be used for the example OpenStack BPS VE Installation.

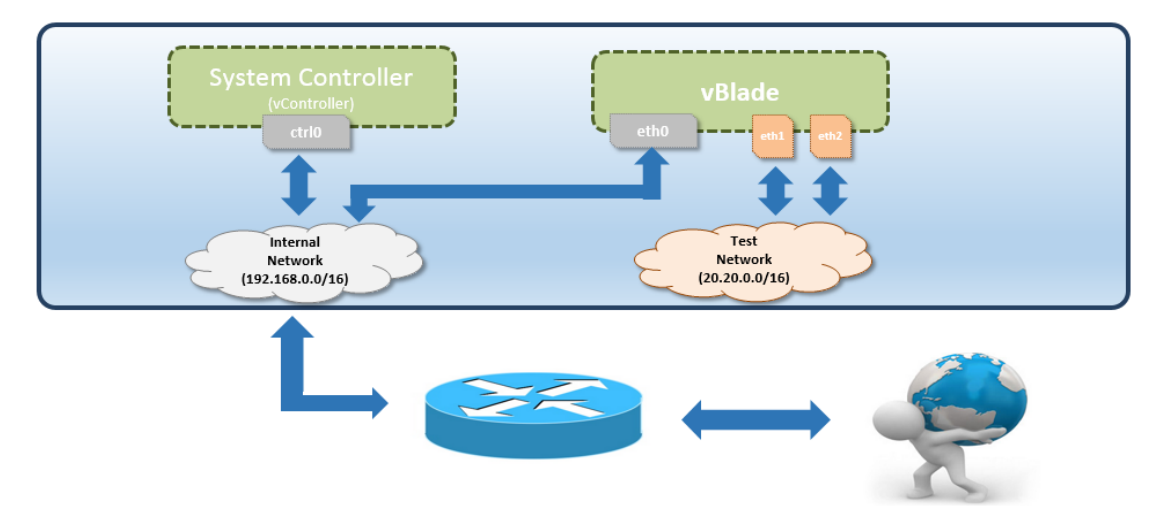

## **OpenStack Login**

Log in to your OpenStack dashboard.

|           | openstack |         |
|-----------|-----------|---------|
| Log In    |           |         |
| User Name |           |         |
| Password  |           |         |
|           |           | ۲       |
|           |           | Connect |

# **Create Networks**

Create the required networks based on the <u>Network Topology</u>.

|                                                                                            |                     |                    |                                            |                                                |                                     |            |        | 🛔 manish 💌         |
|--------------------------------------------------------------------------------------------|---------------------|--------------------|--------------------------------------------|------------------------------------------------|-------------------------------------|------------|--------|--------------------|
| Project ^                                                                                  | Networks            |                    |                                            |                                                |                                     |            |        |                    |
| Compute ~                                                                                  |                     |                    |                                            |                                                |                                     |            | Filter | Q + Create Network |
| Network ^                                                                                  | Name                | Subnets Associated |                                            | Shared                                         | Status                              | Admin Stat | e      | Action             |
| Network Topology                                                                           |                     |                    |                                            | No items to display.                           |                                     |            |        |                    |
| Networks                                                                                   | Displaying D items  |                    |                                            |                                                |                                     |            |        |                    |
| Routers                                                                                    |                     |                    |                                            |                                                |                                     |            |        |                    |
| Load Balancers                                                                             |                     |                    |                                            |                                                |                                     |            |        |                    |
| vchestration ~                                                                             |                     |                    |                                            |                                                |                                     |            |        |                    |
| atabase ~                                                                                  |                     |                    |                                            |                                                |                                     |            |        |                    |
| ata Processing 🗸 🗸                                                                         |                     |                    |                                            |                                                |                                     |            |        |                    |
| bject Store 🗸 🗸                                                                            |                     |                    |                                            |                                                |                                     |            |        |                    |
| lentity ~                                                                                  |                     |                    |                                            |                                                |                                     |            |        |                    |
|                                                                                            |                     |                    |                                            |                                                |                                     |            |        |                    |
| Create N                                                                                   | letwork             |                    |                                            |                                                | 2                                   | c          |        |                    |
| Create N                                                                                   | letwork<br>Subnet   | Subnet Details     |                                            |                                                | 3                                   | (          |        |                    |
| Create N<br>Network                                                                        | Subnet              | Subnet Details     | Consta a pour actua                        | e la adética a su                              | )                                   | ¢          |        |                    |
| Create N<br>Network<br>Network Name<br>Internal Netw                                       | Subnet              | Subnet Details     | Create a new network car                   | rk. In addition, a su<br>n be created in the r | bnet associated<br>hext panel.      | (          |        |                    |
| Create N<br>Network<br>Network Name<br>Internal Netw<br>Admin State @                      | Subnet              | Subnet Details     | Create a new netwo<br>with the network car | rk. In addition, a su<br>n be created in the r | ><br>bnet associated<br>next panel. | c          |        |                    |
| Create N<br>Network<br>Network Name<br>Internal Netw<br>Admin State @                      | Subnet              | Subnet Details     | Create a new netwo<br>with the network car | rk. In addition, a su<br>n be created in the r | bnet associated next panel.         | c          |        |                    |
| Create N<br>Network<br>Network Name<br>Internal Netw<br>Admin State Q<br>UP<br>Create Subr | letwork Subnet vork | Subnet Details     | Create a new netwo<br>with the network car | rk. In addition, a su<br>n be created in the r | bnet associated next panel.         |            |        |                    |

## Create Network

| Network Subnet Subnet Details |                                                                                                    |
|-------------------------------|----------------------------------------------------------------------------------------------------|
| Subnet Name Internal_Network  | Create a subnet associated with the network. Advanced<br>configuration is available by clicking on the "Subnet |
| Network Address O             | Details" tab.                                                                                                  |
| 192.168.0.0/16                |                                                                                                    |
| IPv4 *                        |                                                                                                    |
| Gateway IP •                  |                                                                                                    |
| Disable Gateway               |                                                                                                    |
|                               | Cancel « Back Next »                                                                                           |
| Create Network                | ×                                                                                                    |
| Network Subnet Subnet Details |                                                                                                    |
| Enable DHCP Allocation Pools  | Specify additional attributes for the subnet.                                                                  |
| DNS Name Servers Ø            |                                                                                                    |
|                               |                                                                                                    |
| Host Routes <b>O</b>          |                                                                                                    |
|                               |                                                                                                    |
|                               | Cancel « Back Create                                                                                           |

 $\times$ 

| Create Network                | ×                                                      |
|-------------------------------|--------------------------------------------------------|
| Network Subnet Subnet Details |                                                        |
| Network Name                  | Create a new network. In addition, a subnet associated |
| Test Network                  | with the network can be created in the next panel.     |
| Admin State O                 |                                                        |
| UP *                          |                                                        |
| Create Subnet                 |                                                        |
|                               | Cancel « Back Next »                                   |
| Orrecto Maturada              | 3                                                      |

| Create Network                |                                                                        |
|-------------------------------|------------------------------------------------------------------------|
| Network Subnet Subnet Details |                                                                        |
| Subnet Name                   | Create a subnet associated with the network. Advanced                  |
| Test                          | configuration is available by clicking on the "Subnet<br>Details" tab. |
| Network Address 0             |                                                                        |
| 20.20.0/16                    |                                                                        |
| IP Version                    |                                                                        |
| IPv4 •                        |                                                                        |
| ☑ Disable Gateway             |                                                                        |
|                               |                                                                        |
|                               | Cancel « Back Create                                                   |

#### Create Network

| Network           | > Si   | tonet Subnet Details |                                 |                       |            |        |                    |                   |
|-------------------|--------|----------------------|---------------------------------|-----------------------|------------|--------|--------------------|-------------------|
| Enable DHC        | Р      |                      | Specify additional at           | tributes for the subn | et.        |        |                    |                   |
| Allocation Pool   | ls 🖸   |                      |                                 |                       |            |        |                    |                   |
|                   |        |                      |                                 |                       |            |        |                    |                   |
| DNS Name Ser      | vers ( | o                    |                                 |                       |            |        |                    |                   |
|                   |        |                      |                                 |                       |            |        |                    |                   |
| Host Routes 0     |        |                      | 6                               |                       |            |        |                    |                   |
| Tiost roones 🗸    |        |                      |                                 |                       |            |        |                    |                   |
|                   |        |                      |                                 |                       |            |        |                    |                   |
|                   |        |                      |                                 |                       |            |        |                    |                   |
|                   |        |                      | A                               |                       |            |        |                    |                   |
|                   |        |                      |                                 | Cancel « B            | ack Next » |        |                    |                   |
| 🧾 openstack       |        | services •           |                                 |                       |            |        |                    | 🛔 manish 🔹        |
| Project ^         | Ne     | etworks              |                                 |                       |            |        |                    |                   |
| Compute ~         |        |                      |                                 |                       |            | Filter | Q + Create Network | × Delete Networks |
| Network ^         |        | Name                 | Subnets Associated              |                       | Shared     | Status | Admin State        | Actions           |
| Network Topology  |        | Internal Network     | Internal_Network 192.168.0.0/16 |                       | No         | Active | UP                 | Edit Network 💌    |
| Networks          |        | Test Network         | Test 20.20.0.0/16               |                       | No         | Active | UP                 | Edit Network 💌    |
| Routers           | Displ  | aying 2 items        |                                 |                       |            |        |                    |                   |
| Load Balancers    |        |                      |                                 |                       |            |        |                    |                   |
| Orchestration ~   |        |                      |                                 |                       |            |        |                    |                   |
| Database v        |        |                      |                                 |                       |            |        |                    |                   |
| Data Processing ~ |        |                      |                                 |                       |            |        |                    |                   |
| Object Store ~    |        |                      |                                 |                       |            |        |                    |                   |

 $\times$ 

## **Create a Router**

| Create R          | outer                             |           |                    |                         |               | ×             |                       |
|-------------------|-----------------------------------|-----------|--------------------|-------------------------|---------------|---------------|-----------------------|
| Router Name *     |                                   |           | Description        | <b>o</b> .              |               |               |                       |
| router1           |                                   |           | Description        | 1.                      |               |               |                       |
| Admin State       |                                   |           | Creates a router w | ith specified parameter | rs.           |               |                       |
| UP                |                                   | ٣         |                    |                         |               |               |                       |
| External Netwo    | rk                                |           |                    |                         |               |               |                       |
| public            |                                   | ۲         |                    |                         |               |               |                       |
|                   |                                   |           |                    | Cancel                  | Create Router |               |                       |
| openstack         | 🖾 services 💌                      |           |                    |                         |               |               | 🛓 manish 🕶            |
| Project ^         | Routers                           |           |                    |                         |               |               |                       |
| Compute ~         |                                   |           |                    |                         | Filte         | Q + Create Ro | uter × Delete Routers |
| Network ^         | Name                              | Status    | External Network   |                         | Admin State   |               | Actions               |
| Networks          | Disclaying 1 item                 | Active    | public             |                         | UP            |               | Clear Gateway         |
| Routers           |                                   |           |                    |                         |               |               |                       |
| Load Balancers    |                                   |           |                    |                         |               |               |                       |
| Orchestration ~   |                                   |           |                    |                         |               |               |                       |
| Database ~        |                                   |           |                    |                         |               |               |                       |
| Data Processing ~ |                                   |           |                    |                         |               |               |                       |
| Identity ~        |                                   |           |                    |                         |               |               |                       |
|                   |                                   |           |                    |                         |               |               |                       |
| -                 |                                   |           |                    |                         |               |               |                       |
| openstack         | Boutor Dataila                    |           |                    |                         |               |               | 🛔 manish 🕶            |
| Project ^         |                                   |           |                    |                         |               |               | Clear Category -      |
| Network           | Overview Interfaces Static Routes |           |                    |                         |               |               | Cical Galeway         |
| Network Topology  |                                   |           |                    |                         |               |               | + Add Interface       |
| Networks          | Name                              | Fixed IPs | Status             | Туре                    | Admi          | n State       | Actions               |
| Routers           |                                   |           |                    | No items to display.    |               |               |                       |
| Load Balancers    | Displaying 0 items                |           |                    |                         |               |               |                       |
| Orchestration ~   |                                   |           |                    |                         |               |               |                       |
| Database v        |                                   |           |                    |                         |               |               |                       |
| Object Store      |                                   |           |                    |                         |               |               |                       |
| Identity v        |                                   |           |                    |                         |               |               |                       |
|                   |                                   |           |                    |                         |               |               |                       |
|                   |                                   |           |                    |                         |               |               |                       |

## Add Interface

| Subnet *         |                                   |             | _                                       |                                                       |                                                                                  |             |                         |                |
|------------------|-----------------------------------|-------------|-----------------------------------------|-------------------------------------------------------|----------------------------------------------------------------------------------|-------------|-------------------------|----------------|
| Internal N       | ietwork: 192.168.0.0/16 (Interr   | nal_Netv 🔻  | Descri                                  | ption:                                                |                                                                                  |             |                         |                |
| IP Address       | (optional) O                      |             | You can co<br>The default<br>gateway of | IP address of<br>the selected se                      | ed subnet to the router.<br>the interface created is a<br>Jonet. You can specify |             |                         |                |
| Router Nam       | e *                               |             | select a su                             | address of the<br>bnet to which the<br>from the above | nterrace nere, you must<br>ne specified IP address<br>liet                       |             |                         |                |
| router1          |                                   |             | belongs to                              | nom the above                                         | H3L.                                                                             |             |                         |                |
| Router ID *      |                                   |             |                                         |                                                       |                                                                                  |             |                         |                |
| f2b53c2e-f       | fa10-4801-86fc-5a4ee07e66b4       | ļ.          |                                         |                                                       |                                                                                  |             |                         |                |
|                  |                                   |             |                                         |                                                       |                                                                                  |             |                         |                |
|                  |                                   |             |                                         |                                                       | Cancel Add interface                                                             |             |                         |                |
| openstack        | 🖾 services 🕶                      |             |                                         |                                                       |                                                                                  |             |                         | 🛔 manish 🕶     |
| oject ^          | Router Details                    |             |                                         |                                                       |                                                                                  |             |                         |                |
| ompute ~         |                                   |             |                                         |                                                       |                                                                                  |             | Clear                   | r Gateway 💌    |
| Natural Tassian  | Overview Interfaces Static Routes |             |                                         |                                                       |                                                                                  |             | A traditional and the   |                |
| Networks         | Name                              | Fixed IPs   |                                         | Status                                                | Туре                                                                             | Admin State | Add Interface     Actic | ons            |
| Routers          | (a2e64158-6c61)                   | 192.168.1.1 |                                         | Active                                                | Internal Interface                                                               | UP          | De                      | lete Interface |
| Load Balancers   | Displaying 1 item                 |             |                                         |                                                       |                                                                                  |             | _                       |                |
| chestration ~    |                                   |             |                                         |                                                       |                                                                                  |             |                         |                |
| atabase ~        |                                   |             |                                         |                                                       |                                                                                  |             |                         |                |
| ata Processing ~ |                                   |             |                                         |                                                       |                                                                                  |             |                         |                |
| bject Store ~    |                                   |             |                                         |                                                       |                                                                                  |             |                         |                |
| sentity ~        |                                   |             |                                         |                                                       |                                                                                  |             |                         |                |
|                  |                                   |             |                                         |                                                       |                                                                                  |             |                         |                |

×

## **Create Flavors**

**Note:** Flavors can only be created using the Admin account.

| openstack            | -    | admin 👻        |       |       |           |                |           |    |        |               | 📥 admin 👻        |
|----------------------|------|----------------|-------|-------|-----------|----------------|-----------|----|--------|---------------|------------------|
| Project ~            | Fla  | avors          |       |       |           |                |           |    |        |               |                  |
| Admin ^              |      |                |       |       |           |                |           |    | iter   | Create Flavor | × Delete Flavors |
| System ^             |      | Flavor Name    | VCPUs | RAM   | Root Disk | Ephemeral Disk | Swap Disk | ID | Public | Motodata      | Actions          |
| Overview             |      | m1.tiny        | 1     | 512MB | 168       | 0GB            | OMB       | 1  | Yes    | No            | Edit Flavor      |
| Resource Usage       |      |                |       | 200   | 2008      | 000            |           |    | Max    |               |                  |
| Hypervisors          |      | m 1. smail     | 1     | 208   | 2008      | UGB            | UMD       | 4  | Tes    | NO            | Edit Flavor      |
| Host Aggregates      | •    | m1.medium      | 2     | 4GB   | 40GB      | OGB            | OMB       | 3  | Yes    | No            | Edit Flavor 💌    |
| Instances            |      | m1.large       | 4     | 8GB   | 80GB      | OGB            | OMB       | 4  | Yes    | No            | Edit Flavor 💌    |
| Volumes              |      | m1.xlarge      | 8     | 16GB  | 160GB     | 0GB            | OMB       | 6  | Yes    | No            | Edit Flavor ·    |
| Flavors              | Disp | iaying 5 items |       |       |           |                |           |    |        |               |                  |
| Images               |      |                |       |       |           |                |           |    |        |               |                  |
| Networks             |      |                |       |       |           |                |           |    |        |               |                  |
| Routers              |      |                |       |       |           |                |           |    |        |               |                  |
| Defaults             |      |                |       |       |           |                |           |    |        |               |                  |
| Metadata Definitions |      |                |       |       |           |                |           |    |        |               |                  |
| System Information   |      |                |       |       |           |                |           |    |        |               |                  |
| Identity ~           |      |                |       |       |           |                |           |    |        |               |                  |
|                      |      |                |       |       |           |                |           |    |        |               |                  |

**Note:** The minimum Root Disk required to launch the System Controller (BPS vController) is 110 GB.

| Create Flavor                      | ×                                                                       |
|------------------------------------|-------------------------------------------------------------------------|
| Flavor Information * Flavor Access |                                                                         |
| Name *                             | Flavors define the sizes for RAM, disk, number of cores,                |
| BPS-SC                             | and other resources and can be selected when users<br>deploy instances. |
| ID O                               |                                                                         |
| auto                               |                                                                         |
| VCPUs *                            |                                                                         |
| 8                                  |                                                                         |
| RAM (MB) *                         |                                                                         |
| 8192                               |                                                                         |
| Root Disk (GB) *                   |                                                                         |
| 110                                |                                                                         |
| Ephemeral Disk (GB)                |                                                                         |
| 0                                  |                                                                         |
| Swap Disk (MB)                     |                                                                         |
| Q =                                |                                                                         |
|                                    |                                                                         |
|                                    | Cancel Create Flavor                                                    |

**Note:** The minimum Root Disk required to launch a virtual blade (BPS vBlade) is 14 GB.

### Create Flavor

| Flavor Information * Flavor Access |                                                                         |
|------------------------------------|-------------------------------------------------------------------------|
| Name *                             | Flavors define the sizes for RAM, disk, number of cores.                |
| BPS-NP                             | and other resources and can be selected when users<br>deploy instances. |
| ID <b>O</b>                        |                                                                         |
| auto                               |                                                                         |
| VCPUs *                            |                                                                         |
| 4                                  |                                                                         |
| RAM (MB) *                         |                                                                         |
| 8192                               |                                                                         |
| Root Disk (GB) *                   |                                                                         |
| 14                                 | •                                                                       |
| Ephemeral Disk (GB)                |                                                                         |
| 0                                  |                                                                         |
| Swap Disk (MB)                     |                                                                         |
| 0                                  |                                                                         |

 $\times$ 

| 🚺 open   | istack                        |       | admin 🕶       |       |       |           |                |           |                                      |        |        |                 | 🛔 admir        | •    |
|----------|-------------------------------|-------|---------------|-------|-------|-----------|----------------|-----------|--------------------------------------|--------|--------|-----------------|----------------|------|
| Project  | ~                             | Fla   | avors         |       |       |           |                |           |                                      |        |        |                 |                |      |
| Admin    | ^                             |       |               |       |       |           |                |           |                                      | Filter | Q      | + Create Flavor | X Delete Flavo | rs - |
| System   | ^                             |       | Flavor Name   | VCPUs | RAM   | Root Disk | Ephemeral Disk | Swap Disk | ID                                   |        | Public | Metadata        | Actions        |      |
|          | Overview                      |       | BPS-NP        | 4     | 8GB   | 14GB      | OGB            | OMB       | 33f108fe-c06d-4571-914b-ac727555c018 |        | Yes    | No              | Edit Flavor    | •    |
|          | Resource Usage<br>Hypervisors |       | BPS-SC        | 8     | 8GB   | 110GB     | OGB            | OMB       | fe02fd4d-762d-4634-b7d6-765c4d146dc5 |        | Yes    | No              | Edit Flavor    | •    |
|          | Host Aggregates               |       | m1.large      | 4     | 8GB   | 80GB      | OGB            | OMB       | 4                                    |        | Yes    | No              | Edit Flavor    | •    |
|          | Instances                     | ۰     | m1.medium     | 2     | 4GB   | 40GB      | OGB            | OMB       | 3                                    |        | Yes    | No              | Edit Flavor    | •    |
|          | Volumes                       |       | m1.small      | 1     | 2GB   | 20GB      | OGB            | OMB       | 2                                    |        | Yes    | No              | Edit Flavor    | •    |
|          | Images                        |       | m1.tiny       | 1     | 512MB | 1GB       | OGB            | OMB       | 1                                    |        | Yes    | No              | Edit Flavor    | •    |
|          | Networks                      |       | m1.xlarge     | 8     | 16GB  | 160GB     | OGB            | OMB       | 5                                    |        | Yes    | No              | Edit Flavor    | •    |
|          | Routers                       | Displ | rying 7 items |       |       |           |                |           |                                      |        |        |                 |                |      |
|          | Defaults                      |       |               |       |       |           |                |           |                                      |        |        |                 |                |      |
|          | Metadata Definitions          |       |               |       |       |           |                |           |                                      |        |        |                 |                |      |
|          | System Information            |       |               |       |       |           |                |           |                                      |        |        |                 |                |      |
| Identity | ~                             |       |               |       |       |           |                |           |                                      |        |        |                 |                |      |

Cancel Create Flavor

# Add Images

**Note:** The BPS vController is also described as the System Controller.

| openstack 📾 services 🗸          |      |         |                                         |              |                                            |                | 🛔 manish 🔹             |
|---------------------------------|------|---------|-----------------------------------------|--------------|--------------------------------------------|----------------|------------------------|
| Project ^ Images                |      |         |                                         |              |                                            |                |                        |
| Compute ^                       |      |         |                                         |              | ♣ Project (1) If Shared with Me (0)        | + Create Image | <b>x</b> Delete Images |
| Overview 🔄 Image Name           | Туре | Status  | Public                                  | Protected    | Format                                     | Size           | Actions                |
| Instances                       |      |         | No items to display.                    |              |                                            |                |                        |
| Volumes Deplaying 0 items       |      |         |                                         |              |                                            |                |                        |
| Access & Security               |      |         |                                         |              |                                            |                |                        |
| Network *                       |      |         |                                         |              |                                            |                |                        |
| Orchestration ~                 |      |         |                                         |              |                                            |                |                        |
| Database ~                      |      |         |                                         |              |                                            |                |                        |
| Data Processing ~               |      |         |                                         |              |                                            |                |                        |
| Object Store ~                  |      |         |                                         |              |                                            |                |                        |
| Identity ~                      |      |         |                                         |              |                                            |                |                        |
|                                 |      |         |                                         |              |                                            |                |                        |
|                                 |      |         |                                         |              |                                            |                |                        |
| Create An Image                 |      |         |                                         |              | ^                                          |                |                        |
|                                 |      |         |                                         |              |                                            |                |                        |
| Name *                          |      | Dee     | cription:                               |              |                                            |                |                        |
| BPS-SC                          |      | Des     | cription.                               | - Neble - Ce |                                            |                |                        |
| Description                     |      | suppor  | tly only images av<br>ted. The image lo | cation mus   | an MITP URL are<br>st be accessible to the |                |                        |
| System Controller               |      | Image   | Service. Compres                        | sed image    | e binaries are                             |                |                        |
|                                 |      | Please  | note: The Image                         | Location f   | field MUST be a valid                      |                |                        |
| Image Source                    |      | and dir | rect URL to the im                      | age binary   | URLs that redirect or                      |                |                        |
| Image File                      | •    | serve   | error pages will res                    | sult in unus | sable images.                              |                |                        |
| Image File O                    |      |         |                                         |              |                                            |                |                        |
| Choose File Ixia_BreakKVM.qcow2 |      |         |                                         |              |                                            |                |                        |
| Format *                        |      |         |                                         |              |                                            |                |                        |
| QCOW2 - QEMU Emulator           | *    |         |                                         |              |                                            |                |                        |
| A sub-literature                |      |         |                                         |              |                                            |                |                        |
| Architecture                    |      |         |                                         |              |                                            |                |                        |
|                                 |      |         |                                         |              |                                            |                |                        |
| Minimum Disk (GB) 🛛             |      |         |                                         |              |                                            |                |                        |
|                                 |      |         |                                         |              |                                            |                |                        |
| Minimum RAM (MB) Ø              |      |         |                                         |              |                                            |                |                        |
|                                 |      |         |                                         |              |                                            |                |                        |
|                                 |      |         |                                         |              |                                            |                |                        |
| Public                          |      |         |                                         |              |                                            |                |                        |
| Protected                       |      |         |                                         |              |                                            |                |                        |
|                                 |      |         |                                         |              |                                            |                |                        |
|                                 |      |         |                                         | Care         | el Create Image                            |                |                        |
|                                 |      |         |                                         | Cance        | er create image                            |                |                        |

| Create An Image                                 |                                          |                                                |                                                                    | ×                                  |            |                       |
|-------------------------------------------------|------------------------------------------|------------------------------------------------|--------------------------------------------------------------------|------------------------------------|------------|-----------------------|
| Name *                                          | _                                        |                                                |                                                                    |                                    |            |                       |
| BPS-Vblade                                      | Descri                                   | ption:                                         |                                                                    |                                    |            |                       |
| Description                                     | Currently or<br>supported.<br>Image Serv | nly images av<br>The image lo<br>vice. Compres | vailable via an HTTP<br>cation must be acco<br>used image binaries | P URL are<br>essible to the<br>are |            |                       |
| []                                              | supported (                              | .zip and .tar.g                                | jz.)                                                               |                                    |            |                       |
| Image Source                                    | Please not<br>and direct I               | te: The Image<br>URL to the im                 | Location field MUS<br>age binary. URLs th                          | T be a valid<br>at redirect or     |            |                       |
| Image File                                      | serve error                              | pages will re-                                 | sult in unusable ima                                               | ges.                               |            |                       |
| Image File V<br>Choose File Ixia_BreakKVM.qcow2 |                                          |                                                |                                                                    |                                    |            |                       |
| QCOW2 - QEMU Emulator                           | ,                                        |                                                |                                                                    |                                    |            |                       |
| Architecture                                    |                                          |                                                |                                                                    |                                    |            |                       |
|                                                 |                                          |                                                |                                                                    |                                    |            |                       |
| Minimum Disk (GB) O                             |                                          |                                                |                                                                    |                                    |            |                       |
| Minimum RAM (MB) O                              |                                          |                                                |                                                                    |                                    |            |                       |
| Public                                          |                                          |                                                |                                                                    |                                    |            |                       |
| Protected                                       |                                          |                                                |                                                                    |                                    |            |                       |
|                                                 |                                          |                                                | Cancel                                                             | reate Image                        |            |                       |
| 🔹 openstack 🚥 services 🕶                        |                                          |                                                |                                                                    |                                    |            | 🛔 manish 🕶            |
| roject _ Images                                 |                                          |                                                |                                                                    |                                    |            |                       |
| ompute                                          |                                          |                                                |                                                                    | Project (0) 😢 Shared with Me (0)   | Public (2) | image x Delete Images |
| Overview Image Name Type                        | Status F                                 | Public                                         | Protected                                                          | Format                             | Size       | Actions               |
| Instances BPS-Vblade Image                      | Active                                   | (es                                            | No                                                                 | QCOW2                              | 1.5 GB     | Launch Instance •     |
| Volumor                                         |                                          |                                                |                                                                    |                                    |            |                       |

Access & Security

Network Orchestration Database Data Processing Object Store Identity

| 🧧 openstack       | 🗐 S   | ervices •                 |                       |                        |      |  |        |   |                         |         | 🛔 manish 🔻        |
|-------------------|-------|---------------------------|-----------------------|------------------------|------|--|--------|---|-------------------------|---------|-------------------|
| Project ^         | Ac    | cess & Securi             | ty                    |                        |      |  |        |   |                         |         |                   |
| Compute ^         | Secu  | urity Groups Key Pairs Fi | cating IPs API Access |                        |      |  |        |   |                         |         |                   |
| Overview          | v     |                           |                       |                        |      |  | Filter | Q | + Create Security Group | × Delet | e Security Groups |
| Instances         |       | Name                      |                       | Description            | tion |  |        |   |                         |         | Actions           |
| Volumes           |       | default                   |                       | Default security group |      |  |        |   |                         | 1       | Manage Rules      |
| Images            | Displ | laying 1 item             |                       |                        |      |  |        |   |                         |         |                   |
| Access & Security | 1     |                           |                       |                        |      |  |        |   |                         |         |                   |
| Network ~         |       |                           |                       |                        |      |  |        |   |                         |         |                   |
| Orchestration ~   |       |                           |                       |                        |      |  |        |   |                         |         |                   |
| latabase v        |       |                           |                       |                        |      |  |        |   |                         |         |                   |
| ata Processing ~  |       |                           |                       |                        |      |  |        |   |                         |         |                   |
| bject Store 🗸     |       |                           |                       |                        |      |  |        |   |                         |         |                   |
| dentity ~         | -     |                           |                       |                        |      |  |        |   |                         |         |                   |
|                   |       |                           |                       |                        |      |  |        |   |                         |         |                   |

# **Security Group Management**

**Note:** All Egress traffic and intercommunication in the default group are allowed and all ingress from outside of the default group is dropped by default. To avoid dropped traffic, add the appropriate rules.

| openstack         |     | services •                                                                  |            |             |            |                  |                       | 🛔 manish 🕶              |  |  |  |  |  |
|-------------------|-----|-----------------------------------------------------------------------------|------------|-------------|------------|------------------|-----------------------|-------------------------|--|--|--|--|--|
| Project ^         | Ν   | Manage Security Group Rules: default (ba7132d5-109d-47d8-8e3d-f391c4ae0c4a) |            |             |            |                  |                       |                         |  |  |  |  |  |
| Compute ^         |     |                                                                             |            |             |            |                  | +                     | Add Rule × Delete Rules |  |  |  |  |  |
| Overview          | · . | Direction                                                                   | Ether Type | IP Protocol | Port Range | Remote IP Prefix | Remote Security Group | Actions                 |  |  |  |  |  |
| Instances         |     | Egress                                                                      | IPv6       | Any         | Any        | ::/0             |                       | Delete Rule             |  |  |  |  |  |
| Volumes           |     | Ingress                                                                     | IPv4       | Any         | Any        |                  | default               | Delete Rule             |  |  |  |  |  |
| Access & Security |     | Egress                                                                      | IPv4       | Any         | Any        | 0.0.0.010        | •                     | Delete Rule             |  |  |  |  |  |
| Network ~         |     | Ingress                                                                     | IPv6       | Any         | Any        |                  | default               | Delete Rule             |  |  |  |  |  |
| Orchestration ~   | c   | isplaying 4 items                                                           |            |             |            |                  |                       |                         |  |  |  |  |  |
| Database ~        |     |                                                                             |            |             |            |                  |                       |                         |  |  |  |  |  |
| Data Processing ~ |     |                                                                             |            |             |            |                  |                       |                         |  |  |  |  |  |
| Object Store      |     |                                                                             |            |             |            |                  |                       |                         |  |  |  |  |  |

Identity ~

| Add Rule          | 9  |             |                 |                      |                                                                                                    |                                                                                            | ×                     |                           |  |  |  |  |
|-------------------|----|-------------|-----------------|----------------------|----------------------------------------------------------------------------------------------------|--------------------------------------------------------------------------------------------|-----------------------|---------------------------|--|--|--|--|
| Rule *            |    |             |                 |                      |                                                                                                    |                                                                                            |                       |                           |  |  |  |  |
| ALL ICMP          |    |             |                 | , De                 | Description:                                                                                                    |                                                                                            |                       |                           |  |  |  |  |
| Direction         |    |             |                 | Rule                 | Rules define which traffic is allowed to instances<br>assigned to the security group. A security group rule                                        |                                                                                            |                       |                           |  |  |  |  |
| Ingress           |    |             |                 | v cons               | consists of three main parts:                                                                                                    |                                                                                            |                       |                           |  |  |  |  |
| Remote * 0        |    |             |                 | Custo                | Rule: You can specify the desired rule template or use<br>custom rules, the options are Custom TCP Rule, Custom<br>UDP Rule, or Custom ICMP, Rule. |                                                                                            |                       |                           |  |  |  |  |
| CIDR              |    |             |                 | * One                | ULP KUR, of Custom ICMP Rule.                                                                                                    |                                                                                            |                       |                           |  |  |  |  |
| CIDR 0            |    |             |                 | choo                 | se to open either a s                                                                                                    | single port or a range of p                                                                | orts.<br>with         |                           |  |  |  |  |
| 0.0.0/0           |    |             |                 | spac                 | e to provide both the<br>e. For ICMP rules vo                                                                                                    | e starting and ending port<br>ou instead specify an ICN                                    | s for the<br>IP type  |                           |  |  |  |  |
|                   |    |             |                 | and                  | code in the spaces p                                                                                                    | provided.                                                                                  |                       |                           |  |  |  |  |
|                   |    |             |                 | (Sec<br>soun<br>acce | unity Group). Selecti<br>ce will allow any oth<br>ss to any other inst:                                                                            | ing a security group as th<br>er instance in that securit<br>ance via this rule.<br>Cancel | e<br>y group<br>Add   |                           |  |  |  |  |
| openstack         |    | services 🕶  |                 |                      |                                                                                                    |                                                                                            |                       | 👗 manish 👻                |  |  |  |  |
| Project ^         | Ma | anage Secur | rity Group Rule | es: default (ba      | a7132d5-109d-4                                                                                                    | 7d8-8e3d-f391c4ae0                                                                         | )c4a)                 |                           |  |  |  |  |
| Overview          |    | Direction   | Ether Tune      | ID Protocol          | Port Pange                                                                                                    | Demote ID Drefix                                                                           | Pamote Security Group | + Add Rule × Delete Rules |  |  |  |  |
| Instances         |    | Egress      | IPv6            | Any                  | Any                                                                                                    | :/0                                                                                        |                       | Delete Rule               |  |  |  |  |
| Volumes           |    | Ingress     | IPv4            | Any                  | Any                                                                                                    |                                                                                            | default               | Delete Rule               |  |  |  |  |
| Access & Security |    | Egress      | IPv4            | Any                  | Any                                                                                                    | 0.0.0.0/0                                                                                  |                       | Delete Rule               |  |  |  |  |
| Network ~         |    | Ingress     | IPv6            | Any                  | Any                                                                                                    |                                                                                            | default               | Delete Rule               |  |  |  |  |
| Orchestration ~   |    | Egress      | IPv4            | ICMP                 | Any                                                                                                    | 0.0.0.0/0                                                                                  |                       | Delete Rule               |  |  |  |  |
| Database ~        |    | Ingress     | IPv4            | ICMP                 | Any                                                                                                    | 0.0.0.0/0                                                                                  |                       | Delete Rule               |  |  |  |  |
| Data Processing ~ | Θ  | Ingress     | IPv4            | TCP                  | 1 - 65535                                                                                                    | 0.0.0.0/0                                                                                  |                       | Delete Rule               |  |  |  |  |
| Object Store ~    |    | Egress      | IPv4            | TCP                  | 1 - 65535                                                                                                    | 0.0.0.0/0                                                                                  | -                     | Delete Rule               |  |  |  |  |
| Identity ~        |    | Ingress     | IPv4            | UDP                  | 1 - 65535                                                                                                    | 0.0.0.0/0                                                                                  | -                     | Delete Rule               |  |  |  |  |
|                   | •  | Egress      | IPv4            | UDP                  | 1 - 65535                                                                                                    | 0.0.0.0/0                                                                                  |                       | Delete Rute               |  |  |  |  |

| Create k          | Key Pair                                        |                  |                                                                                                    |                                                                               | ×                                                     |
|-------------------|-------------------------------------------------|------------------|----------------------------------------------------------------------------------------------------|-------------------------------------------------------------------------------|-------------------------------------------------------|
| Key Pair Name     | e *                                             |                  |                                                                                                    |                                                                               |                                                       |
| ixia              |                                                 |                  | Description:<br>Key pairs are ssh credentials<br>images when they are launch<br>registers the public key and d<br>.pem file). | which are injected into<br>ed. Creating a new key<br>lownloads the private ke | pair<br>y (a                                          |
|                   |                                                 |                  | Protect and use the key as yo<br>private key.                                                                                 | ou would any normal ssi                                                       | h                                                     |
|                   |                                                 |                  | Ca                                                                                                    | Create Key P                                                                  | lair                                                  |
| 🧾 openstack       | services •                                      |                  |                                                                                                    |                                                                               | 🛓 manish 🕶                                            |
| Project ^         | Access & Security                               |                  |                                                                                                    |                                                                               |                                                       |
| Overview          | Security Groups Key Pairs Fround Ins APT Access |                  |                                                                                                    | Filter                                                                        | + Create Key Pair 1 moort Key Pair * Detete Key Pairs |
| Instances         | Key Pair Name                                   | Fingerprint      |                                                                                                    |                                                                               | Actions                                               |
| Volumes           | i ixia                                          | cd:7c:e4:b8:50.c | c 1.cc:a6ied:f0.22ieb:8f.d6i00.52                                                                                             |                                                                               | Dolete Key Pair                                       |
| Images            | Displaying 1 item                               |                  |                                                                                                    |                                                                               |                                                       |
| Access & Security |                                                 |                  |                                                                                                    |                                                                               |                                                       |
| Network ~         |                                                 |                  |                                                                                                    |                                                                               |                                                       |
| Orchestration ~   |                                                 |                  |                                                                                                    |                                                                               |                                                       |
| Database ~        |                                                 |                  |                                                                                                    |                                                                               |                                                       |
| Data Processing ~ |                                                 |                  |                                                                                                    |                                                                               |                                                       |
| Ubject Store v    |                                                 |                  |                                                                                                    |                                                                               |                                                       |
| identity v        |                                                 |                  |                                                                                                    |                                                                               |                                                       |

# Launch Instances

| ct ^                                                                                                    | Images                                                                                                    |              |                                                                                                    |                                                                                                    |                                                                                                    |                              |                       |
|----------------------------------------------------------------------------------------------------|----------------------------------------------------------------------------------------------------|--------------|----------------------------------------------------------------------------------------------------|----------------------------------------------------------------------------------------------------|----------------------------------------------------------------------------------------------------|------------------------------|-----------------------|
| ipute ^                                                                                                    |                                                                                                    |              |                                                                                                    |                                                                                                    |                                                                                                    | # Project (0)                | h Me (0) 👹 Public (2) |
| Overview                                                                                                    | Image Name                                                                                                    | Туре         | Status                                                                                                    | Public                                                                                                    | Protected                                                                                                    | Format                       | Size                  |
| Instances                                                                                                    | BPS-NP                                                                                                    | Image        | Active                                                                                                    | Yes                                                                                                    | No                                                                                                    | QCOW2                        | 1.5 GB                |
| Volumes                                                                                                    | BPS-SC                                                                                                    | Image        | Active                                                                                                    | Yes                                                                                                    | No                                                                                                    | QCOW2                        | 8.5 GB                |
| Access & Security                                                                                                    | Displaying 2 items                                                                                                    |              |                                                                                                    |                                                                                                    |                                                                                                    |                              |                       |
| r ~                                                                                                    |                                                                                                    |              |                                                                                                    |                                                                                                    |                                                                                                    |                              |                       |
| stration ~                                                                                                    |                                                                                                    |              |                                                                                                    |                                                                                                    |                                                                                                    |                              |                       |
| e v                                                                                                    |                                                                                                    |              |                                                                                                    |                                                                                                    |                                                                                                    |                              |                       |
| rocessing ~                                                                                                    |                                                                                                    |              |                                                                                                    |                                                                                                    |                                                                                                    |                              |                       |
| Store ~                                                                                                    |                                                                                                    |              |                                                                                                    |                                                                                                    |                                                                                                    |                              |                       |
| i ~                                                                                                    |                                                                                                    |              |                                                                                                    |                                                                                                    |                                                                                                    |                              |                       |
|                                                                                                    |                                                                                                    |              |                                                                                                    |                                                                                                    |                                                                                                    |                              |                       |
|                                                                                                    |                                                                                                    |              |                                                                                                    |                                                                                                    |                                                                                                    |                              |                       |
| ounch                                                                                                    | Instance                                                                                                    |              |                                                                                                    |                                                                                                    |                                                                                                    |                              | ×                     |
| aunch                                                                                                    | Instance                                                                                                    |              |                                                                                                    |                                                                                                    |                                                                                                    |                              |                       |
|                                                                                                    |                                                                                                    |              |                                                                                                    |                                                                                                    |                                                                                                    |                              |                       |
| Details *                                                                                                    | Access & Security                                                                                                    | Networking * | Post-C                                                                                                    | reation Ad                                                                                                    | dvanced Options                                                                                                    |                              |                       |
|                                                                                                    |                                                                                                    |              |                                                                                                    |                                                                                                    |                                                                                                    |                              |                       |
| vailability Z                                                                                                    | Zone                                                                                                    |              | 0                                                                                                    | A she details if                                                                                                    | lestere the second                                                                                                    |                              |                       |
| vailability 2                                                                                                    | Zone                                                                                                    |              | Spec                                                                                                    | ify the details f                                                                                                    | for launching an ir                                                                                                    | nstance.                     |                       |
| vailability Z<br>nova                                                                                                    | Zone                                                                                                    |              | The o                                                                                                    | ify the details f<br>hart below sho                                                                                                    | for launching an ir<br>ows the resources<br>ject's quotas.                                                               | nstance.<br>s used by this p | project               |
| lvailability 2<br>nova<br>nstance Nan                                                                                                    | Zone                                                                                                    |              | <ul> <li>Spec</li> <li>The c<br/>in rel</li> <li>Flay</li> </ul>                                              | ify the details f<br>hart below sho<br>ation to the pro                                                                                                    | for launching an ir<br>ows the resources<br>ject's quotas.                                                               | nstance.<br>s used by this p | roject                |
| nova<br>nova<br>nstance Nan<br>BPS-SC                                                                                                    | Zone<br>ne *                                                                                                    |              | Spec<br>The o<br>in rel<br>Flav                                                                               | ify the details f<br>thart below sho<br>ation to the proj<br>ror Details                                                                                                    | for launching an in<br>ows the resources<br>ject's quotas.                                                               | nstance.<br>s used by this p | vroject               |
| Availability 2<br>nova<br>nstance Nan<br>BPS-SC                                                                                                    | Zone<br>ne *                                                                                                    |              | * The o<br>in rel<br>Flav                                                                                     | ify the details f<br>thart below sho<br>ation to the pro<br>ror Details<br>ne                                                                                                    | for launching an in<br>ows the resources<br>ject's quotas.<br>BPS-SC                                                     | nstance.                     | roject                |
| Availability 2<br>nova<br>Instance Nan<br>BPS-SC<br>Flavor * •                                                                                        | Zone<br>ne *                                                                                                    |              | The of in rel<br>Flav                                                                                         | ify the details f<br>thart below sho<br>ation to the pro-<br>vor Details<br>ne<br>PUs                                                                                                    | for launching an in<br>ows the resources<br>ject's quotas.<br>BPS-SC<br>8                                                | nstance.<br>s used by this p | roject                |
| Availability 2<br>nova<br>Instance Nan<br>BPS-SC<br>Flavor *<br>BPS-SC                                                                                | Zone<br>ne *                                                                                                    |              | Spec     The c     in rel     Flav     Nar     VCl     Roc                                                    | ify the details f<br>that below sho<br>ation to the pro-<br>ror Details<br>ne<br>PUs<br>t Disk                                                                                                 | for launching an in<br>ows the resources<br>ject's quotas.<br>BPS-SC<br>8<br>110 GB                                      | nstance.                     | project               |
| Availability 2<br>nova<br>Instance Nan<br>BPS-SC<br>Flavor *<br>BPS-SC<br>Instance Cou                                                                | zone<br>ne *                                                                                                    |              | Spec     The c     in rel     Flav     Nar     VCl     Roc     Epl                                            | ify the details f<br>that below sho<br>ation to the pro-<br>ror Details<br>ne<br>PUs<br>bt Disk<br>bemeral Disk                                                                                | for launching an in<br>ows the resources<br>ject's quotas.<br>BPS-SC<br>8<br>110 GB<br>0 GB                              | nstance.<br>; used by this p | project               |
| Availability 2<br>nova<br>Instance Nan<br>BPS-SC<br>Flavor * •<br>BPS-SC<br>Instance Cou<br>1                                                         | Zone<br>ne *                                                                                                    |              | Spec     The c     in rel     Flav     Nar     VCI     Roc     Epl     Tot                                    | ify the details f<br>chart below sho<br>ation to the pro-<br>ror Details<br>ne<br>PUs<br>ot Disk<br>semeral Disk<br>al Disk                                                                    | for launching an in<br>ows the resources<br>ject's quotas.<br>BPS-SC<br>8<br>110 GB<br>0 GB<br>110 GB                    | nstance.<br>a used by this p | roject                |
| Availability 2<br>nova<br>Instance Nan<br>BPS-SC<br>Flavor * •<br>BPS-SC<br>instance Cou<br>1<br>nstance Boo                                          | ant * O                                                                                                    |              | Spec     The c     in rel     Flav     Nar     VCl     Roc     Epl     Tot     RAI                            | ify the details f<br>that below sho<br>ation to the proj<br>for Details<br>ne<br>PUs<br>of Disk<br>temeral Disk<br>al Disk                                                                     | for launching an in<br>ows the resources<br>ject's quotas.<br>BPS-SC<br>8<br>110 GB<br>0 GB<br>110 GB<br>8,192 MB        | nstance.<br>a used by this p | roject                |
| Availability 2<br>nova<br>Instance Nan<br>BPS-SC<br>Flavor * •<br>BPS-SC<br>Instance Cou<br>1<br>Instance Boo<br>Boot from                            | Ine *                                                                                                    |              | Spec     The c     in rel     Flav     Nar     VCl     Roc     Epl     Tot     RAJ                            | ify the details f<br>chart below sho<br>ation to the proj<br>ror Details<br>ne<br>PUs<br>ot Disk<br>emeral Disk<br>al Disk<br>M                                                                | for launching an in<br>ows the resources<br>ject's quotas.<br>BPS-SC<br>8<br>110 GB<br>0 GB<br>110 GB<br>8,192 MB        | nstance.<br>s used by this p | roject                |
| Availability 2<br>nova<br>Instance Nan<br>BPS-SC<br>Flavor *<br>BPS-SC<br>Instance Cou<br>1<br>Instance Boo<br>Boot from                              | zone ne * unt * • ot Source * • image                                                                                                    |              | Spec     The c     in rel     Flav     Nar     VCl     Roc     Epl     Tot     RAl      Proj                  | ify the details f<br>chart below sho<br>ation to the pro-<br>ror Details<br>ne<br>PUs<br>ot Disk<br>semeral Disk<br>al Disk<br>M<br>ect Limits                                                 | for launching an in<br>ows the resources<br>ject's quotas.<br>BPS-SC<br>8<br>110 GB<br>0 GB<br>110 GB<br>8, 192 MB       | nstance.<br>s used by this p | project               |
| Availability 2<br>nova<br>Instance Nan<br>BPS-SC<br>Flavor * •<br>BPS-SC<br>Instance Cou<br>1<br>Instance Boo<br>Boot from<br>Image Name              | ant * •                                                                                                    |              | Spec     The c     in rel     Flav     Nar     VCl     Roc     Epl     Tot     RAI     Proj     Num           | ify the details f<br>chart below sho<br>ation to the pro-<br>ror Details<br>ne<br>PUs<br>ot Disk<br>to Disk<br>al Disk<br>M<br>ect Limits<br>ber of Instance                                   | for launching an in<br>ows the resources<br>ject's quotas.<br>BPS-SC<br>8<br>110 GB<br>0 GB<br>110 GB<br>8,192 MB<br>es  | nstance.<br>s used by this p | Project               |
| Availability 2<br>nova<br>Instance Nan<br>BPS-SC<br>Flavor * •<br>BPS-SC<br>Instance Cou<br>1<br>Instance Boo<br>Boot from<br>Image Name<br>BPS-SC (6 | t Source * O<br>image<br>.*<br>8.5 GB)                                                                                                    |              | Spec     The c     in rel     Flav     Nar     VCl     Roc     Epl     Tot     RAl     Proj     Num     V     | ify the details f<br>chart below sho<br>ation to the pro-<br>ror Details<br>ne<br>PUs<br>of Disk<br>bemeral Disk<br>al Disk<br>M<br>ect Limits<br>ber of Instance                              | for launching an in<br>ows the resources<br>ject's quotas.<br>BPS-SC<br>8<br>110 GB<br>0 GB<br>110 GB<br>8, 192 MB<br>es | s used by this p             | Project               |
| Availability 2<br>nova<br>Instance Nan<br>BPS-SC<br>Flavor * •<br>BPS-SC<br>Instance Cou<br>1<br>Instance Boo<br>Boot from<br>Image Name<br>BPS-SC (6 | zone<br>me *<br>unt * •<br>ot Source * •<br>image<br>*<br>8.5 GB)                                                                                                    |              | Spec     The c     in rel     Flav     Nar     VCl     Roc     Epl     Tot     RAI     Proj     Num     Num   | ify the details f<br>chart below sho<br>ation to the pro-<br>ror Details<br>ne<br>PUs<br>or Disk<br>bereral Disk<br>al Disk<br>M<br>ect Limits<br>ber of Instance<br>ber of VCPUs              | for launching an in<br>ows the resources<br>ject's quotas.<br>BPS-SC<br>8<br>110 GB<br>0 GB<br>110 GB<br>8,192 MB<br>es  | o of 10<br>0 of 20           | vroject<br>Used       |
| Availability 2<br>nova<br>Instance Nan<br>BPS-SC<br>Flavor * •<br>BPS-SC<br>Instance Cou<br>1<br>Instance Boo<br>Boot from<br>Image Name<br>BPS-SC (6 | Ine " Int " • Int " •  |              | Spec     The c     in rel     Flav     Nar     VCl     Roc     Epl     Tot     RAI     Proj     Num     Num   | ify the details f<br>chart below sho<br>ation to the proj<br>ror Details<br>ne<br>PUs<br>ot Disk<br>at Disk<br>at Disk<br>demeral Disk<br>det Limits<br>ber of Instance<br>ber of VCPUs        | for launching an in<br>ows the resources<br>ject's quotas.<br>BPS-SC<br>8<br>110 GB<br>0 GB<br>110 GB<br>8,192 MB<br>es  | 0 of 10                      | roject                |
| Availability 2<br>nova<br>Instance Nan<br>BPS-SC<br>Flavor * •<br>BPS-SC<br>Instance Cou<br>1<br>Instance Boo<br>Boot from<br>Image Name<br>BPS-SC (§ | Ine " Int "  Int " Int " Int "  Int "  Int "  Int "  Int "  Int " |              | Spec     The c     in rel     Flav     Nar     VCl     Roc     Epi     Tot     RAJ     Proj     Num     Total | ify the details f<br>chart below sho<br>ation to the proj<br>ror Details<br>ne<br>PUs<br>ot Disk<br>to Disk<br>al Disk<br>demeral Disk<br>det Limits<br>ber of Instance<br>ber of VCPUs<br>RAM | for launching an in<br>ows the resources<br>ject's quotas.<br>BPS-SC<br>8<br>110 GB<br>0 GB<br>110 GB<br>8, 192 MB<br>es | 0 of 51,200 MB               | roject                |

| Launch Instance                                                                     |                    |                                                    | ×                                                                                                    |
|-------------------------------------------------------------------------------------|--------------------|----------------------------------------------------|----------------------------------------------------------------------------------------------------|
| Details * Access & Security<br>Key Pair O<br>ixia<br>Security Groups O<br>I default | Networking *       | Post-Creation<br>Control access<br>groups, and oth | Advanced Options<br>to your instance via key pairs, security<br>ter mechanisms.                                |
| Launch Instance                                                                     |                    |                                                    | Cancel Launch                                                                                                  |
| Details * Access & Security                                                         | Networking *       | Post-Creation                                      | Advanced Options                                                                                               |
| Selected networks                                                                   | 420410-            | Choose networ<br>networks by pu<br>change NIC on   | k from Available networks to Selected<br>ush button or drag and drop, you may<br>der by drag and drop as well. |
| Available networks                                                                  | 9629-9469-4229.000 |                                                    |                                                                                                    |
|                                                                                     |                    |                                                    | Cance                                                                                                    |

### Launch Instance

| Details * Access & Security Networking * | Post-Creation A        | dvanced Options                          |
|------------------------------------------|------------------------|------------------------------------------|
| Availability Zone                        | Specify the details    | for launching an instance.               |
| nova 🔻                                   | The chart below sh     | ows the resources used by this project   |
| Instance Name *                          | in relation to the pro | oject's quotas.                          |
| BPS-Vblade                               | r lavor Details        |                                          |
| Flavor * <b>O</b>                        | Name                   | BPS-NP                                   |
| BPS-NP *                                 | VCPUs                  | 4                                        |
| Instance Count 10                        | Root Disk              | 14 GB                                    |
| Instance Count - O                       | Ephemeral Disk         | 0 GB                                     |
| •                                        | fotal Disk             | 14 GB                                    |
| Instance Boot Source * O                 | RAM                    | 8,192 MB                                 |
| Boot from image                          | Project Limits         |                                          |
| Image Name *                             | Number of Instanc      | tes 1 of 10 Used                         |
| BPS-NP (1.5 GB) *                        |                        |                                          |
|                                          | Number of VCPUs        | 8 of 20 Used                             |
|                                          | Total RAM              | 8,192 of 51,200 MB Used                  |
|                                          |                        |                                          |
|                                          |                        | Carrel                                   |
|                                          |                        | Carrier                                  |
|                                          |                        |                                          |
| Launch Instance                          |                        |                                          |
|                                          |                        |                                          |
| Details * Access & Security Networking * | Post-Creation          | Advanced Options                         |
| Key Pair 🛛                               | Control access         | to your instance via key pairs, security |
|                                          | groups, and oth        | er mechanisms.                           |
| 003                                      |                        |                                          |
| toa T                                    |                        |                                          |
| Security Groups D                        |                        |                                          |
| Security Groups O                        |                        |                                          |
| Security Groups O                        |                        |                                          |
| Security Groups D                        |                        |                                          |
| Security Groups O                        |                        | Cancel                                   |

×

| aunch Instance                   |              |                                                                                                    |
|----------------------------------|--------------|----------------------------------------------------------------------------------------------------|
| Details * Access & Security      | Networking * | Post-Creation Advanced Options                                                                          |
| Selected networks                |              | Choose network from Available networks to Selected<br>networks by push button or drag and drop, you may |
| NC1 Internal Network association | 4034375      | change NIC order by drag and drop as well.                                                              |
| Available networks               |              |                                                                                                    |
|                                  |              |                                                                                                    |
|                                  |              | Cance                                                                                                   |
| openstack I services -           |              |                                                                                                    |
| Instances                        |              |                                                                                                    |

| 📮 openstack                                        |      | services •    |            |                                                              |        |          |        |                   |      |             |                                   | 🛔 manish 💌        |
|----------------------------------------------------|------|---------------|------------|--------------------------------------------------------------|--------|----------|--------|-------------------|------|-------------|-----------------------------------|-------------------|
| Project ^                                          | In   | stances       |            |                                                              |        |          |        |                   |      |             |                                   |                   |
| Compute ^                                          |      |               |            |                                                              |        |          |        | Instance Name     |      | Filter      | Launch Instance × Terminate Insta | More Actions •    |
| Overview                                           |      | Instance Name | Image Name | IP Address                                                   | Size   | Key Pair | Status | Availability Zone | Task | Power State | Time since created                | Actions           |
| Instances<br>Volumes<br>Images                     |      | BPS-Vblade    | BPS-NP     | Internal Network<br>192.168.1.5<br>Test Network<br>20.20.0.2 | BPS-NP |          | Active | nova              | None | Running     | 0 minutes                         | Create Snapshot 💌 |
| Access & Security                                  | 0    | BPS-SC        | BPS-SC     | 192.168.1.3                                                  | BPS-SC |          | Active | nova              | None | Running     | 11 minutes                        | Create Snapshot 💌 |
| Orchestration ~<br>Database ~<br>Data Processing ~ | Disp | laying 2 tems |            |                                                              |        |          |        |                   |      |             |                                   |                   |

Object Store

| openstack         |                                                                                                    | services •    |            |                  |        |          |        |                   |      |             |                    | 📥 manish 👻           |
|-------------------|----------------------------------------------------------------------------------------------------|---------------|------------|------------------|--------|----------|--------|-------------------|------|-------------|--------------------|----------------------|
| Project ^         |                                                                                                    |               |            |                  |        |          |        |                   |      |             |                    |                      |
| Compute ^         | OpticAd     Second     OpticAd     Second     OpticAd     Second     OpticAd     Second     Second |               |            |                  |        |          |        |                   |      |             |                    |                      |
| Overview          |                                                                                                    | Instance Name | Image Name | IP Address       | Size   | Key Pair | Status | Availability Zone | Task | Power State | Time since created | Actions              |
| Instances         |                                                                                                    |               |            | Internal Network |        |          |        |                   |      |             |                    |                      |
| Volumes           |                                                                                                    | BPS-Vblade    | BPS-NP     | 192.168.1.5      | BPS-NP |          | Active | nova              | None | Running     | 0 minutes          | Create Snapshot 💌    |
| Images            | Instruction     Instruction     Inst                                                                                                    |               |            |                  |        |          |        |                   |      |             |                    |                      |
| Access & Security |                                                                                                    |               |            |                  |        |          |        |                   |      |             |                    | Attach Interface     |
| Network ~         |                                                                                                    | BPS-SC        | BPS-SC     | 192.168.1.3      | BPS-SC |          | Active | nova              | None | Running     | 11 minutes         | Detach Interface     |
|                   | Disple                                                                                                    | rying 2 items |            |                  |        |          |        |                   |      |             |                    | Edit Instance        |
| Orchestration ~   |                                                                                                    |               |            |                  |        |          |        |                   |      |             |                    | Contole              |
| Database ~        |                                                                                                    |               |            |                  |        |          |        |                   |      |             |                    | View Log             |
| Data Processing   |                                                                                                    |               |            |                  |        |          |        |                   |      |             |                    | Pause Instance       |
|                   |                                                                                                    |               |            |                  |        |          |        |                   |      |             |                    | Suspend Instance     |
| Object Store ~    |                                                                                                    |               |            |                  |        |          |        |                   |      |             |                    | Shelve Instance      |
| Identity ~        |                                                                                                    |               |            |                  |        |          |        |                   |      |             |                    | Resize Instance      |
|                   |                                                                                                    |               |            |                  |        |          |        |                   |      |             |                    | Lock Instance        |
|                   |                                                                                                    |               |            |                  |        |          |        |                   |      |             |                    | Unlock Instance      |
|                   |                                                                                                    |               |            |                  |        |          |        |                   |      |             |                    | Soft Reboot Instance |
|                   |                                                                                                    |               |            |                  |        |          |        |                   |      |             |                    | Hard Reboot Instance |
|                   |                                                                                                    |               |            |                  |        |          |        |                   |      |             |                    | Shut Off Instance    |
|                   |                                                                                                    |               |            |                  |        |          |        |                   |      |             |                    | Terminate Instance   |
|                   |                                                                                                    |               |            |                  |        |          |        |                   |      |             |                    |                      |

# **Define Multiple Test NICs**

| openstack                                                                                       |        | services 🕶    |            |                                                              |            |           |         |                        |         |             |                             | 🛔 manish 👻                                                                                                    |
|-------------------------------------------------------------------------------------------------|--------|---------------|------------|--------------------------------------------------------------|------------|-----------|---------|------------------------|---------|-------------|-----------------------------|----------------------------------------------------------------------------------------------------|
| Project ^                                                                                       | Ins    | stances       |            |                                                              |            |           |         |                        |         |             |                             |                                                                                                    |
| Compute ^                                                                                       |        |               |            |                                                              |            |           |         | Instance Name * Filter |         | Filter      | Launch Instance × Terminate | Instances More Actions -                                                                                                    |
| Overview                                                                                        |        | Instance Name | Image Name | IP Address                                                   | Size       | Key Pair  | Status  | Availability Zone      | Task    | Power State | Time since created          | Actions                                                                                                    |
| Instances<br>Volumes<br>Images                                                                  |        | BPS-Vblade    | BPS-NP     | Internal Network<br>192.168.1.5<br>Test Network<br>20.20.0.2 | BPS-NP     |           | Active  | nova                   | None    | Running     | 0 minutes                   | Create Snapshot    Associate Floating IP                                                                                                    |
| Access & Security                                                                               | 8      | BPS-SC        | BPS-SC     | 192.168.1.3                                                  | BPS-SC     | -         | Active  | nova                   | None    | Running     | 11 minutes                  | Attach Interface<br>Detach Interface                                                                                                    |
| kenotrik v<br>Trchestration v<br>Database v<br>Data Processing v<br>Ubject Store v<br>dentity v | Displa | yng 2 Nens    |            |                                                              |            |           |         |                        |         |             | ,                           | Erit Intrace<br>Edit Secury Groups<br>Console<br>Ver Lop<br>Pause Instance<br>Suerel Instance<br>Sole Instance<br>Loci Instance<br>Loci Instance<br>Loci Instance<br>Hale Resol Instance<br>Sol Resol Instance<br>Sol Chatance<br>Shull Cintance<br>Rebuilt Instance |
| Attach Int                                                                                      | tei    | rface         |            |                                                              |            |           |         |                        |         | ×           |                             |                                                                                                    |
| Network                                                                                         |        |               |            |                                                              | Deee       |           |         |                        |         |             |                             |                                                                                                    |
| Test Network                                                                                    |        |               |            |                                                              | Desci      | iptioi    | 1.      |                        |         |             |                             |                                                                                                    |
|                                                                                                 |        |               |            |                                                              | Select the | e network | for int | erface attaching.      |         |             |                             |                                                                                                    |
|                                                                                                 |        |               |            |                                                              |            |           |         | Cancel                 | tach li | nterface    |                             |                                                                                                    |

| 🧧 openstack                                                                              |        | services •    |            |                                                                           |        |          |        |                   |      |             |                                  | 🛔 manish 💌           |
|------------------------------------------------------------------------------------------|--------|---------------|------------|---------------------------------------------------------------------------|--------|----------|--------|-------------------|------|-------------|----------------------------------|----------------------|
| Project ^                                                                                | Ins    | stances       |            |                                                                           |        |          |        |                   |      |             |                                  |                      |
| Compute ^                                                                                |        |               |            |                                                                           |        |          |        | Instance Name     |      | Filter      | Launch Instance × Terminate Inst | ances More Actions • |
| Overview                                                                                 |        | Instance Name | Image Name | IP Address                                                                | Size   | Key Pair | Status | Availability Zone | Task | Power State | Time since created               | Actions              |
| Instances<br>Volumes<br>Images<br>Access & Security                                      |        | BPS-Vblade    | BPS-NP     | Internal Network<br>192.168.1.5<br>Test Network<br>20.20.0.2<br>20.20.0.3 | BPS-NP | -        | Active | nova              | None | Running     | 20 minutes                       | Create Snapshot 💌    |
| Network ~                                                                                |        | BPS-SC        | BPS-SC     | 192.168.1.3                                                               | BPS-SC |          | Active | nova              | None | Running     | 31 minutes                       | Create Snapshot 💌    |
| Orchestration ~                                                                          | Displa | aying 2 items |            |                                                                           |        |          |        |                   |      |             |                                  |                      |
| Database     ~       Data Processing     ~       Object Store     ~       Identity     ~ |        |               |            |                                                                           |        |          |        |                   |      |             |                                  |                      |

**Note:** After attaching the interface, the instance needs to be rebooted/service restarted in order for the change to be reflected in the BPS VE user interface. This step will complete this procedure.

| openstack         | -      | services -    |            |                     |        |          |        |                   |        |             |                               | 📥 manish 👻               |
|-------------------|--------|---------------|------------|---------------------|--------|----------|--------|-------------------|--------|-------------|-------------------------------|--------------------------|
| Project ^         | Ins    | stances       |            |                     |        |          |        |                   |        |             |                               |                          |
| Compute ^         |        |               |            |                     |        |          |        | Instance Name T   | 07     | Filter      | A Launch Instance x Terminate | Instances More Actions • |
| Overview          |        |               |            |                     |        |          |        |                   |        |             |                               |                          |
| laster er         |        | Instance Name | Image Name | IP Address          | SIZe   | Key Pair | Status | Availability Zone | Task   | Power State | Time since created            | Actions                  |
| instances         |        |               |            | Internal Network    |        |          |        |                   |        |             |                               |                          |
| Volumes           |        | BDS.Molada    |            | 192.168.1.5         | BDS.ND |          | Activo | 001/2             | None   | Rupping     | Edaus 2 hours                 | Create Secondaria        |
| Images            |        | 010-10400     |            | Test Network        | Dr U-W |          | PAGUTO | liora             | TRUTTE | Ronning     | 5 days, 2 nours               | Create Griapanos         |
| Access & Security |        |               |            | 20.20.0.2 20.20.0.3 |        |          |        |                   |        |             |                               | Associate Floating IP    |
|                   |        |               |            | 192 168 1 3         |        |          |        |                   |        |             |                               | Datach Interface         |
| Network ~         |        | BPS-SC        | BPS-SC     | Floating IPs:       | BPS-SC |          | Active | nova              | None   | Running     | 5 days, 2 hours               | Edit Instance            |
| Orchestration ~   |        |               |            | 10.216.110.184      |        |          |        |                   |        |             |                               | Edit Security Groups     |
| Detabase          | Disple | aying 2 items |            |                     |        |          |        |                   |        |             |                               | Console                  |
| Database          |        |               |            |                     |        |          |        |                   |        |             |                               | View Log                 |
| Data Processing ~ |        |               |            |                     |        |          |        |                   |        |             |                               | Pause Instance           |
|                   |        |               |            |                     |        |          |        |                   |        |             |                               | Suspend Instance         |
| Object Store ~    |        |               |            |                     |        |          |        |                   |        |             |                               | Shelve Instance          |
| Identity ~        |        |               |            |                     |        |          |        |                   |        |             |                               | Resize Instance          |
|                   |        |               |            |                     |        |          |        |                   |        |             |                               | Lock Instance            |
|                   |        |               |            |                     |        |          |        |                   |        |             |                               | Unlock Instance          |
|                   |        |               |            |                     |        |          |        |                   |        |             |                               | Soft Reboot Instance     |
|                   |        |               |            |                     |        |          |        |                   |        |             |                               | Hard Reboot Instance     |
|                   |        |               |            |                     |        |          |        |                   |        |             |                               | Shut Off Instance        |
|                   |        |               |            |                     |        |          |        |                   |        |             |                               | Rebuild Instance         |
|                   |        |               |            |                     |        |          |        |                   |        |             |                               | Terminate Instance       |

# **Associate Floating IP Address**

**Note:** Associating a floating IP address allows the BPS vController to be accessed from a LAN.

| openstack                                                                                    |      | services 🕶    |            |                                                       |        |          |        |                        |      |             |                   | 🚢 manish 🖛                                                                                                    |
|----------------------------------------------------------------------------------------------|------|---------------|------------|-------------------------------------------------------|--------|----------|--------|------------------------|------|-------------|-------------------|----------------------------------------------------------------------------------------------------|
| Project ^                                                                                    | In   | stances       |            |                                                       |        |          |        |                        |      |             |                   |                                                                                                    |
| Compute ^                                                                                    |      |               |            |                                                       |        |          |        | Instance Name • Filter |      | Filter      | A Launch Instance | * Terminate Instances More Actions •                                                                                                    |
| Overview                                                                                     | 0    | Instance Name | Image Name | IP Address                                            | Size   | Key Pair | Status | Availability Zone      | Task | Power State | Time since crea   | ted Actions                                                                                                    |
| Instances                                                                                    |      |               |            | Internal Network                                      |        |          |        |                        |      |             |                   |                                                                                                    |
| Volumes<br>Images<br>Access & Security                                                       |      | BPS-Vblade    | BPS-NP     | 192.168.1.5<br>Test Network<br>20.20.0.2<br>20.20.0.3 | BPS-NP |          | Active | nova                   | None | Running     | 36 minutes        | Create Snapshot 💌                                                                                                    |
| Network ~                                                                                    |      | BPS-SC        | BPS-SC     | 192.168.1.3                                           | BPS-SC |          | Active | nova                   | None | Running     | 47 minutes        | Create Snapshot 👻                                                                                                    |
| Orchestration · ·<br>Database · ·<br>Data Processing · ·<br>Object Store · ·<br>Identify · · | Disp | nyky 2 tems   |            |                                                       |        |          |        |                        |      |             |                   | Associale Floating (P)<br>Associale Floating (P)<br>Associal (P)<br>Cetach Interface<br>Eat Evature<br>Eat Evatore<br>Consile<br>View Log<br>Pause Instance<br>Suspend Instance<br>Braile Instance<br>Eat Instance<br>Lock Instance<br>Eat Instance<br>Soft Recontenance<br>Reside Instance<br>Reside Instance<br>Reside Instance<br>Ball (P) Instance<br>Reside Instance<br>Reside Instance |

| 🧧 openstack                                         |       | services •    |            |                                                                           |        |          |        |                         |      |             |                                  | 📥 manish 👻           |
|-----------------------------------------------------|-------|---------------|------------|---------------------------------------------------------------------------|--------|----------|--------|-------------------------|------|-------------|----------------------------------|----------------------|
| Project ^                                           | Ins   | stances       |            |                                                                           |        |          |        |                         |      |             |                                  |                      |
| Compute ^                                           |       |               |            |                                                                           |        |          |        | Instance Name  * Filter |      | Filter      | Launch Instance × Terminate Inst | Ances More Actions • |
| Overview                                            | 0     | Instance Name | Image Name | IP Address                                                                | Size   | Key Pair | Status | Availability Zone       | Task | Power State | Time since created               | Actions              |
| Instances<br>Volumes<br>Images<br>Access & Security |       | BPS-Vblade    | BPS-NP     | Internal Network<br>192.168.1.5<br>Test Network<br>20.20.0.2<br>20.20.0.3 | BPS-NP | -        | Active | nova                    | None | Running     | 40 minutes                       | Create Snapshot 💌    |
| Network ~<br>Orchestration ~                        |       | BPS-SC        | BPS-SC     | 192.168.1.3<br>Floating IPs:<br>10.216.110.184                            | BPS-SC |          | Active | nova                    | None | Running     | 52 minutes                       | Create Snapshot 💌    |
| Database ~                                          | Displ | aying 2 items |            |                                                                           |        |          |        |                         |      |             |                                  |                      |
| Data Processing ~<br>Object Store ~                 |       |               |            |                                                                           |        |          |        |                         |      |             |                                  |                      |
| Identity ~                                          |       |               |            |                                                                           |        |          |        |                         |      |             |                                  |                      |

## **Configure the OpenStack Environment**

This sections describes several options that can be used to configure your OpenStack environment for BPS VE.

## Allow All MAC and IPs through OpenStack

By default, OpenStack allows only one MAC and one IP address through the test networks. The workaround to remove this limitation is to disable port-security on the test ports.

Perform the following tasks to allow all MACs and IPs through OpenStack:

1. Add the following line in /etc/neutron/plugins/ml2/ml2 conf.ini file to enable the ml2

port\_security extension driver:

```
extension drivers = port security
```

```
2. Run the following command to restart the neutron services:
```

service restart neutron-server

service restart neutron-dhcp-agent

service restart neutron-13-agent

service restart neutron-metadata-agent

service restart neutron-plugin-openvswitch-agent

3. Run the following command to list the neutron ports:

neutron port-list

4. Search for the test ports used on the VLMs and run the following commands on them:

neutron port-update <port-id> --no-security-groups

neutron port-update <port-id> --port-security-enabled=False

**Note**: In order to update a batch of ports with the above port security commands, you can use the following script:

a. Create an update\_port\_security.sh file with the following contents:

```
vi update_port_security.sh
#! /bin/bash
if [ $# -gt 1 ]; then
echo "Incorrect usage!"
echo -e "./update_port_security.sh [port_IP_format]\n"
```

```
echo -e "ex.:\n./update port security.sh 192.168."
exit 1
elif [ $# -eq 1 ]; then
PORT IP=$1
echo -e "Searching for ports starting with IP: $PORT IP"
else
PORT IP="192.168."
echo -e "No IP selected!\nSearching for ports with default IP: $PORT IP"
fi
echo ""
echo "Grabbing the ports list..."
PORTS=$(neutron port-list | grep $PORT IP | awk '{print $2}')
NUM PORTS=$(neutron port-list | grep $PORT IP | awk '{print $2}' | wc -1)
echo "Done!"
if [ -z "$PORTS" ]; then
echo "No ports found starting with IP $PORT IP!"
exit 1
else
echo "Found $NUM PORTS ports starting with IP $PORT IP!"
fi
echo ""
ERRORS=0
ERROR PORTS=""
echo -e "Disabling port security on the ports...\n"
for PORT in $PORTS;
do
neutron port-update $PORT --no-security-groups
FST=$?
```

```
neutron port-update $PORT --port-security-enabled=False
SND=$?
if [ $FST -eq 0 ] && [ $SND -eq 0 ]; then
echo "Successfully disabled port security on port $PORT!"
else
echo "Error on disabling port security for port $PORT!"
ERRORS=1
ERROR PORTS=$ERROR PORTS" "
fi
echo ""
done
if [ $ERRORS -eq 0 ]; then
echo "Finished updating all the ports!"
exit 0
else
echo "Found errors on updating the following ports: $ERROR PORTS"
exit 1
fi
 b. Run the following command to give it exec permissions.
```

```
chmod +x update port security.sh
```

The script applies the command only on a specific subset of ports, identified by an IP format (for example, 192.168.X.X). The test networks intended for creating for IxVM OpenStack use will have associated a subnet. You can easily identify the ports on which you must apply the configurations, based on the IPs associated by the test network in use. For example, setting subnet 192.168.10.0/24 on a test network results in test ports having allocated IPs from that range—192.168.10.2, 192.168.10.3, and so on).

```
c. Run the script.
```

```
./update_port_security.sh
```

By default, the script searches for ports starting with 192.168. as the IP. You can change this IP by providing an additional parameter when running the script. For example, ./update\_port\_security.sh 172.16., updates the ports having IPs with the 172.16.X.X format.

./update\_port\_security.sh 172.16.

# **CHAPTER 2** BPS VE Install on Amazon Web Services

This section of the guide describes how to install BPS VE on Amazon Web Services.

# **BPS on AWS Overview**

This section of the document provides a straightforward workflow that will assist you while deploying the Breaking Point AMIs in Amazon Web Services (AWS). It will also help you create a sample setup for your device under test.

This document assumes you are familiar with the basics of the Amazon AWS Virtual Private Cloud (VPC) and Elastic Compute Cloud (EC2) features. If not, we encourage you to study the tutorials provided by Amazon at <a href="https://aws.amazon.com/training/intro\_series/">https://aws.amazon.com/training/intro\_series/</a>.

## **BPS VE AMI Deployment**

This section of the document discusses the following methods for BreakingPoint AMI Deployment on Amazon Web Services.

- <u>AMI Deployment below</u>
- <u>CloudFormation Template Generator on page 59</u>

## **AMI Deployment**

Note: You can find the AMIs for the Ixia BreakingPoint System Controller and Ixia BreakingPoint vBlade on the EC2 console (Instances > Launch Instance > Community AMIs) using the AMI IDs or by searching for Ixia BreakingPoint.

To deploy BPS VE on Amazon EC2, you need to perform the following steps:

- 1. Select EC2 Dashboard > Images > AMIs.
- 2. Select the BPS AMIs and click Launch and then follow the steps in the wizard.

| Ē | Launch  | Actions 🐃                 |            |                  |            |              |        |          |     |             |   |            |   |           |   |                             |   |             |   |                |         |
|---|---------|---------------------------|------------|------------------|------------|--------------|--------|----------|-----|-------------|---|------------|---|-----------|---|-----------------------------|---|-------------|---|----------------|---------|
|   | Owned b | yme 👻 🔍 Filter by tags    | and attrib | utes or search b | y keyw     | vord         |        |          |     |             |   |            |   |           |   |                             |   |             |   |                | 0       |
|   | Nam     | e                         | Ŧ          | AMI Name         | •          | AMI ID -     | Source | 9        | - 0 | Owner       | Ŧ | Visibility | Ŧ | Status    | Ť | Creation Date               | Ŧ | Platform    | - | Root Device 1+ | Virtual |
|   | BPS     | VE_Controller_8.21.0_EA_x | :          | import-ami-fg1   | l j        | ami-47845728 | 195734 | 586973/i | 19  | 95734586973 | 3 | Private    |   | available |   | April 5, 2017 at 5:23:29 PN | I | Other Linux |   | ebs            | hvm     |
|   | BPS     | VE_Blade_8.21.0_EA        |            | import-ami-fg6   | <b>i</b> 1 | ami-3b75a554 | 195734 | 586973/i | 19  | 95734586973 | 3 | Private    |   | available |   | April 4, 2017 at 2:08:21 PN |   | Other Linux |   | ebs            | hvm     |

- 3. Choose an instance type based on your computing needs:
  - vController Minimum requirements: 8vCPUs, 8 GB RAM, 100 GB HDD
  - vBlade Minimum requirements 4vCPUs, 8 GB RAM, 10 GB HDD
- 4. On the Configuration Instance Details page, select:
  - a. Create a new VPC (you can also select an existing VPC)
    - i. Create the VPC and assign a subnet block, e.g: IPv4 CIDR block = 10.0.0.0/16
    - ii. Configure the VPC subnets (at least two subnets are required at this stage, one for External Management and one for Internal Management), for example:
      - 10.0.0.0 /24 ; ixia-management used to access the vController WebUI (BPS GUI)
      - $\circ~$  10.0.1.0 /24 ; ixia-control used for the internal communication between vController and vBlade

| ggircu_ixia_control    | subnet-5104912b | available | vpc-7ab53812   ggircu_BPS_VE | 10.0.1.0/24 |
|------------------------|-----------------|-----------|------------------------------|-------------|
| ggircu_ixia_management | subnet-9d0792e7 | available | vpc-7ab53812   ggircu_BPS_VE | 10.0.0/24   |

- Note: Optionally, you can use the same subnet for External Management and Internal Management. In this scenario, please remember to add both of the network interfaces (attached to the vController instance) as well as the primary network interface (eth0 - attached to the vBlade instance) to the same management subnet.
- iii. Create the route table (the table controls the routing for the subnet)
  - i. Go to Route Tables and select Create Route Table
  - ii. To ensure that your instances can communicate with the Internet, you must also attach an Internet gateway to your VPC
  - iii. Go to Internet Gateways and select Create Internet Gateway
  - iv. Right click and select Attach to your VPC
  - v. Go back to the route table configuration > Select Routes > Add another route
  - vi. Add a route over the Internet gateway (the destination is 0.0.0/0, and the target is the Internet gateway you just created).

| rtb-0e88f766   BPS | _VE_route_table | 9                   |    |           |         |      |
|--------------------|-----------------|---------------------|----|-----------|---------|------|
| Summary            | Routes          | Subnet Associations | Ro | ute Propa | gation  | Tags |
| Edit               | V:              |                     |    |           |         |      |
|                    | view:           | All rules           |    |           |         |      |
| Destination        |                 | Target              |    | Status    | Propaga | ated |
| 10.0.0/16          |                 | local               |    | Active    | No      |      |
| 0.0.0/0            |                 | igw-9b6464f2        |    | Active    | No      |      |

iv. Go to VPC > Subnets, then select your subnets and change the Current Route Table to the route table you just created

#### b. For **Subnet**, select:

- i. ixia-management, when deploying the vController instance
- ii. ixia-control, when deploying the vBlade instances

#### c. Auto-assign Public IP:

- Use subnet settings
- d. Network interfaces:
  - i. **vController** When deploying the controller instance, make sure you add a **second network interface** (vController has two management interfaces):
    - The 1st interface must be added to the External Management subnet: eth0
    - The 2nd interface must be added to the Internal Management subnet: eth1
      - Note: If you start an instance with more than one network interface, it will no longer use a regular public IP address. If you connect to instances in your VPC using public IPs, you will need to assign an **Elastic IP** to the BPS vController instance.

| <ul> <li>Netwo</li> </ul> | ork interfaces 🕕        |                   |             |                        |          |   |
|---------------------------|-------------------------|-------------------|-------------|------------------------|----------|---|
| Device                    | Network Interface       | Subnet            | Primary IP  | Secondary IP addresses | IPv6 IPs |   |
| eth0                      | New network interface - | subnet-5a6b182( v | Auto-assign | Add IP                 |          |   |
| eth1                      | New network interface - | subnet-c46516b    | Auto-assign | Add IP                 |          | 8 |

- ii. vBlade
  - Has only one management interface
  - Needs to be in the same IP subnet with the vController Internal Management IP
- 5. Under **Add Storage**, the default storage size should be enough.
- 6. Under **Add Tags**, the recommendation is to add some tags to allow easily finding the instance, e.g, set the Key to Username and set the value to your login.
- 7. Configure the security group, e.g.:

#### a. Inbound

- i. HTTPS must be allowed only from your personal or corporate network IP (range)
- ii. HTTP must be allowed only from your personal or corporate network IP (range)
- iii. SSH must be allowed only from your personal or corporate network IP (range)
- TCP traffic on port 8880 must be allowed only from your personal or corporate network IP (range)
- v. ALL traffic must be allowed within the security group (if configuring different security groups for the vController and the vBlade, make sure that ALL traffic is allowed between the security groups)

| sg-f390a798   bp | sVPCx    |            |                   |
|------------------|----------|------------|-------------------|
| Summary          | Inboun   | d Rules    | Outbound Rules    |
| Edit             |          |            |                   |
| Туре             | Protocol | Port Range | Source            |
| ITTP (80)        | TCP (6)  | 80         | 109.100.41.154/32 |
| TTP (80)         | TCP (6)  | 80         | ::/0              |
| ALL Traffic      | ALL      | ALL        | sg-f390a798       |
| SSH (22)         | TCP (6)  | 22         | 109.100.41.154/32 |
| SSH (22)         | TCP (6)  | 22         | ::/0              |
| Custom TCP Rule  | TCP (6)  | 8880       | 109.100.41.154/32 |
| Custom TCP Rule  | TCP (6)  | 8880       | ::/0              |
| ONS (TCP) (53)   | TCP (6)  | 53         | 109.100.41.154/32 |
| DNS (TCP) (53)   | TCP (6)  | 53         | ::/0              |
| ITTPS (443)      | TCP (6)  | 443        | 109.100.41.154/32 |
| HTTPS (443)      | TCP (6)  | 443        | ::/0              |

#### b. **Outbound**

i. Traffic must be allowed to any IP address

It is highly recommended not to allow arbitrary (inbound) access to your BPS VE instances – only IPs from your company or home should be allowed to access this machine. This will help to protect any confidential data stored on this instance/network.

- 8. Review the settings you've selected and then click **Launch**.
- 9. Select an existing key pair (or create a new one) and check the **I acknowledge** check box. Click **Launch Instances**.
  - **Note:** In the current version, BPS VE instances cannot be accessed using the Amazon keypair.

## **CloudFormation Template Generator**

The deployment of Breaking Point AMIs can be automated by using CloudFormation templates. This option automates most of the manual steps that have been detailed in the <u>AMI Manual Deployment</u> section.

In order to generate a CloudFormation template, you can use the following helper page:

bps-deploy.s3-website.eu-central-1.amazonaws.com.

**Note:** The AWS BPS Configurator helper page described below is supported on the Mozilla Firefox and Chrome web browsers.

**Note:** When deploying a CloudFormation template generated by the AWS BPS Configurator helper page, the maximum number of IPs supported by the instance type will be automatically configured on the elastic network interfaces (ENIs) connected to the vBlade.

| NS BPS Co       | onfigurator                                |   |                                                                                                    |    |
|-----------------|--------------------------------------------|---|----------------------------------------------------------------------------------------------------|----|
| GLOBALS         |                                            |   | RESULT                                                                                                    |    |
| PREFIX          | BPSVE                                      | ] | GET AWS CONFIGURATION JSON SAVE                                                                                                | AS |
| USERNAME        | String used for tagging deployed resources | ] | {     "AWSTemplateFormatVersion"; "2010-09-09";     "Description": TPSVE CloudFormation";     "Besources"; (                   | Í  |
| PROJECT         | bps-ve-cloud                               |   | ">DefaultyPC"; {<br>"Typeh: "AWS:EC2:\/PC",<br>"Properties"; {<br>"ClarBlock"; "10.10.0.0/16",<br>"InstanceTenany!" 'default", |    |
| OCATION         |                                            | q | "EnableDnsSupport: "true",<br>"EnableDnsHostnames": "true",<br>"Tags": [<br>{<br>"Key": "Name",                                |    |
| REGION          | EU (Frankfurt)                             |   | "Value", "BPSVEVPCx"<br>},<br>"Key": "Username",                                                                               |    |
| AZ              | eu-central-1a 🔹                            |   | "Value": ""<br>}<br>{<br>"Key": "Project",<br>"Value": "bps-ve-cloud"                                                          |    |
| MI Ø            |                                            |   | }<br>}<br>}<br>"VPCxDhcpOptions": {                                                                                            |    |
| CONTROLLER      | ami-149b427b                               |   | "Type": "AWS:EC2:DHCPOptions",<br>"Properties";<br>"DomainName": "VPC:DhcpOptions",<br>"DomainNameServes";                     |    |
| BLADE           | ami-96835ffa                               | ] | "8.8.8.8"<br>"8.8.4.4",<br>"*AnazonProvidedDNS"<br>].<br>"Tags": [                                                             |    |
| DDRESSING       |                                            |   | {                                                                                                    |    |
| LLOW ONLY MY IP | 8                                          |   | (<br>"Key": "Username",<br>"Value": "                                                                                          |    |
| MY IP           | 109.100.41.154                             |   | {<br>"Keyn": "Project",<br>"Value": "bps ve-cloud"                                                                             |    |
| VPC 🛛           |                                            |   | , 1                                                                                                    |    |

The helper page offers various configuration options including:

- AMI selection for BPS System Controller and vBlade
- AWS Deployment Region and Availability Zone
- VPC configuration
- Test and Management IP range configuration
- System Controller and vBlade instance types
- Number of vBlades
- Number of Test Ports per vBlade

CloudFormation templates are generated by clicking **Generate AWS Configuration JSON**. These templates can be used as-is or can serve as a starting point for further customization.

Note: When deploying a CloudFormation template in AWS, the vBlades are automatically connected to the BPS System Controller and will appear in the Administration > VM
 Deployment > Manage Virtual Chassis window.

| Parameter |            | Description                                                                                                    |
|-----------|------------|----------------------------------------------------------------------------------------------------|
| Globals   | Prefix     | Insert the prefix. This string will be appended to the name of the resources that the AWS CloudFormation template generates.                                                                                                    |
|           | Username   | Insert the username tag. AWS CloudFormation Resource Tags property is used to apply tags to resources, which can help you identify and categorize those resources.                                                                                                    |
|           | Project    | Insert the project tag. AWS CloudFormation Resource Tags property is used to apply tags to resources, which can help you identify and categorize those resources.                                                                                                    |
| Location  | Region     | Select a Region that specifies where your resources are managed.                                                                                                    |
|           | AZ         | Select the Availability Zone. Availability zones are isolated locations within data center regions from which public cloud services originate and operate.                                                                                                    |
| AMI       | Controller | Insertthe ID of the vController AMI. You can find the AMIs for the Ixia<br>BreakingPoint System Controller and Ixia BreakingPoint vBlade on the EC2<br>console ( <b>Instances</b> > <b>Launch Instance</b> > <b>Community AMIs</b> ) using the AMI<br>IDs or by searching for Ixia BreakingPoint.           |
|           | Blade      | <b>Insert</b> the ID of the <b>vBlade</b> AMI. You can find the AMIs for the Ixia<br>BreakingPoint System Controller and Ixia BreakingPoint vBlade on the EC2<br>console ( <b>Instances</b> > <b>Launch Instance</b> > <b>Community AMIs</b> ) using the AMI<br>IDs or by searching for Ixia BreakingPoint. |

| Parameter  |                      |      | Description                                                                                                    |
|------------|----------------------|------|----------------------------------------------------------------------------------------------------|
| Addressing | Allow only My IP     |      | Use this setting in order to not allow arbitrary (inbound) access to your BPS instances. When enabled, only the specified IP will be allowed to access these machines. This helps protect any confidential data stored on these instances and the rest of the network.                                      |
|            | MY IP                |      | The IP address to be used in the security rules. Your public IP address is automatically filled in.                                                                                                    |
|            | VPC                  | Name | Insert the name of the VPC. It can only contain alphanumeric characters.                                                                                                    |
|            |                      | CIDR | Insert the IPv4 address range for your VPC as a Classless Inter-Domain Routing (CIDR) block. CIDR notation is a compact representation of an IP address and its associated routing prefix. The notation is constructed from an IP address, a slash ('/') character, and a decimal number.                   |
|            | Management<br>Subnet | Name | Insert the name of the Management Subnet. It can contain only alphanumeric characters.                                                                                                    |
|            |                      | CIDR | Insert the IPv4 address range for your Management Subnet, as a Classless Inter-Domain Routing (CIDR) block. CIDR notation is a compact representation of an IP address and its associated routing prefix. The notation is constructed from an IP address, a slash ('/') character, and a decimal number.    |
|            | Test Subnet          | Name | Insert the name of the Test Subnet. It can contain only alphanumeric characters.                                                                                                    |
|            |                      | CIDR | Insert the IPv4 address range for your Test Subnet, as a Classless Inter-Domain<br>Routing (CIDR) block. CIDR notation is a compact representation of an IP<br>address and its associated routing prefix. The notation is constructed from an<br>IP address, a slash ('/') character, and a decimal number. |

| Parameter                 |            |                  | Description                                                                                                    |
|---------------------------|------------|------------------|----------------------------------------------------------------------------------------------------|
| Instance<br>Configuration | Controller | Instance<br>Type | When you launch an instance, the instance type that you specify determines the hardware of the host computer used for your instance. Each instance type offers different compute, memory, and storage capabilities and are grouped in instance families based on these capabilities. Select an instance type for the BPS vController based on the requirements of the application or software that you plan to run on your instance.                                                         |
|                           | Blade      | Index            | The index of the blade.                                                                                                    |
|                           |            | Instance<br>Type | When you launch an instance, the instance type that you specify determines the hardware of the host computer used for your instance. Each instance type offers different compute, memory, and storage capabilities and are grouped in instance families based on these capabilities. Select an instance type for the BPS vBlade based on the requirements of the application or software that you plan to run on your instance.                                                              |
|                           |            | Port<br>Count    | Specify the number of ports per vBlade (from one to eight virtual test ports).<br>*Please note that an extra-port will be added for management purposes. The<br>maximum number of IP Addresses per Network Interface depends on the<br>Instance Type. Make sure to consult<br><u>http://docs.aws.amazon.com/AWSEC2/latest/UserGuide/using-eni.html</u> in<br>order to check the limits for the maximum number of network interfaces,<br>IPv4/IPv6 addresses per Interface per Instance Type. |

# **Configuring Test Interfaces on AWS**

BPS on Amazon Web Services requires additional test interfaces that will be used for sending test traffic into your network. These interfaces must be configured to connect to private subnets (not connected to the internet) with permissive security rules to allow many different (and unconventional) types of traffic to flow through your network. Each interface that you add should share a subnet with a single interface on your device. The minimum number of network interfaces that must be added is two.

Please ensure that there is network connectivity between the outbound BPS VE vBlade Test Interfaces and the interfaces of the Device Under Test.

An example configuration is shown below.

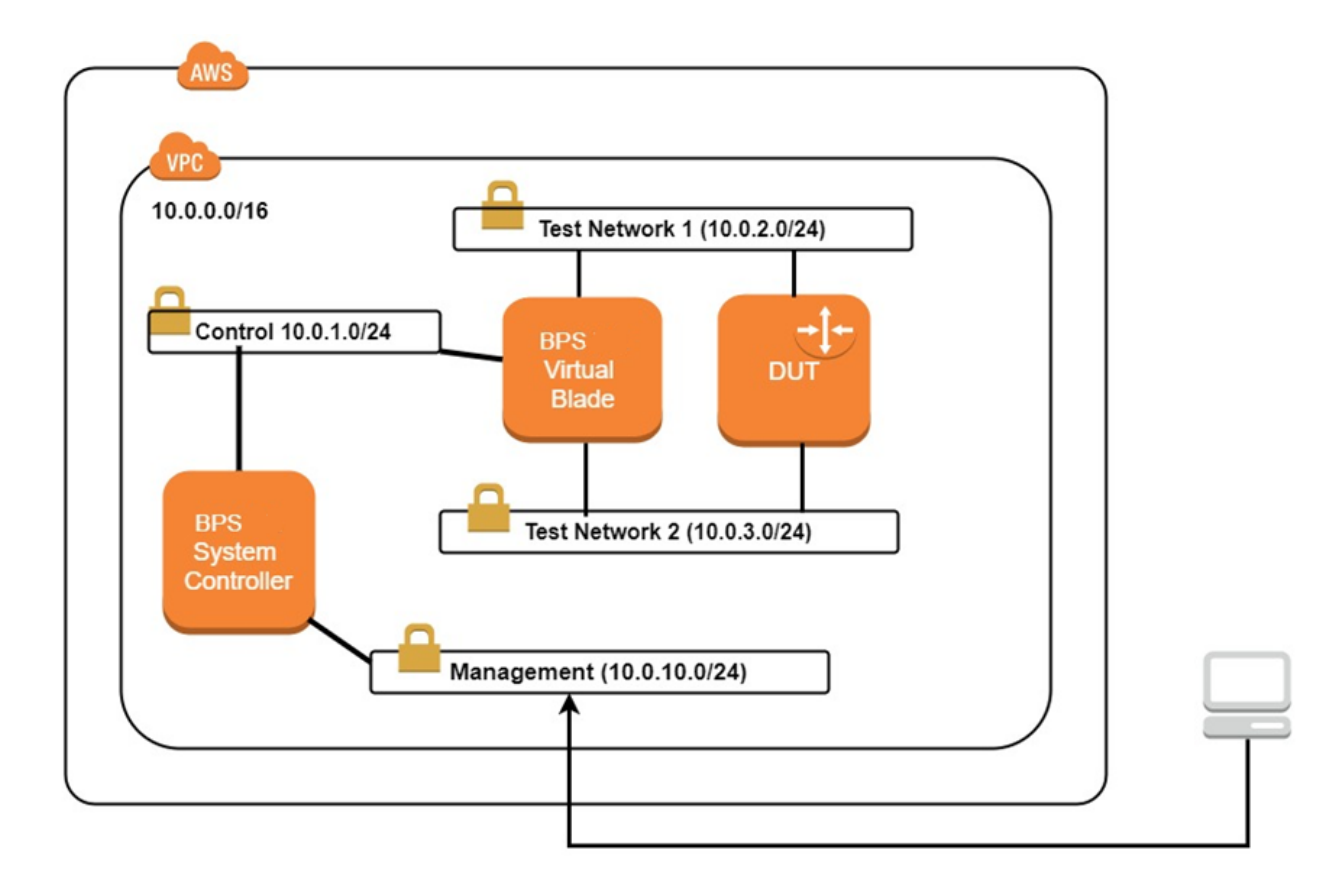

# **Running a Test on AWS**

In order to run a test, enter the Elastic IP of the vController instance into the URL field of your HTML browser.
|                                      | Connect                 | Actions *        |        |                                        |                                                      |                     |                                         |                       |       |                         |          |                       |
|--------------------------------------|-------------------------|------------------|--------|----------------------------------------|------------------------------------------------------|---------------------|-----------------------------------------|-----------------------|-------|-------------------------|----------|-----------------------|
| C Filter by ta                       | gs and attributes or se | earch by keyword |        |                                        |                                                      |                     |                                         |                       |       |                         |          |                       |
| Name                                 |                         | * Username       |        | Instance ID v                          | Instance Type 👻                                      | Availability Zone 👻 | Instance State 👻                        | Status Checks         | ~     | Alarm Status            | P        | ublic DNS (IPv4)      |
| GUIRAUAR                             | SIDIAGEI                |                  |        | 19000000000000000000000000000000000000 | C4.4Alaiye                                           | cu-contrair ra      | - running                               | 🐱 2/2 спеска разаеч   |       |                         | ¢        |                       |
| emitstXts                            | stController            |                  |        | i-0f2705698ecf81da6                    | t2.large                                             | eu-central-1a       | running                                 | 2/2 checks passed     |       | None 🏷                  | e e      | :2-52-57-77-33.eu-cen |
| geotstXts                            | stBlade1                |                  |        | i-06954e1ca6535d6aa                    | r4.4xlarge                                           | eu-central-1a       | running                                 | 2/2 checks passed     |       | None 🍡                  | 6        |                       |
| ggircutst)                           | XtstBlade1              |                  |        | i-08c06f356f5a8200a                    | m4.16xlarge                                          | eu-central-1c       | stopped                                 |                       |       | None 🍾                  | 6        |                       |
| geotstXts                            | stController            |                  |        | i-0b6937d12c50e0398                    | t2.xlarge                                            | eu-central-1a       | running                                 | 2/2 checks passed     |       | None 🍾                  | e e      | 2-35-158-144-154.eu-  |
| ggircutst)                           | XtstController          |                  |        | i-0ea80eb36d045a71b                    | t2.xlarge                                            | eu-central-1c       | stopped                                 |                       |       | None 🏷                  | e e      | :2-35-157-168-188.eu- |
| geotstXts                            | stBlade2                |                  |        | i-0f4e5498a898ca116                    | r4.4xlarge                                           | eu-central-1a       | running                                 | 2/2 checks passed     |       | None 🏷                  | ő        |                       |
| IcretuVP                             | CLaviniaBlade1          |                  |        | i-00405d84f3dab9573                    | i3.8xlarge                                           | eu-central-1a       | running                                 | 2/2 checks passed     |       | None 🍾                  | 6        |                       |
| IcretuVP                             | CLaviniaController      |                  |        | i-087ee7252ddbd786c                    | t2.large                                             | eu-central-1a       | running                                 | 2/2 checks passed     |       | None 🏷                  | a e      | :2-35-156-219-225.eu  |
| AndreiSa                             | ndreisvpcController     |                  |        | i-00b7e5ad449824ec2                    | t2.large                                             | eu-central-1b       | stopped                                 |                       |       | None 👌                  | -<br>a e | :2-52-57-53-162.eu-ce |
| AndreiSa                             | ndreisvpcBlade1         |                  |        | i-0dd020d419977b759                    | r4.4xlarge                                           | eu-central-1b       | stopped                                 |                       |       | None 👌                  |          |                       |
|                                      |                         |                  |        |                                        |                                                      |                     | • • • • • • • • • • • • • • • • • • • • |                       |       | •                       | ·        |                       |
| nstance: i-0                         | )87ee7                  | (                |        | Controller) Elastic                    | IP: 35.156.219.225                                   |                     |                                         |                       |       |                         |          |                       |
| Description                          | Status Checks           | Monitoring       | Т      | ags                                    |                                                      |                     |                                         |                       |       |                         |          |                       |
|                                      | Instance ID             | i-087ee7252ddb   | d786   | c                                      |                                                      |                     |                                         | Public DNS (IPv4)     | ec2-3 | <u>35-156-219</u> -225. | eu-cer   | tral-1.compute.amazo  |
|                                      | Instance state          | running          |        |                                        |                                                      |                     |                                         | IPv4 Public IP        | 35.1  | 56.219.225              |          |                       |
|                                      | Instance type           | t2.large         |        |                                        |                                                      |                     |                                         | IPv6 IPs              | -     |                         |          |                       |
| Elastic IPs 35.156.219.225*          |                         |                  |        |                                        | Private DNS ip-22-22-106-232.eu-central-1.compute.in |                     |                                         | -1.compute.internal   |       |                         |          |                       |
|                                      | Availability zone       | eu-central-1a    |        |                                        |                                                      |                     |                                         | Private IPs           | 22.22 | 2.128.10, 22.22.        | 106.23   | 2                     |
|                                      | Security groups         |                  |        |                                        | view inbound rules                                   |                     |                                         | Secondary private IPs |       |                         |          |                       |
| Scheduled events No scheduled events |                         |                  |        |                                        |                                                      | VPC ID vpc-f3c8a29b |                                         |                       |       |                         |          |                       |
|                                      | AMI ID                  | BPS-VE-8.30.0    | 0.3094 | 156.30 (ami-48ea4d27)                  |                                                      |                     |                                         | Subnet ID             | subn  | et-27380b4f             |          |                       |
|                                      | Platform                | -                |        |                                        |                                                      |                     |                                         | Network interfaces    | eth0  |                         |          |                       |

The BreakingPoint user interface will display. For detailed information regarding the user interface, please see the BreakingPoint User Guide.

When running in the AWS environment, the test IPs configured in the BreakingPoint Network Neighborhood should match the IPs assigned to the Test Interfaces on the vBlade instance for the corresponding test. This ensures proper network connectivity between BreakingPoint and any Device Under Test.

BreakingPoint will automatically detect any mismatch between the IPs configured in the Network Neighborhood and the IPs assigned to the test interfaces and indicate the status on the **Test Status** button. When the Test Status details window is opened, you will be given the option to automatically match the IP addresses by clicking the **Fix All** button.

| CONTROL CENTER TEST           |                    |                                                        |                                                    |                           |
|-------------------------------|--------------------|--------------------------------------------------------|----------------------------------------------------|---------------------------|
|                               |                    |                                                        |                                                    |                           |
| Retwork Neighborhood          | to Share           | D COMPONENT SETTINGS                                   |                                                    | SUMMARY INFORMATION       |
| BPS_sw_mtu_1500_8_port 🗹 =    |                    |                                                        |                                                    | emi_RR                    |
| Test Components 🔍 🖌 ADD NEW 🕂 |                    |                                                        |                                                    | Description:              |
| Application Simulator         |                    |                                                        |                                                    |                           |
| Live AppSim                   | Cur                |                                                        |                                                    |                           |
| Client Simulation             | 2,00<br>meg        | us                                                     |                                                    |                           |
| Session Sender                | Result             | Message                                                | Fix Action                                         | Total Unique Superflows   |
| Routing Robot     (1)         | Warning            | The Period Between Samples ("1.0") is too small for th | he test given duratio                              | 0                         |
| o RoutingRobot_1              | o warning          | IP '1.1.0.1' not available on interface 1.             | * IP will be changed to '22.22.128.12' and the Ga. | Total Unique Strikes      |
| Advanced Routing Robot        | Total warning      | Netmask /8 not available on interface 1.               | Netmask will be changed to /17.                    | Tables                    |
| Bit Blaster                   | Cur warning        | IP '1.2.0.1' not available on interface 2.             | IP will be changed to '22.22.128.42' and the Ga.   | 131068                    |
| Security                      | 0 warning          | Count 65534 not available on interface 2.              | 🏠 Count will be changed to 30.                     | Total Subsata             |
| Malware                       | warning            | Netmask /8 not available on interface 2.               | ☆ Netmask will be changed to /17.                  | 2                         |
| Recreate                      | Cur                | Overall Bandwidth                                      |                                                    | Paguired MTU              |
| Stack Scrambler               | 131,<br>in ac pass | Interface 2 Bandwidth                                  |                                                    | 576                       |
|                               | pass               | Network Layout                                         |                                                    |                           |
|                               | Cur pass           | Resource Allocation                                    |                                                    | Seed Override:            |
|                               | 1                  |                                                        |                                                    | Lock Test to This User    |
|                               | seco               | _                                                      |                                                    |                           |
|                               | Fix All            |                                                        | Close                                              |                           |
|                               |                    |                                                        |                                                    |                           |
|                               |                    |                                                        |                                                    |                           |
| Test Criteria                 |                    |                                                        |                                                    |                           |
| No Custom Criteria Defined    |                    |                                                        |                                                    |                           |
| Device Under Test             |                    |                                                        |                                                    |                           |
| BreakingPoint Default         |                    |                                                        |                                                    |                           |
| Test Status Export Import Re  | evert              |                                                        |                                                    | Save Save As Save and Run |

If the option to match IP addresses is ignored, a warning message will display when you attempt to run the test

| CONTROL CENTER TEST                                                                                                    | MANAGERS HELP                                                                                                    |                                                                                                    |                                                                                                    | <br>10                                                                                                    |
|----------------------------------------------------------------------------------------------------|----------------------------------------------------------------------------------------------------|----------------------------------------------------------------------------------------------------|----------------------------------------------------------------------------------------------------|----------------------------------------------------------------------------------------------------|
|                                                                                                    |                                                                                                    |                                                                                                    |                                                                                                    |                                                                                                    |
| Network Neighborhood                                                                                                    | SHARED COMPONENT :                                                                                                    | SETTINGS                                                                                                    |                                                                                                    | SUMMARY INFORMATION                                                                                                    |
| BPS_sw_mttq_1500_8_poit  PSS_sw_mttq_1500_8_poit  PSS_sw_mttq_1500_8_poit  Application  Seesion Sender  RoutingRobot_1  Advanced Routing Robot  Bitaste  Security  Makense  Recreate  Bitack Scremider | Maximum Flow Creation Rate<br>Council<br>Draws fee:<br>Total Bandwidth<br>Council<br>2,000<br>magabitify fac:<br>Maximum Concurrent Flows<br>Council<br>Bross<br>Council<br>Council<br>Cou | Crignal<br>Crignal<br>2,000<br>megabit/dec<br>Crignal<br>2,000<br>Megabit/dec<br>Crignal<br>Crignal<br>Cr | Percent Charge<br>100 s<br>Percent Charge<br>100 s<br>Percent Charge<br>100 s<br>t<br>rest<br>tematically fixed. | est Name:<br>m_RR<br>escription:<br>Total Unique Superflows<br>0<br>Total Unique Strikes<br>0<br>Total Unique Strikes<br>0<br>Total Unique Strikes<br>0<br>Total Unique Strikes<br>2<br>Total Subnats<br>2<br>Regute MITU<br>576 |
| Test Criteria<br>No Custom Criteria Defined 2<br>Povice Under Test<br>Enskinoform Default 2                                                                                                    | The period between data samples<br>Gurent<br>3 seconds                                                                                                    | Original<br>1<br>seconds                                                                                                    | Percent Change                                                                                                   | Seed Override:                                                                                                    |
| Test Status Export Import Rev                                                                                                    | vert                                                                                                    |                                                                                                    |                                                                                                    | Save Save As Save and Run                                                                                                    |

# Unassign/Assign a vBlade

**Note:** To ensure proper vBlade operation, Ixia recommends that vBlades are in the powered ON state before they are unassigned.

To assign or unassign a vBlade:

- 1. Click Manage Virtual Chassis.
- On the Assign Virtual Blades To Empty Slots tab. Select the plus (assign) or minus (unassign) icon that is displayed at the far right side of a slot's row (as shown in the image below).

\* Management IP = The management IP of the vBlade instance

|                           | REMOVE VIRTUAL BLADES FR | M SELECTED SLOTS | ASSIGN VIRTUAL | BLADES TO EMPTY SLOTS |                        |             |  |
|---------------------------|--------------------------|------------------|----------------|-----------------------|------------------------|-------------|--|
|                           | Slot Number              | Machine I        | Name           | Management IP         | No. of Test Interfaces | Hypervisor  |  |
| Create Virtual Blades 🔹   | Slot 1                   | Unavailat        | de             | 10.215.190.110        | 2                      | Unavailable |  |
|                           | Slot 2                   | slat empt        | y.             |                       |                        |             |  |
| Manage Virtual Chassis    | Slot 3                   | slat empt        | y.             |                       |                        |             |  |
| manage vir caar chasais v | Slot 4                   | slat empt        | γ.             |                       |                        |             |  |
|                           | Slot 5                   | slot empt        | Y.             |                       |                        |             |  |
|                           | Slot 6                   | slot empt        | ý.             |                       |                        |             |  |
|                           | Slot 7                   | slot empt        | Y              |                       |                        |             |  |
|                           | Slot 8                   | slot empt        | y.             |                       |                        |             |  |
|                           | Slot 9                   | slot empt        | Y              |                       |                        |             |  |
|                           | Slot 10                  | slot empt        | Y.             |                       |                        |             |  |
|                           | Slot 11                  | slat empt        | Y              |                       |                        |             |  |
|                           | Slot 12                  | slat empt        | Y              |                       |                        |             |  |

- Note: For BPS on AWS When manually deploying the vBlade instance, you can attach one more network interface to your instance during launch (in addition to the management interface). After you've launched your instance, you can attach more network interfaces using the EC2 console. Please make sure that after you attach more interfaces, you reboot the vBlade instance (using the EC2 console) in order for the changes to take effect.
- **Note:** Unassigning a vBlade will only break the connection between the controller and the vBlade. The vBlade will not be removed or powered off.

This page intentionally left blank.

# **CHAPTER 3** Nested Environment Installation

This sections provides a detailed description of the steps required and resolve problems that may occur when attempting to deploy a vBlade in a nested OpenStack environment.

- Log in into the Virtual Blade and check the "ixvmbps.log" in /etc/var/log. If the log has the following error: "This system does not support "SSSE3", then the following action needs to be performed:
  - a. Nested OpenStack Setup
    - i. Edit "/etc/nova/nova.conf"
    - ii. Add under "[libvirt]" cpu\_mode = host-model
    - iii. Restart Nova services
    - iv. Restart the vBlade
    - v. Add the vblade
  - b. KVM from UI
    - i. Select the specific vBlade
    - ii. Edit the vBlade settings
    - iii. Go to "Processor"
    - iv. Under "Configuration", set the "Model" to "Copy host CPU configuration"
  - c. KVM from CLI
    - i. virsh edit <vBlade\_name>
    - ii. Add the following:
    - <cpu mode='host-model'>
    - <model fallback='allow' />

</cpu>

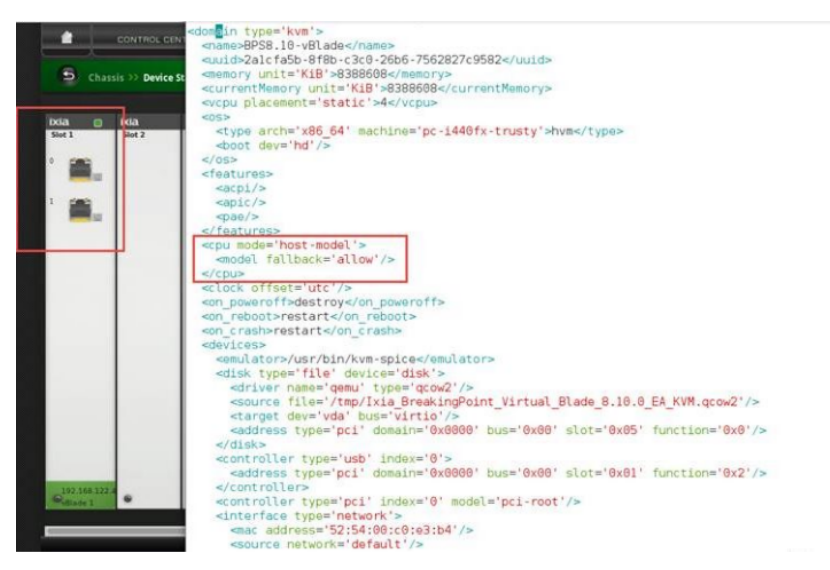

- iii. Restart the vblade
- iv. Add the vblade
- 2. To solve problem 2, log in into the Compute and Controller Node:
  - a. Edit "/etc/nova/nova.conf"
  - b. Add under "[neutron] " allow\_duplicate\_networks = True
  - c. Restart the Controller and Compute Node

# **CHAPTER 4** Manage vBlades

This section describes the procedures for discovering, deleting and unassigning vBlades.

#### **Discover vBlades**

After successfully deploying the vBlades (NP-VM), you can view them in the **Manage Virtual Chassis** tab, which is also known as the Discovery window and BPS Virtual Chassis window.

| IXIA WEB APPS                       |                           | ADMINISTRATION   SESSIONS   RESULTS   MY PROFILE +   HELP + |               |                        |              |  |
|-------------------------------------|---------------------------|-------------------------------------------------------------|---------------|------------------------|--------------|--|
| USERS SYSTEM SETTINGS VM DEPLOYMENT |                           |                                                             |               |                        |              |  |
|                                     | C REMOVE VIRTUAL BLADES I | FROM SELECTED SLOTS                                         |               |                        |              |  |
|                                     | Slot Number               | Machine Name                                                | Management IP | No. of Test Interfaces | Hypervisor   |  |
| Create Virtual Blades               | Slot 1                    | VirtualBlade01                                              | 111.11.11.49  | 8                      | 10.205.27.47 |  |
|                                     | Slot 2                    | VirtualBlade02                                              | 111.11.11.50  | 8                      | 10.205.27.47 |  |
|                                     | Slot 3                    | VirtualBlade03                                              | 111.11.11.48  | 8                      | 10.205.27.47 |  |
| manage in taal enassis v            | Slot 4                    | VirtualBlade201                                             | 111.11.11.58  | 2                      | 10.205.27.71 |  |
|                                     | Slot 5                    | VirtualBlade202                                             | 111.11.11.57  | 2                      | 10.205.27.71 |  |
|                                     | Slot 6                    | VirtualBlade203                                             | 111.11.11.56  | 2                      | 10.205.27.71 |  |
|                                     | Slot 7                    | slot empty                                                  |               |                        |              |  |
|                                     | Slot 8                    | slot empty                                                  |               |                        |              |  |
|                                     | Slot 9                    | slot empty                                                  |               |                        |              |  |
|                                     | Slot 10                   | slot empty                                                  |               |                        |              |  |
|                                     | Slot 11                   | slot empty                                                  |               |                        |              |  |
|                                     | Slot 12                   | slot empty                                                  |               |                        |              |  |

#### **Virtual Chassis Field Descriptions**

| Field                  | Description                                                                                                    |
|------------------------|----------------------------------------------------------------------------------------------------|
| Slot Number            | Indicates the slot number of the vBlades in a virtual chassis, which ranges from 1 to 12. A system controller can control a maximum of 12 vBlades. |
| Machine Name           | The name of the virtual load module as shown in the image above.                                                                                   |
| Management IP          | The IP of the virtual machine, through which you can manage the vBlades.                                                                           |
| No. of Test Interfaces | The number of vPorts on the vBlades.                                                                                                    |
| Hypervisor             | The IP of the hypervisor where VMs are deployed.                                                                                                   |

#### vBlade Deletion and Assignment Rules

Note the differences between vBlades that are manually deployed and vBlades that are deployed automatically (using the BPS VE UI):

- Deletion will not be possible for vBlades that are assigned manually. The **Delete** check box on the **Manage Virtual Chassis** tab will not be visible for manually deployed vBlades.
- In the **Manage Virtual Chassis** table, the **Machine Name** and **Hypervisor** fields will indicate "unavailable" because the user is not required to provide this information when vBlades are manually deployed.

- All vBlades can be unassigned, irrespective of the way they were deployed.
  - Note that unassignment will only break the connection between the vController and the vBlade.
  - Unassigned vBlades can be assigned and then managed by other vController.

#### Unassign/Assign a vBlade

**Note:** To ensure proper vBlade operation, Ixia recommends that vBlades are in the powered ON state before they are unassigned.

To assign or unassign a vBlade:

- 1. Click Manage Virtual Chassis.
- 2. On the **Assign Virtual Blades To Empty Slots** tab. Select the plus (assign) or minus (unassign) icon that is displayed at the far right side of a slot's row (as shown in the image below).

\* Management IP = The management IP of the vBlade instance

|                         | REMOVE VIRTUAL BLADES FR | OM SELECTED SLOTS | AL BLADES TO EMPTY SLOTS |                        |             |   |
|-------------------------|--------------------------|-------------------|--------------------------|------------------------|-------------|---|
|                         | Slot Number              | Machine Name      | Management IP            | No. of Test Interfaces | Hypervisor  |   |
| Create Virtual Blades 🗼 | Slot 1                   | Unavailable       | 10.215.190.110           | 2                      | Unavailable | E |
|                         | Slot 2                   | slot empty        |                          |                        |             |   |
| Manage Virtual Chassis  | Slot 3                   | slat empty        |                          |                        |             |   |
| manage medal chasas     | Slot 4                   | slot empty        |                          |                        |             |   |
|                         | Slot 5                   | slot empty        |                          |                        |             |   |
|                         | Slot 6                   | slot empty        |                          |                        |             |   |
|                         | Slot 7                   | slot empty        |                          |                        |             |   |
|                         | Slot 8                   | slot empty        |                          |                        |             |   |
|                         | Slot 9                   | slot empty        |                          |                        |             |   |
|                         | Slot 10                  | slot empty        |                          |                        |             |   |
|                         | Slot 11                  | slot empty        |                          |                        |             |   |
|                         | Slot 12                  | slot empty        |                          |                        |             |   |

- Note: For BPS on AWS When manually deploying the vBlade instance, you can attach one more network interface to your instance during launch (in addition to the management interface). After you've launched your instance, you can attach more network interfaces using the EC2 console. Please make sure that after you attach more interfaces, you reboot the vBlade instance (using the EC2 console) in order for the changes to take effect.
- **Note:** Unassigning a vBlade will only break the connection between the controller and the vBlade. The vBlade will not be removed or powered off.

#### Delete a vBlade

To delete a vBlade, perform the following tasks:

- 1. Click Manage Virtual Chassis.
- 2. Click Remove Virtual Blades from Selected Slots.
- 3. Select the slots you want to delete vBlades from.
- 4. Click Apply.

# **CHAPTER 5** Licensing

The licensing utility helps in the license management of BreakingPoint System (BPS), by allowing the activation/deactivation of licenses.

By using Ixia's license management mechanism, you can do the following:

- Centralize and monitor your software usage.
- Maintain an accurate license inventory.
- Smoothly transfer licenses across different hosts and teams.

The Activation Code for the purchased Ixia product(s) is sent via email message, when you purchase a BreakingPoint Virtual Edition license. Enter this Activation Code in the **VM License LS+** window and activate the license.

The licensing operation is done with a simple wizard and can be run from one of the following options:

- The same VM Controller on which the software was installed; in case internet is available on the VM Controller
- Any other computer connected to internet, in case the internet is unavailable on the VM Controller. This option pertains to offline registration mode.

The computer (used for performing the licensing process) must be connected to the internet.

Before activating a license, you must have the following:

- The e-mail message from Ixia with the activation code. The key contents of this e-mail message are as follows:
  - Activation Code: A unique number for the license.
  - Quantity: The number of licenses.
  - Effective Date: The date from which the license can be activated.
  - Expiration Date: The date on which the licenses will expire.

# **Different Types of Licenses**

Ixia provides the following types of licenses for BreakingPoint Virtual Edition:

- Floating Licenses
  - (Subscription and Perpetual)

# **Floating Licenses**

This type of license is stored on a license server and allows a set number of workstations to use product software features. The workstations using this license must be connected to the license server and the server must be up and running. Additional users for the product features are denied once the set number of licenses is completely being used by the current users.

# **Licensing Utility**

The Licensing utility is a one-stop solution, which helps to activate, deactivate, sync and check the current licenses that are checked out. It is available on BreakingPoint vController at the following location:

```
BPS Session > Control Center > Administration > Licensing
```

**Note:** Using a web browser, connect to the BreakingPoint vController IP address and navigate to the above mentioned location.

The following figure displays the Licensing user interface.

| License server:   | localhost 🔻               | Manage Servers   | Host ID:                    | 0287ce-28c       | 5 <b>f7-d929</b> 0b | 0-9c00 Lic      | ense statistic | <u>:s</u> |                    |
|-------------------|---------------------------|------------------|-----------------------------|------------------|---------------------|-----------------|----------------|-----------|--------------------|
| Activate License: | BDE1-AFE2-30EF-5FF9       | 1                | *<br>*                      | Activate D       | e-Activate          | Sync Licenses   | Offline Act    | ivation   |                    |
| Product           | Description 🔺             | Qua              | ntity                       | Expiration Dat   | e                   | Maintena        | nce End Date   |           | Activation Code    |
| 939-9600          | BreakingPoint, Virtual Ec | lition (VE) F 49 |                             | 2015-06-07 23    | :59:59              | 2015.060        | 7              |           | BDE1-AFE2-30EF-5F. |
|                   |                           |                  | Mana                        | ige License Serv | ers                 |                 |                | ×         |                    |
|                   |                           |                  | Add                         | License Server:  | Enter IP            | or hostname     | Add            |           |                    |
|                   |                           |                  | Serv                        | ver List         | н                   | ost ID          |                |           |                    |
|                   |                           | loca             | localhost 0287ce-28c6f7-d92 |                  |                     | 290b-9c00       | 面              |           |                    |
|                   |                           |                  | 10.2                        | 05.29.21         | 03                  | 21189-8c9deb-74 | 290b-9c00      | ▤         |                    |
|                   |                           |                  |                             |                  |                     |                 |                |           |                    |
|                   |                           |                  |                             |                  |                     |                 |                |           |                    |
|                   |                           |                  |                             |                  |                     |                 |                |           |                    |
|                   |                           |                  |                             |                  |                     |                 |                |           |                    |
|                   |                           |                  |                             |                  |                     |                 |                |           |                    |
|                   |                           |                  |                             |                  |                     |                 |                |           |                    |
|                   |                           |                  |                             |                  |                     |                 |                |           |                    |
|                   |                           |                  | _                           |                  |                     |                 |                |           | -                  |
|                   |                           |                  |                             |                  |                     |                 |                |           |                    |
|                   |                           |                  |                             |                  |                     |                 |                |           |                    |
|                   |                           |                  |                             |                  |                     |                 |                |           |                    |
|                   |                           |                  |                             |                  |                     |                 | CI             | ose       | Class              |
|                   |                           |                  |                             |                  |                     |                 | _              |           | Close              |

The following table provides information about the fields and description:

| Field/Section      | Description                                                                                                    |
|--------------------|----------------------------------------------------------------------------------------------------|
| License server     | Specify the license servers IP address or the hostnames. The default value is <b>localhost</b> . Localhost points to the computer where BreakingPoint is installed. Select a remote computer's hostname or IP address to view, activate, deactivate and sync licenses on it. |
| Manage Servers     | Click to open the <b>Manage License Servers</b> dialog box, where you can add, view , and delete the license servers.                                                                                                    |
| Host ID            | A unique ID of the computer where the License Server is installed.                                                                                                    |
| License statistics | Click this link to open a new window, which provides the details about the quantity of licenses available as illustrated in <u>License Statistics below</u> .                                                                                                    |
| Activate           | Click this button to activate a license.<br>Specify the <b>Activation Code</b> and <b>Quantity</b> of licenses you want to<br>activate. The quantity of licenses issued, effective date and expiration<br>date are also mentioned in the email.                              |
| Deactivate         | Click this button to deactivate the selected license.<br>Specify the <b>Quantity</b> of licenses you want to deactivate.                                                                                                    |
| Sync Licenses      | If licenses are renewed in the back-end, click <b>Sync</b> in utility to reflect the changes.                                                                                                    |
| Product            | The part number of the license bundle.                                                                                                    |
| Description        | The description of the license bundle.                                                                                                    |
| Quantity           | The total quantity of licenses.                                                                                                    |
| Expiration Date    | The date on which the license expires for <b>Subscription</b> or <b>Evaluation</b> licenses or <b>Perpetual</b> for a permanent license.                                                                                                    |
| Activation Code    | The code that activates the license for BreakingPoint. Refer to the email to know the activation code to install and use the application.                                                                                                    |

### **License Statistics**

The **License Statistics** window provides the number of licenses that are available for use. The following figure illustrates the License Statistics:

| Enter Filter Criteria> Cie eature Maintai Borrowable Available User Host IP Count Ta Borrowed Duration Hours Used Days I PS-VM-PERPETUAL No 100.00 PS-VM-SUBSCRIPTION No 5.00 Cie Cie Cie Cie Cie Cie Cie Cie Cie Cie                                                                                                    | Licenses                              |         |            |           |      |      |    |          |          |          |            |           |
|----------------------------------------------------------------------------------------------------|---------------------------------------|---------|------------|-----------|------|------|----|----------|----------|----------|------------|-----------|
| eature         Maintai         Borrowable         Available         User         Host         IP         Count Ta         Borrowed         Duration         Hours Used         Days I           PS-VM-PERPETUAL         No         100.00         Image: Count Ta         Borrowed         Image: Count Ta         Borrowed         Duration         Hours Used         Days I           PS-VM-PERPETUAL         No         100.00         Image: Count Ta         Borrowed         Image: Count Ta         Borrowed         Image: Count Ta         Borrowed         Image: Count Ta         Borrowed         Image: Count Ta         Borrowed         Image: Count Ta         Borrowed         Image: Count Ta         Borrowed         Image: Count Ta         Borrowed         Image: Count Ta         Borrowed         Image: Count Ta         Image: Count Ta         Borrowed         Image: Count Ta         Borrowed         Image: Count Ta         Borrowed         Image: Count Ta         Image: Count Ta         Image | <enter criteria="" filter=""></enter> |         |            |           |      |      |    |          |          |          |            |           |
| PS-VM-PERPETUAL         No         100.00           PS-VM-PERPETUAL         No         100.00           PS-VM-SUBSCRIPTION         No         5.00                                                                                                    | eature                                | Maintai | Borrowable | Available | User | Host | IP | Count Ta | Borrowed | Duration | Hours Used | Days Left |
| PS-VM-PERPETUAL No 100.00<br>PS-VM-SUBSCRIPTION No 5.00                                                                                                    | PS-VM-PERPETUAL                       |         | No         | 100.00    |      |      |    |          |          |          |            |           |
| PS-VM-SUBSCRIPTION No 5.00                                                                                                    | PS-VM-PERPETUAL                       |         | No         | 100.00    |      |      |    |          |          |          |            |           |
|                                                                                                    | PS-VM-SUBSCRIPTION                    | l i     | No         | 5.00      |      |      |    |          |          |          |            |           |
|                                                                                                    |                                       |         |            |           |      |      |    |          |          |          |            |           |
|                                                                                                    |                                       |         |            |           |      |      |    |          |          |          |            |           |
|                                                                                                    |                                       |         |            |           |      |      |    |          |          |          |            |           |
|                                                                                                    |                                       |         |            |           |      |      |    |          |          |          |            |           |
|                                                                                                    |                                       |         |            |           |      |      |    |          |          |          |            |           |
|                                                                                                    |                                       |         |            |           |      |      |    |          |          |          |            |           |
|                                                                                                    |                                       |         |            |           |      |      |    |          |          |          |            |           |
|                                                                                                    |                                       |         |            |           |      |      |    |          |          |          |            |           |
|                                                                                                    |                                       |         |            |           |      |      |    |          |          |          |            |           |
|                                                                                                    |                                       |         |            |           |      |      |    |          |          |          |            |           |
|                                                                                                    |                                       |         |            |           |      |      |    |          |          |          |            |           |
|                                                                                                    |                                       |         |            |           |      |      |    |          |          |          |            |           |
|                                                                                                    |                                       |         |            |           |      |      |    |          |          |          |            |           |
|                                                                                                    |                                       |         |            |           |      |      |    |          |          |          |            |           |
|                                                                                                    |                                       |         |            |           |      |      |    |          |          |          |            |           |
|                                                                                                    |                                       |         |            |           |      |      |    |          |          |          |            |           |
|                                                                                                    |                                       |         |            |           |      |      |    |          |          |          |            |           |
|                                                                                                    |                                       |         |            |           |      |      |    |          |          |          |            |           |
|                                                                                                    |                                       |         |            |           |      |      |    |          |          |          |            |           |
|                                                                                                    |                                       |         |            |           |      |      |    |          |          |          |            |           |
|                                                                                                    |                                       |         |            |           |      |      |    |          |          |          |            | _         |
|                                                                                                    |                                       |         |            |           |      |      |    |          |          |          |            | Close     |

| The following table | provides | information | about the | fields and | description | in VM | Licenses | window: |
|---------------------|----------|-------------|-----------|------------|-------------|-------|----------|---------|
|---------------------|----------|-------------|-----------|------------|-------------|-------|----------|---------|

| Field/Section     | Description                                                                                                    |
|-------------------|----------------------------------------------------------------------------------------------------|
| Feature           | The type of the floating license feature.                                                                      |
| Maintenance Until | The last date for which software updates are available. Software published before or on this date is licensed. |
| Borrowable        | If the license can be borrowed.                                                                                |
| Available         | Shows the number of licenses that are available for use.                                                       |
| User              | The name of the users who have the currently activated licenses.                                               |
| Host              | The host name of the computer which has the currently activated license in the license server.                 |
| IP                | The IP address of the computer which has the currently activated license in the license server.                |

| Field/Section       | Description                                                                                                    |
|---------------------|----------------------------------------------------------------------------------------------------|
| Count Taken         | The number of licenses which the user have checked out from the license server.                                                                                 |
| Borrowed            | Shows if the license is borrowed.<br>Borrowed licenses are activated for a specific time period.                                                                |
| Duration            | It indicates the duration of time of the activated borrowed license.                                                                                            |
| Hours Used          | Shows the number of hours for which the license has been already used.                                                                                          |
| Days Left To Expire | The number of days left before the expiry of the license.                                                                                                    |
| Clear               | Click to clear the text entered in the filter text box. Once cleared, the tool tip <b><enter criteria="" filter=""></enter></b> appears in the filter text box. |
| Close               | Click this button to close the VM Licenses window.                                                                                                    |

# **Activating Licenses**

# **Before Starting Activation**

Ensure the following information is available before starting the license activation process:

Activation code for the license: An email is sent with the Activation Code when you purchase Ixia software. Enter the Activation Code in the **VM License LS+** window to activate the license.

An example e-mail message with the Activation code underlined is shown here:

```
Dear Ixia QA representative,
Thank you for your recent Ixia software purchase. This document contains
important information for activating your software products. Please retain this
information for future reference.
Organization: Ixia QA
Ixia Sales Order#: IxiaQA-RESOHB7X
This document provides the right to activate the following product(s) under
Entitlement IxiaQA-RESOHB7X:
```

| Product                     | 939-9600, BreakingPoint, Virtual Edition (VE)<br>FLOATING Subscription License |
|-----------------------------|--------------------------------------------------------------------------------|
| Quantity                    | 100                                                                            |
| Activation Code             | AA3B-C6CF-3780-3044                                                            |
| Effective Date              | 2015-01-27                                                                     |
| Maintenance Expiration Date | 2015-02-26                                                                     |

```
As a registered customer, you can access software, release notes, and
installation instructions from the Ixia website:
<a href="http://www.ixiacom.com/support/downloads">http://www.ixiacom.com/support/downloads</a> and updates/index.php
If you do not currently have a username and password for the Ixia website, you
can request one: <a href="http://www.ixiacom.com/support/pwrequest.php">http://www.ixiacom.com/support/pwrequest.php</a>
Ixia Technical Support is available to licensed customers who have active
software maintenance for their applicable software products. To obtain technical
support, go to the support section of Ixia web site:
<a href="http://www.ixiacom.com/support">http://www.ixiacom.com/support</a>
Alternatively, you can contact Ixia Technical Support directly:
<a href="support@ixiacom.com">support@ixiacom.com</a>
Domestic: (877) FOR-IXIA
International: +1-818-871-1800 (press 1)
Sincerely,
Ixia Order Fulfillment
```

# **Activate License**

Ensure that vController is connected to internet and that the necessary information discussed previously in Before Starting Activation on the previous page is available.

To activate a license, perform the following tasks:

- 1. Connect to the management IP of vController using a web browser.
- 2. Go to BPS Session > Control Center > Administration > Licensing.

The VM Licenses window opens.

- 3. In the License server box, select the license server IP or Localhost.
  - **Note:** If you want to add a new license server, click the **Manage Servers** button and provide server details in the **Manage License Servers** dialog box.

| License server:   | local | host                 | Ŧ      | Manage Se    | rvers H | lost ID: | 0287ce-2     | 28c6f7-d929  | 0b-9c00 <u>Li</u> | cense statisti | <u>CS</u> |                   |
|-------------------|-------|----------------------|--------|--------------|---------|----------|--------------|--------------|-------------------|----------------|-----------|-------------------|
| Activate License: | BDE:  | 1-AFE2-30EF-5FF9     |        | 1            |         | *<br>*   | Activate     | De-Activate  | Sync Licenses     | Offline Ac     | tivation  |                   |
| Product           |       | Description 🔺        |        |              | Quanti  | ty       | Expiration   | Date         | Mainten           | ance End Date  | 3         | Activation Code   |
| 939-9600          |       | BreakingPoint, Virtu | al Edi | ition (VE) F | 49      |          | 2015-06-0    | 7 23:59:59   | 2015.06           | )7             |           | BDE1-AFE2-30EF-5F |
|                   |       |                      |        |              |         | Mana     | ge License § | ervers       |                   |                | ×         |                   |
|                   |       |                      |        |              |         | Add L    | icense Ser   | ver: Enter i | IP or hostname    | Add            |           |                   |
|                   |       |                      |        |              |         | Serv     | er List      |              | Host ID           |                |           |                   |
|                   |       |                      |        |              |         | local    | host         |              | 0287ce-28c6f7-d9  | 290b-9c00      | đ         |                   |
|                   |       |                      |        |              |         | 10.2     | 05.29.21     |              | 021189-8c9deb-7   | 4290b-9c00     | đ         |                   |
|                   |       |                      |        |              |         |          |              |              |                   |                |           |                   |
|                   |       |                      |        |              |         |          |              |              |                   |                |           |                   |
|                   |       |                      |        |              |         |          |              |              |                   |                |           |                   |
|                   |       |                      |        |              |         |          |              |              |                   |                |           |                   |
|                   |       |                      |        |              |         |          |              |              |                   |                |           |                   |
|                   |       |                      |        |              |         |          |              |              |                   |                |           |                   |
|                   |       |                      |        |              |         |          |              |              |                   |                |           |                   |
|                   |       |                      |        |              |         |          |              |              |                   |                |           |                   |
|                   |       |                      |        |              |         |          |              |              |                   |                |           |                   |
|                   |       |                      |        |              |         |          |              |              |                   |                |           |                   |
|                   |       |                      |        |              |         |          |              |              |                   |                | lose      | Close             |

4. In the **Activate License** text box, enter the Activation Code and the license quantity as depicted in the following image.

| Activate License:     BDE1-AFE2-30EF-5FF9     1     Activate     De-Activate     Sync Licenses     Offline Activation       Product     Description A     Quantity     Expiration Date     Maintenance End Date     Activ | License server:                                                                               | localhost 💌 Manage Se                 | Host ID: | 0287ce-28c6f7-d9290b-9c00 | License statistics   |       |  |
|----------------------------------------------------------------------------------------------------|-----------------------------------------------------------------------------------------------|---------------------------------------|----------|---------------------------|----------------------|-------|--|
| Product         Description 	         Quantity         Expiration Date         Maintenance End Date         Activ                                                                                                    | Activate License: BDE1-AFE2-30EF-5FF9 1 Activate De-Activate Sync Licenses Offline Activation |                                       |          |                           |                      |       |  |
|                                                                                                    | Product                                                                                       | Description 🔺                         | Quantity | Expiration Date           | Maintenance End Date | Activ |  |
| 939-9600 BreakingPoint, Virtual Edition (VE) F 49 2015-06-07 23:59:59 2015.0607 BDE1                                                                                                    | 939-9600                                                                                      | BreakingPoint, Virtual Edition (VE) F | 49       | 2015-06-07 23:59:59       | 2015.0607            | BDE1  |  |

5. Click **Activate**. The activated license is now available in the **VM Licenses** window.

| License server:   | localhost 💌 Man                    | age Servers Host ID: | 0287ce-28c6f7-d9290b-9c0 | 0 License statistics         |                   |
|-------------------|------------------------------------|----------------------|--------------------------|------------------------------|-------------------|
| Activate License: | enter 1 activation code            | ×                    | Activate De Activate Syn | CLICENSES Offline Activation |                   |
| Product           | Description 🔺                      | Quantity             | Expiration Date          | Maintenance End Date         | Activation Code   |
| 939-9600          | BreakingPoint, Virtual Edition (VI | E) F 50              | 2015-06-07 23:59:59      | 2015.0607                    | BDE1-AFE2-30EF-5F |
|                   |                                    |                      |                          |                              |                   |
|                   |                                    |                      |                          |                              |                   |
|                   |                                    |                      |                          |                              |                   |

# **10G Subscription and Perpetual Licenses**

This section of the installation guide describes BPS VE licensing that allows a single user to run tests with a TPUT (throughput) between 1Gbps to 10Gbps (maximum).

One unit of this license will allow a single user to execute a test consisting of the following:

- 10Gbps TPUT or 20,000,000 (20 million) CC
- Up to 2 security components

During license checkout, the four license types will be checked out in sequence shown based on the algorithm described in detail below.

- 10G-Subs (Subscription)
- 10G-Perp (Perpetual)
- 1G- Subs
- 1G-Perp

**Note:** Subscription license types get higher preference than perpetual license types.

### **License Checkout Algorithm**

For each of the license types, based on the sequential order (that is, 10G-Subs, 10G-Perp, 1G-Subs, 1G-Perp), BPS VE will check with each license server for availability of license count.

- 1. License count is decided by the expression **Floor** (Remaining-license-count / (Multiplicative-factor for the test component considered).
- License type of immediate preceding value (10G-\*) in the sequence mentioned will be considered if a lower valued license type (1G-\*) is not available. In that case, license count is 1. The surplus lower valued licenses will be released.

### **License Checkout Examples**

#### Case 1

For this example, consider a premises that has 2 license servers. The different types of BPS VE licenses counts are shown in the following table:

| License Servers | 10G-Subs | 10G-Perp | 1G-Subs | 1G-Perp |
|-----------------|----------|----------|---------|---------|
| LicSvr1         | 2        | 1        | 12      | 2       |
| LicSvr2         | 10       | 0        | 0       | 0       |

A user needs to run a 41Gbps TPUT test. The License Checkout sequence will be as described below:

Test Type - non security TPUT. Multiplicative factors are 10 and 1 respectively for 10G-\* and 1G-\*.

| License Checked out           | Remaining License<br>Count | License<br>Requested | License<br>Granted | Remaining             |
|-------------------------------|----------------------------|----------------------|--------------------|-----------------------|
| 2 x 10G-Subs from<br>LicSvr1. | 41                         | Floor(41/10) = 4     | 2                  | 41 - (2 * 10) =<br>21 |
| 2 x 10G-Subs from<br>LicSvr2. | 21                         | Floor(21/10) = 2     | 2                  | 21 - (2 * 10) = 1     |
| 1 x 1G-Subs from LicSvr1.     | 1                          | Floor(1/1) = 1       | 1                  | 1 - (1 * 1) = 0       |

### Case 2

For this example, consider the license count available in the servers is as shown below:

| License Servers | 10G-Subs | 10G-Perp | 1G-Subs | 1G-Perp |
|-----------------|----------|----------|---------|---------|
| LieSvr1         | 1        | 0        | 0       | 0       |
| LicSvr2         | 10       | 0        | 0       | 0       |

A user needs to run a test with 5 security components. Multiplicative factors are 2 and 1 respectively.

| License Checked out                                                                                                    | Remaining License<br>Count | License Requested | License Granted | Remaining       |  |  |  |
|----------------------------------------------------------------------------------------------------|----------------------------|-------------------|-----------------|-----------------|--|--|--|
| 1 x 10G-Subs from<br>LicSvr1.                                                                                                    | 5                          | Floor(5/2) = 2    | 1               | 5 - (1 * 2) = 3 |  |  |  |
| 1 x 10G-Subs from<br>LicSvr2.                                                                                                    | 3                          | Floor(3/2) = 1    | 1               | 3 - (1 * 2) = 1 |  |  |  |
| With 1 pending unit and no 1G-* license available, the algorithm will now look for the license type of the immediately preceding value (10G-*). |                            |                   |                 |                 |  |  |  |
| 1 x 10G-Subs from<br>LicSvr2.                                                                                                    | 1                          | 1                 | 1               | NA              |  |  |  |

## Case 3

For this example, consider the license count available in the servers is as shown below:

| License Servers | 10G-Subs | 10G-Perp | 1G-Subs | 1G-Perp |
|-----------------|----------|----------|---------|---------|
|-----------------|----------|----------|---------|---------|

| LicSvr1 | 2 | 0 | 1 | 0 |
|---------|---|---|---|---|
| LicSvr2 | 0 | 0 | 1 | 3 |

The user needs to run a test with TPUT of 17Gbps.

| License Checked out                                                                                                    | Remaining License<br>Count | License Requested | License Granted | Remaining              |  |  |  |
|----------------------------------------------------------------------------------------------------|----------------------------|-------------------|-----------------|------------------------|--|--|--|
| 1 x 10G-Subs from<br>LicSvr1.                                                                                                    | 17                         | Floor(17/10) = 1  | 1               | 17 - (1*10) = 7        |  |  |  |
| 1 x 1G-Subs from<br>LicSvr1.                                                                                                    | 7                          | Floor(7/1) = 7    | 1               | 7 - (1 * 1) = 6        |  |  |  |
| 1 x 1G-Subs from<br>LicSvr2.                                                                                                    | 6                          | Floor(6/1) = 6    | 1               | 6 - (1 * 1) = 5        |  |  |  |
| 3 x 1G-Perp from<br>LicSvr2                                                                                                    | 5                          | Floor(5/1) = 5    | 1               | 5 - (3 * 1) = 2        |  |  |  |
| With 2 pending unit and no 1G-* license available, the algorithm will now look for the license type of the immediately preceding value (10G-*). |                            |                   |                 |                        |  |  |  |
| 1 x 10G-Subs from<br>LicSvr2.                                                                                                    | 2                          | 1                 | 1               | Surplus = $10 - 2 = 8$ |  |  |  |
| Release lower valued licenses up to surplus number.                                                                                             |                            |                   |                 |                        |  |  |  |
| Release 2x1G-Subs                                                                                                    |                            |                   |                 |                        |  |  |  |
| Release 3x1G-Subs                                                                                                    |                            |                   |                 |                        |  |  |  |

# **De-Activating Licenses**

# Introduction

A license, once activated, is said to be assigned to the license server specified during activation process. It may only be served to various applications on various workstations from this license server.

A license can be deactivated, including all of its features, at any time.

Before starting the deactivation process, ensure that the following information is available:

- 1. Activation Code for the license to be deactivated.
- 2. **Workstation name**: This is the name of the vController that currently uses the licensed software.

3. License Server Hostname/IP: The license server where the licenses are currently being registered to.

An example of the Ixia activation e-mail message, with the activation number is provided in <u>Before</u> <u>Starting Activation on page 78</u>.

# **License Deactivation**

To deactivate a license, perform the following tasks:

- 1. Connect to the management IP of the vController using a web browser.
- Go to BPS Session > Control Center > Administration > Licensing. The VM Licenses window opens.
- 3. In the **License server** box, select the license server IP or Localhost.
  - **Note:** If you want to add a new license server, click the **Manage Servers** button and provide server details in the **Manage License Servers** dialog box.

| License server:   | localhost              | Manage Se      | ervers H | lost ID: 0287ce-28c6f7-d9 | 290b-9c00 License statis    | tics      |                   |
|-------------------|------------------------|----------------|----------|---------------------------|-----------------------------|-----------|-------------------|
| Activate License: | BDE1-AFE2-30EF-5FF9    | 1              |          | Activate De-Activ         | ate Sync Licenses Offline A | ctivation |                   |
| Product           | Description 🔺          |                | Quanti   | ty Expiration Date        | Maintenance End Da          | te        | Activation Code   |
| 939-9600          | BreakingPoint, Virtual | Edition (VE) F | 49       | 2015-06-07 23:59:59       | 2015.0607                   |           | BDE1-AFE2-30EF-5F |
|                   |                        |                |          | Manage License Servers    |                             | ×         |                   |
|                   |                        |                |          | Add License Server: Ente  | er IP or hostname           |           |                   |
|                   |                        |                |          | Server List               | Host ID                     |           |                   |
|                   |                        |                |          | localhost                 | 0287ce-28c6f7-d9290b-9c00   | đ         |                   |
|                   |                        |                |          | 10.205.29.21              | 021189-8c9deb-74290b-9c00   | đ         |                   |
|                   |                        |                |          |                           |                             |           |                   |
|                   |                        |                |          |                           |                             |           |                   |
|                   |                        |                |          |                           |                             |           |                   |
|                   |                        |                |          |                           |                             |           |                   |
|                   |                        |                |          |                           |                             |           |                   |
|                   |                        |                |          |                           |                             |           |                   |
|                   |                        |                |          |                           |                             |           |                   |
|                   |                        |                |          |                           |                             |           |                   |
|                   |                        |                |          |                           |                             |           |                   |
|                   |                        |                |          |                           |                             |           |                   |
|                   |                        |                |          |                           | _                           | _         |                   |
|                   |                        |                |          |                           |                             | Close     | Close             |

4. In the **Activate License** text box, enter the Activation Code and the license quantity that you want to deactivate as depicted in the following image.

| License server:   | localhost 💌 Manage                    | Servers Host ID: | 0287ce-28c6f7-d9290b-9c0  | 0 License statistics        |                   |
|-------------------|---------------------------------------|------------------|---------------------------|-----------------------------|-------------------|
| Activate License: | BDE1-AFE2-30EF-5FF9 1                 | •                | Activate De-Activate Sync | Licenses Offline Activation |                   |
| Product           | Description 🔺                         | Quantity         | Expiration Date           | Maintenance End Date        | Activation Code   |
| 939-9600          | BreakingPoint, Virtual Edition (VE) F | 50               | 2015-06-07 23:59:59       | 2015.0607                   | BDE1-AFE2-30EF-5F |
|                   |                                       |                  |                           |                             |                   |

5. Click **Deactivate**. The activated license is now removed from the corresponding license server window.

| License server:   | ocalhost 💌 Manage Se                  | ervers Host ID: | 0287ce-28c6f7-d9290b-9c0 | 0 License statistics          |                   |
|-------------------|---------------------------------------|-----------------|--------------------------|-------------------------------|-------------------|
| Activate License: | enter 1 activation code               | <b>^</b>        | Activate De-Activate Syn | C Licenses Offline Activation |                   |
| Product           | Description 🔺                         | Quantity        | Expiration Date          | Maintenance End Date          | Activation Code   |
| 939-9600          | BreakingPoint, Virtual Edition (VE) F | 49              | 2015-06-07 23:59:59      | 2015.0607                     | BDE1-AFE2-30EF-5F |
|                   |                                       |                 |                          |                               |                   |

# **Overview of Offline Activation/Deactivation**

Offline activation/deactivation of licenses is required when the BreakingPoint Virtual Edition is deployed in a network that cannot access the internet. As a solution, you can generate the license file from a computer with internet and then transfer the file to the vController running as license server. The license file when imported, activates/deactivates the license.

For both activation and deactivation, it is required to generate the license file from the Fulfillment Router (FR) page.

# **Offline Activation**

Ensure network connectivity and that the necessary information discussed in <u>Before Starting</u> <u>Activation on page 78</u> is available. The steps for offline activation process are as follows:

- Step 1: Generate the license file from a computer with internet connection below
- Step 2: Import the License File on page 87

#### Step 1: Generate the license file from a computer with internet connection

To generate the license file, perform the following tasks:

1. Go to Fulfillment Router (FR) page at: https://fulfillment-prod.ixiacom.com/activation

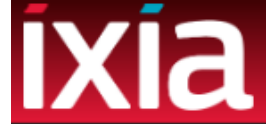

#### **Activate Licenses**

Instructions:

- 1. Enter the Host ID.
- 2. Enter the Activation Code, Quantity. One per line.
- 3. Click the Activate button.

If you are unable to activate your licenses, please contact Ixia Support at: support@ixiacom.com

Host ID

Host ID

Activation Codes and License Quantities

```
Example:
A79E-D768-4D1F-0BEA,30
D768-4D1F-0BEA-A748,23
```

Note: The quantity represents the final license quantity for the Activation Code entered.

#### Activate

- In the Host ID text box, enter the Host ID of the vController where the licenses are going to be installed.
  - a. Using a web browser, connect to the BreakingPoint vController IP address.
  - b. Click BPS Session > Control Center > Administration > Licensing. The VM Licenses window opens.
  - c. Select the required License Server.
  - d. Get the Host ID from Host ID field.
- 3. In the **Activation Codes and License Quantities** text box, enter the activation codes as specified in the e-mail and quantity of licenses you want to activate.
  - Here, the **Quantity** represents the final license quantity that you want to activate. For example, if an **Activation Code** with six quantities is already registered in the license server, and when you specify the **Activation Codes and License Quantities** as seven for the same **Activation Code**, then it means the effective quantity is seven and not 13.

 You can perform offline activation for multiple activation codes at once. The syntax is: <ActCode1>, <FinalQty1><NEWLINE>
 <ActCode2>, <FinalQty2><NEWLINE>

#### 4. Click Activate.

The system generates the license file in .bin format, prompting you to open or save it.

5. Save the license file in the required location and transfer it to the vController where the licenses are going to be installed.

#### Step 2: Import the License File

To import the license file, perform the following tasks:

- 1. Connect to the management IP of the vController.
- Go to BPS Session > Control Center > Administration > Licensing. The VM Licenses window opens.
- 3. In the **License server** box, select the license server IP or Localhost.
  - **Note:** If you want to add a new license server, click the **Manage Servers** button and provide server details in the **Manage License Servers** dialog box.

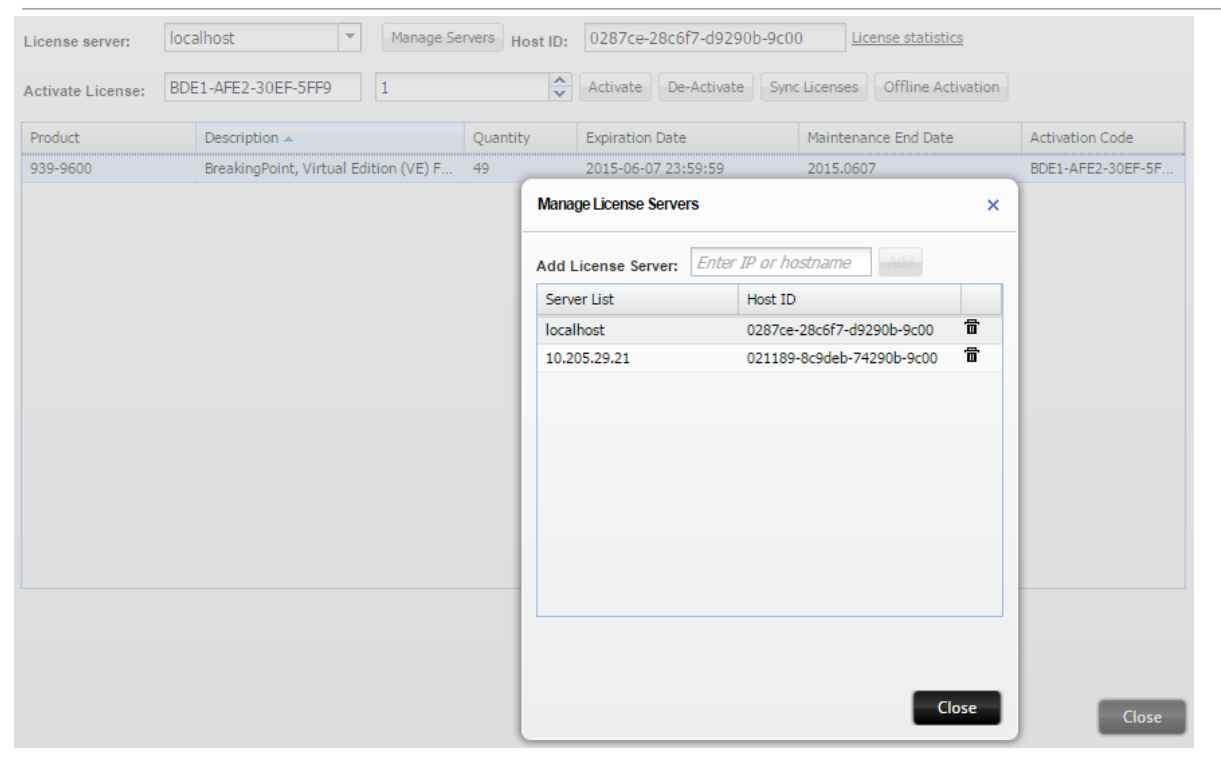

#### 4. Click Offline Activation.

| Offline Operation ×                                                                                                    |  |
|----------------------------------------------------------------------------------------------------|--|
| Importing a license file.                                                                                                    |  |
| Instructions:<br>1. Get 'Activation Code' and 'License Quantity' from sales rep or Order email.<br>2. On a remote PC that is connected to the internet, enter the URL of one of the<br>pages:<br>-> <u>Offline Activation</u>                                                                                                    |  |
| <ul> <li>-&gt; <u>Offline Deactivation</u></li> <li>3. Enter the HostID, Activation Code and quantity into the appropriate fields, on the webe page. The provided quantity marks the desired number of total active licenses.</li> <li>4. Click the 'Accept' button to download the license file onto the remote PC.</li> <li>5. Transfer the license file from the remote PC to this PC. You can use ftp, or use removable media.</li> <li>6. Click the 'Import License' button to select the license file.</li> </ul> |  |
| 7. Import the license.                                                                                                    |  |
| Last Confirmation Code: Import                                                                                                    |  |
|                                                                                                    |  |
|                                                                                                    |  |
|                                                                                                    |  |
| Finish Cancel                                                                                                    |  |

5. In the **Offline Operation** dialog box, Click **Import**.

The BreakingPoint Systems window appears asking you to Upload License File.

| <b>Breaking</b>          | Upload License File                                |
|--------------------------|----------------------------------------------------|
| Find it before they do.™ | Remote<br>URL:<br>File: Choose File No file chosen |
|                          | Upload                                             |

6. Click **Choose File** and open the license file intended for import.

7. Click **Upload** to complete the import.

On successful upload, the following message appears.

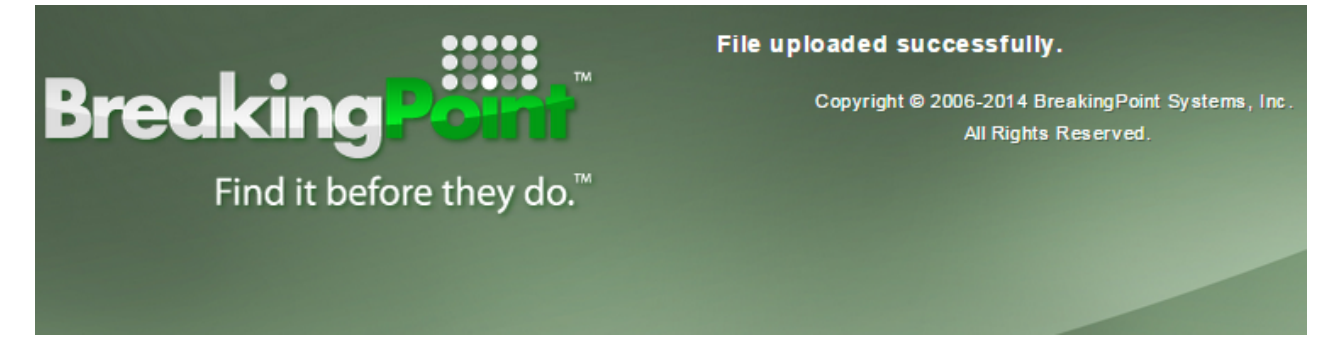

8. In the **Offline Operation** dialog box, click **Finish** to complete the activation process. The license is now available for use on the relevant license server.

### **Offline Deactivation**

Before starting the deactivation process, ensure that the following information is available:

- Host ID of the computer
- Activation Code for the license to be deactivated

The steps for offline deactivation process are as follows:

- Step 1: Generate License File below
- Step 2: Import License File on page 92
- Step 3: Submit Confirmation Code on page 95

#### Step 1: Generate License File

To generate the license file, perform the following tasks:

1. Go to the Fulfillment Router (FR) page at: https://fulfillment-prod.ixiacom.com/deactivation.

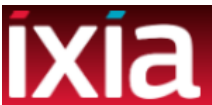

#### **Deactivate Licenses**

Instructions:

- Step 1. Enter your Host ID and click the Submit button.
- Step 2. Select the Activation Code and enter the New License Count. Click the Submit button to generate the license file.
- Step 3. Click on the Get Deactivation License button to obtain your new license file.
- Step 4. After installing the new license file, enter the Confirmation Code provided. Click on the Commit button to continue.

Note: The Confirmation Code must be entered withing one hour after the license file is generated. If the confirmation code is not supplied, the deactivation process is automatically canceled.

If you are unable to deactivate your licenses, please contact Ixia Support at: support@ixiacom.com or call +1 818 595 2599

Host ID

Host ID

Submit

2. In the **Host ID** text box, enter the Host ID of the vController where the licenses are going to be installed.

3. Click Submit.

The system lists all the licenses activated for the specified host.

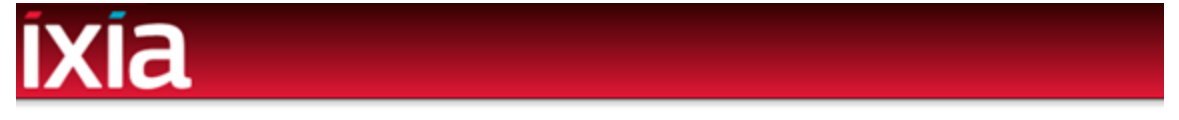

#### **Deactivate Licenses**

Instructions:

- 1. Enter your Host ID; select Submit
- 2. Select the Product/Activation Code to adjust the license count. Enter the license quantity (New License Count); select Submit to generate the license file
- 3. Enter the Confirmation Code provided by the product after installing the new license file, the Confirmation Code is only valid for 1 hour; select Commit

If you are unable to deactivate your licenses, please contact Ixia Support - Email support@ixiacom.com or call +1 818 595 2599

| Host ID |                     |                    |        |              |                   |        |
|---------|---------------------|--------------------|--------|--------------|-------------------|--------|
| AA      | A-AAA-AAA-AAA       |                    | Submit |              |                   |        |
|         | Product(s) Licensed | Activation Code(s) | Status | Qty Assigned | New License Count |        |
| 0       |                     |                    |        |              |                   | Submit |
| Cor     | firmation Code      |                    |        |              |                   |        |
| Co      | nfirmation Code     | Commit             |        |              |                   |        |

- 4. Specify a new value in the **New License Count** list for the selected license. The system updates the license quantity to this new value. Selecting zero, completely deactivates the license.
  - **Note:** At a time, you can perform deactivation for a single activation code only.
- 5. Click Submit.
- 6. Click **Get Deactivation License** to generate the license file.

| ixia                |  |
|---------------------|--|
| Deactivate Licenses |  |
| Instructions:       |  |

- Step 1. Enter your Host ID and click the Submit button.
- Step 2. Select the Activation Code and enter the New License Count. Click the Submit button to generate the license file.
- Step 3. Click on the Get Deactivation License button to obtain your new license file.
- Step 4. After installing the new license file, enter the Confirmation Code provided. Click on the Commit button to continue.

Note: The Confirmation Code must be entered withing one hour after the license file is generated. If the confirmation code is not supplied, the deactivation process is automatically canceled.

#### If you are unable to deactivate your licenses, please contact Ixia Support at: support@ixiacom.com or call +1 818 595 2599

| Host ID                   |       |        |
|---------------------------|-------|--------|
| 01bcbc-9b2a78-14563f-c412 |       | Submit |
| Get Deactivation License  | Abort |        |
| Confirmation Code         |       |        |
| 1                         |       | Commit |

7. Save the license file in the required location and transfer it to the vController where the licenses are going to be installed.

At this point, you must enter the **Confirmation Code**, and then click **Commit** to complete the deactivation. **Confirmation Code** is available after importing the license file as explained in <u>Step 2:</u> <u>Import License File on the facing page</u>. The validity of the confirmation code is 48 hours and you have to submit the confirmation code within the time frame to complete the deactivation process.

After generating the license file, FR maintains the state of Host ID for 48 hours. It means, during this period, server cannot perform additional activation/deactivation in the FR for that Host ID, until you either submit the confirmation code or abort the deactivation process.

You can perform the following actions in **Deactivate Licenses** window:

- **Abort** Cancel the offline deactivation process. The licensed quantities are retained as before.
- **Get Deactivation License** Generate the deactivation license file that must be imported to the computer installed with BreakingPoint. In case the file is lost, click again to regenerate the license file.
- **Commit** Submit the confirmation code. Until the confirmation code is committed, the deactivation process in not complete.

#### Step 2: Import License File

- 1. Connect to the management IP of the vController using a web browser.
- In the computer installed with BreakingPoint, click BPS Session > Control Center > Administration > Licensing

The VM Licenses window opens.

- 3. In the **License server** box, select the license server IP or Localhost.
  - **Note:** If you want to add a new license server, click the **Manage Servers** button and provide server details in the **Manage License Servers** dialog box.

| icense server:    | localhost        | Ψ.           | Manage Se  | rvers  | lost ID: | 0287ce-28c6       | 7-d9290b-  | 9c00 <u>Li</u> | cense statistic | <u>cs</u> |                   |
|-------------------|------------------|--------------|------------|--------|----------|-------------------|------------|----------------|-----------------|-----------|-------------------|
| Activate License: | BDE1-AFE2-30EF-5 | FF9          | 1          |        | *<br>*   | Activate De       | Activate   | Sync Licenses  | Offline Act     | tivation  |                   |
| Product           | Description 🔺    |              |            | Quanti | ty       | Expiration Date   |            | Maintena       | ance End Date   |           | Activation Code   |
| 939-9600          | BreakingPoint, \ | Virtual Edit | ion (VE) F | 49     |          | 2015-06-07 23:    | 59:59      | 2015.060       | 07              |           | BDE1-AFE2-30EF-5F |
|                   |                  |              |            |        | Mana     | ige License Serve | s          |                |                 | ×         |                   |
|                   |                  |              |            |        | Add I    | License Server:   | Enter IP o | or hostname    | Add             |           |                   |
|                   |                  |              |            |        | Serv     | er List           | Ho         | st ID          |                 |           |                   |
|                   |                  |              |            |        | loca     | lhost             | 02         | 87ce-28c6f7-d9 | 290b-9c00       | đ         |                   |
|                   |                  |              |            |        | 10.2     | 05.29.21          | 02:        | 1189-8c9deb-7  | 4290b-9c00      | Ē         |                   |
|                   |                  |              |            |        |          |                   |            |                |                 |           |                   |
|                   |                  |              |            |        |          |                   |            |                |                 |           |                   |
|                   |                  |              |            |        |          |                   |            |                |                 |           |                   |
|                   |                  |              |            |        |          |                   |            |                |                 |           |                   |
|                   |                  |              |            |        |          |                   |            |                |                 |           |                   |
|                   |                  |              |            |        |          |                   |            |                |                 |           |                   |
|                   |                  |              |            |        |          |                   |            |                |                 |           |                   |
|                   |                  |              |            |        |          |                   |            |                |                 |           |                   |
|                   |                  |              |            |        |          |                   |            |                | _               | _         |                   |
|                   |                  |              |            |        |          |                   |            |                | CI              | ose       | Close             |

4. Click **Offline Activation**. The **Offline Operation** dialog box opens.

| Offline Operation ×                                                                                                    |
|----------------------------------------------------------------------------------------------------|
| Importing a license file.                                                                                                    |
| Instructions:<br>1. Get 'Activation Code' and 'License Quantity' from sales rep or Order email.<br>2. On a remote PC that is connected to the internet, enter the URL of one of the<br>pages:<br>-> <u>Offline Activation</u><br>-> <u>Offline Deactivation</u><br>3. Enter the HostID, Activation Code and quantity into the appropriate fields, on the<br>webe page. The provided quantity marks the desired number of total active licenses.<br>4. Click the 'Access' buttee to download the license file costs the remate PC |
| <ol> <li>Click the Accept button to download the license file onto the remote PC.</li> <li>Transfer the license file from the remote PC to this PC. You can use ftp, or use removable media.</li> </ol>                                                                                                    |
| 6. Click the 'Import License' button to select the license file.<br>7. Import the license                                                                                                    |
|                                                                                                    |
| Last Confirmation Code: Import                                                                                                    |
|                                                                                                    |
|                                                                                                    |
|                                                                                                    |
|                                                                                                    |
| Finish Cancel                                                                                                    |

5. Click Import.

The BreakingPoint Systems window appears asking you to Upload License File.

| <b>Breaking</b>          | Upload License File                                |
|--------------------------|----------------------------------------------------|
| Find it before they do.™ | Remote<br>URL:<br>File: Choose File No file chosen |
|                          | Upload                                             |

6. Click **Choose File** and open the license file intended for import.

7. Click Upload to complete the import.

On successful upload, the following message appears.

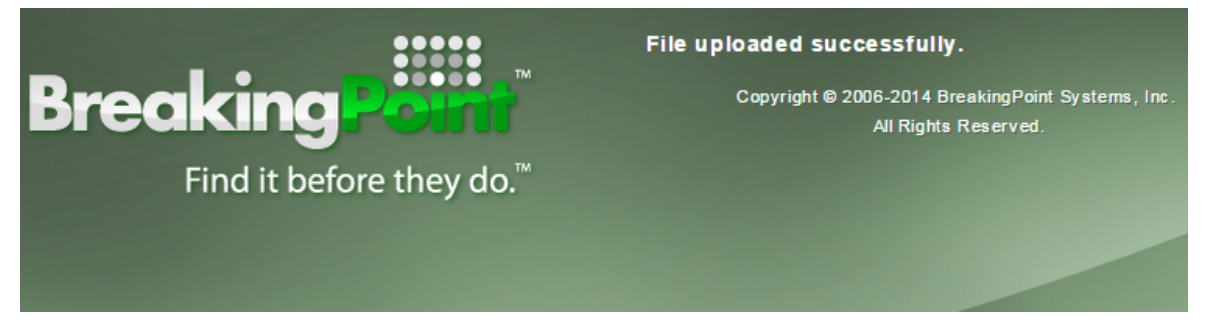

8. In the Offline Operation dialog box, Click Finish.

The system generates the **Confirmation Code** as depicted in the following image. You have to submit this code in the deactivation window. Make a note of this code.

| Offline Operation                                                                                                    |                                                                                                    | ×                                                                                                    |
|----------------------------------------------------------------------------------------------------|----------------------------------------------------------------------------------------------------|----------------------------------------------------------------------------------------------------|
| Importing a license file.                                                                                                    |                                                                                                    |                                                                                                    |
| Instructions:<br>1. Get 'Activation Code' a<br>2. On a remote PC that is<br>pages:<br>-> <u>Offline Activation</u><br>-> <u>Offline Deactivation</u><br>3. Enter the HostID, Activ<br>webe page. The provider<br>4. Click the 'Accept' butt<br>5. Transfer the license fill<br>removable media.<br>6. Click the 'Import Licer<br>7. Import the license. | and 'License Quantity' f<br>s connected to the inte<br>vation Code and quant<br>d quantity marks the de<br>on to download the lic<br>e from the remote PC t<br>nse' button to select th | from sales rep or Order email.<br>ernet, enter the URL of one of the<br>tity into the appropriate fields, on the<br>esired number of total active licenses.<br>ense file onto the remote PC.<br>to this PC. You can use ftp, or use<br>e license file. |
| Last Confirmation Code:                                                                                                    | E6DC8B9C                                                                                                    | Import                                                                                                    |
|                                                                                                    |                                                                                                    |                                                                                                    |

Note: In case you lose the Confirmation Code, click the Offline Activation button again. The Offline Operation dialog box displays the Last Confirmation Code for the Last Imported File.

#### **Step 3: Submit Confirmation Code**

- 1. Go to step 6 in Step 1: Generate License File on page 89.
- 2. Enter the **Confirmation Code**.
- 3. Click **Commit**.

The license is now deactivated.

# **CHAPTER 6** Troubleshooting

This chapter provides recommended solutions for issues you may encounter while deploying or using BreakingPoint Virtual Edition.

# **Unable to Track Modified IPs**

After the deployment of the System Controller and Virtual Blades, the IP addresses for these components are stored in the vController and displayed at the console. These IP addresses allow the components to recognize each other and populate slot information in the **Manage Virtual Chassis** and **Device Status** areas of the user interface.

If the IP addresses of the vBlades change for any reason (for example, due to new IP addresses being issued from DHCP) the vController will not be aware of the new IP addresses. This will result in the BPS Chassis View indicating that ports are not available.

#### Solution

Perform the following tasks to resolve the problem:

- 1. Go to **VM Deployment** > **Manage Virtual Chassis**. Delete one of the slots. This task empties the slot in the Manage Controller.
- 2. Delete the virtual machine from vSphere. This Virtual Machine (VM) should not be used for any other purpose.
- Install the Virtual Blades again from the VM Deployment. New IP addresses for the Virtual Machine (VM) are added in the Manage Virtual Chassis and Device Status areas of the user interface.

# **Virtual Blades Not Available**

In a scenario where the IP address of the System Controller has changed, the vBlades will not be available in the **Manage Virtual Chassis** area of the user interface. Note that NIC1 of the vController (Refer to <u>Network Topology Diagram</u>) is used for System Controller and vBlade communications.

#### Solution

Perform the following tasks to resolve this problem:

- 1. Go to Manage Virtual Chassis and delete all Virtual Blades from the vSphere.
- 2. Deploy VM again so that new entries are created in the vController and recognized in **Manage Virtual Chassis** and **Device Status**.

# **Cannot Connect to a Hypervisor from the BPS VE User Interface**

In a scenario where you cannot connect to a Hypervisor from the BreakingPoint Virtual Edition user interface, try making the following modifications on the Hypervisor to resolve the issue.

#### Solution

- 1. sudo vi /etc/ssh/sshd\_config
- 2. Modifiy line "PermitRootLogin without-password" with "PermitRootLogin yes"
- 3. sudo service ssh restart

# Permission Denied/Temp Error Occurs at Power Up

While trying to deploy vBlades from the BreakingPoint Virtual Edition UI, you may receive the following error, "permission denied /temp".

#### Solution

Make the following modifications on the Hypervisor to resolve the issue.

- UBUNTU Setup
- Add " /tmp/\* rw," in the file /etc/apparmor.d/abstractions/libvirt-qemu to grant write permission on /tmp
- 2. Restart AppArmor: #/etc/init.d/apparmor restart
- CENTOS Setup

SELinux needs to be disabled on the host machine.

- 1. Set SELINUX=permissive in file /etc/sysconfig/selinux and Save
- 2. Reboot the system

# **BP VE User Interface Not Performing as Expected**

The user interface has become unresponsive or is not performing as expected.

#### Solution

Make the following operating system modifications at the host.

- 1. Export PATH variable export PATH=/usr/local/sbin:/usr/local/bin:/usr/sbin:/usr/bin:/bin
- 2. Execute command: apt-get update
- 3. Add following entries to /etc/sysctl.conf: net.bridge.-nf-call-ip6tables = 0 net.bridge.-nf-call-iptables = 0 net.bridge.-nf-call-arptables = 0 net.bridge.-nf-filter-vlan-tagged = 0

- 4. Execute command: sysctl -p
- 5. Recreate bridges
- 6. Set txqueuelen for vnet1 & vnet2 to 12000
- 7. Select Model as "Nehalem" under processor configuration section and click "Copy Host CPU Configuration"
- 8. Delete unwanted devices
- 9. Before running the test ensure that: vhost\_net module loaded using command: lsmod | grep vhost
- 10. Turn off the firewall using the command: ufw disable

# Permission Denied Error Occurs While Trying to Deploy vController

A "permission denied" error may be observed in the console or Virtual Machine Manager at the host while trying to deploy the vController.

#### Solution

- Enable root access for QEMU guests:
  - Edit file /etc/libvirt/qemu.conf and uncomment Line (1)User = "root" and (2)group = "root"
- Restart libvirt daemon:
  - #/etc/init.d/libvirt-bin restart
  - #/etc/init.d/libvirtd restart

# **Restart Connection Interruption During KVM vBlade Deployment**

Please be aware that during vBlade deployment from the BPS user interface in the KVM setup, a restart connection interruption may occur in the Virtual Machine Manager on the host machine due to the Libvirt service.

# **vBlade Memory Errors**

When the system has 64MB or less of free memory, a vBlade will generate low memory error messages in 120 second intervals.

#### Solution

In a scenario where the system becomes unstable due to low memory, try the following steps to resolve the issue. For best results, perform these steps in order.

- 1. Reduce "Maximum Simultaneous Super Flows".
- 2. If running a multicomponent test, reduce the number of components.

- 3. Reduce the number of vBlade NICs that are used.
- 4. Reduce the number of IP addresses if "Per-host Stats" is enabled.

# vController Memory Errors

When the system has 64MB or less of free memory, a System Controller will generate low memory error messages in 120 second intervals.

**Note:** There should be a balance between the System Controller and the number of supported vBlades based on the resources provided to the System Controller.

# **CHAPTER 7** Upgrade the BPS VE Software

In order to upgrade BreakingPoint VE software, you must download the appropriate update file from either of the following sites (which will require a password for access):

https://strikecenter.ixiacom.com/bps/osupdates

http://www.ixiacom.com/downloads-updates (select BreakingPoint Virtual Edition)

You will also need to obtain the applicable release notes from the website. The release notes describe new features, resolved issues and known issues that may affect the BPS VE installation, upgrade and operation.

**Note:** You must have BreakingPoint VE controller version 3.4.2 or higher to perform this upgrade.

#### To upgrade BPS VE:

- 1. Download the BreakingPoint Virtual Edition VM update file.
- 2. Log in to the Ixia BreakingPoint VE System.
- 3. Navigate to **ADMINISTRATION -> SYSTEM SETTINGS -> UPDATES**.
- 4. Select **UPDATE SYSTEM** and then see the image below.
  - a. After you have created a backup of your vController, select the, **I already created a backup**, option.
  - b. Browse to the location of the BreakingPoint VE update file and select **OK** to start the update.

| UPD. | Please<br>your v<br>proces | TEM<br>make sure<br>Controller | e you created<br>before startin | a backup of<br>Ig the update |
|------|----------------------------|--------------------------------|---------------------------------|------------------------------|
| ۲    | l alread                   | ly created a                   | a backup                        |                              |
|      | SLOT                       | VERSION                        | PROD BUILD                      | STRIKE BUILD                 |
|      | 0                          | 3.4.2                          | 236924                          | 236208                       |
| ۲    | Local File                 |                                |                                 |                              |
| 0    |                            |                                |                                 |                              |
| 0    | Server                     | Location                       |                                 | v                            |
|      |                            |                                |                                 |                              |

- 5. The BreakingPoint VE update will take 15-20 minutes to complete.
- 6. To verify that the update has been installed, see the version information in the Installed Applications section of the **UPDATES** tab.
Note: After upgrading the BPS VE vController from 8.01 (or earlier releases) to release 8.10, the vController will continue to display 2 interfaces. To operate using a Single Interface
 vController, access the Virtual Machine Properties and delete the 2nd interface (Network adapter2) as shown in the image below. Do not delete the 1st interface.

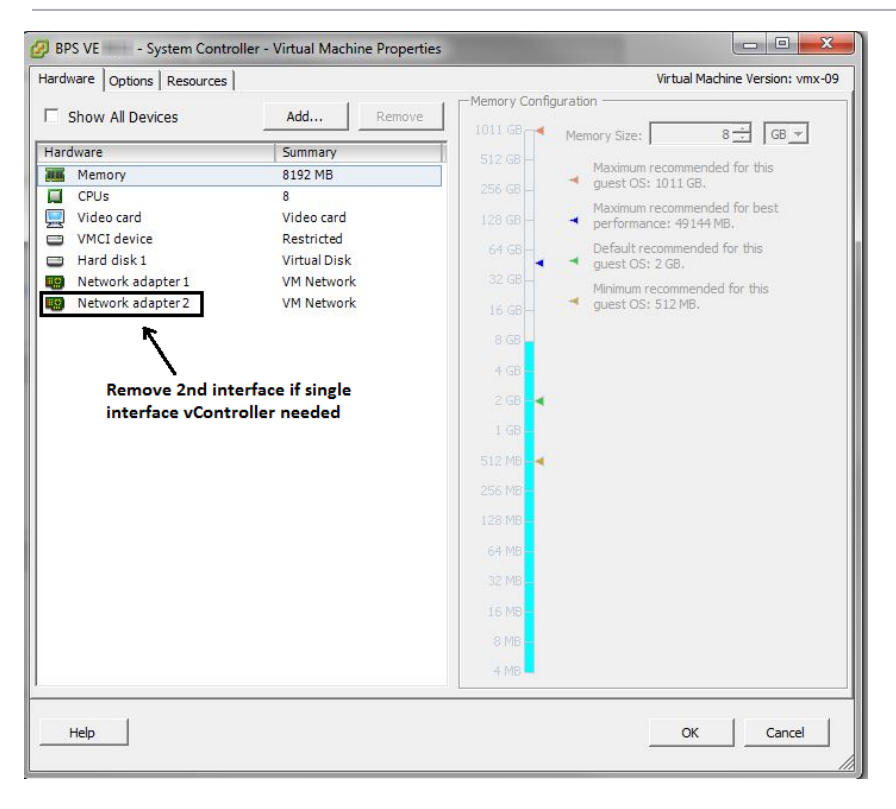

# **APPENDIX A** Open Port Requirements for BPS VE

The following ports may need to be included in the security exception list to allow the respective BPS interfaces to pass through firewalls.

#### Interface between client UI browser (or TCL) and vController (System Controller):

- 80
- 443
- 843
- 1099
- 8880
- 8881

#### Interface between vController (System Controller) and vBlade (Network processor)

- 8887
- 8889 8939
- 8943 8945

#### Interface between vController (System Controller) and an external License Server

- 4502
- 27002
- 47392

This page intentionally left blank.

## **APPENDIX B** Console Commands

This sections provides and overview of the commands that can be from the console of the vController Virtual Machine (VM). For a complete list of console commands, run the **help** command as described below.

You can access the console from your VMware or KVM user interface or SSH.

The following login is required:

user: netadmin

password: netadmin

#### **Welcome Screen**

After logging in, a Welcome screen similar to the one shown below will display.

| netadmin@10.21<br>Last login: Mo                            | <pre>~&gt; ssh netadmin@10.216.110.231 16.110.231's password: on Sep 7 19:06:18 2015 from</pre>                | 101000100        |
|-------------------------------------------------------------|----------------------------------------------------------------------------------------------------|------------------|
| +<br>  eth0<br>  ctrl0<br>  Machine<br>  Kernel<br>  System | : 10.216.110.231<br>: 10.216.110.73<br>: x86_64<br>: 2.6.32-504.1.3.el6.x86_64<br>: CentOS release 6.6 (Final) | -+<br>  ,<br>  , |
| netadmin:~\$<br>netadmin:~\$<br>netadmin:~\$                |                                                                                                    |                  |

### help

Enter "?" or **help** at the console to see a list of all console commands as shown in the image below.

| netadm | in:~Ş      |       |       |                |          |
|--------|------------|-------|-------|----------------|----------|
| netadm | in:~\$ ?   |       |       |                |          |
| clear  | help       | lpath | lsudo | restartservice | showdate |
| exit   | history    | ls    | pwd   | setip          | showip   |
| netadm | in:~\$     |       |       |                |          |
| netadm | in:~\$ hel | р     |       |                |          |
| clear  | help       | lpath | lsudo | restartservice | showdate |
| exit   | history    | ls    | pwd   | setip          | showip   |
| netadm | in:~\$     |       |       |                |          |
| netadm | in:~\$     |       |       |                |          |

For help with the parameters of a specific command, enter the command followed by "-h". For example, **restartservice -h**.

#### restartservice

See the example below.

```
netadmin:~$
netadmin:~$
restartservice -h
usage: restartservice [-h] -s SERVICE
Restarts the service specified.
optional arguments:
   -h, --help show this help message and exit
   -s SERVICE Service, e.g. network
netadmin:~$
netadmin:~$
```

#### Showdate

See the example below.

```
netadmin:~$
netadmin:~$
showdate -h
usage: showdate [-h]
Prints the system date and time.
optional arguments:
    -h, --help show this help message and exit
netadmin:~$
netadmin:~$
showdate
Mon Sep 7 19:20:05 PDT 2015
netadmin:~$
netadmin:~$
netadmin:~$
```

### Showip

See the example below.

```
netadmin:~$
netadmin:~$
netadmin:~$
showip [-h]
Displays the status of the currently active interfaces.
optional arguments:
    -h, --help show this help message and exit
netadmin:~$
netadmin:~$
showip
eth0 : 10.216.110.231
ctrl0 : 10.216.110.73
netadmin:~$
netadmin:~$
```

## Setip

See the example below.

netadmin:~\$
netadmin:~\$
netadmin:~\$
netadmin:~\$
setip [-h] -iface IFACE [-dhcp] [-ip IP] [-mask MASK] [-gw GW]
Sets the IPv4 address for the specified interface.
optional arguments:
 -h, --help show this help message and exit
 -iface IFACE Interface
 -dhcp DHCP/Static
 -ip IP IP Address
 -mask MASK Netmask
 -gw GW Gateway
netadmin:~\$
netadmin:~\$
netadmin:~\$
netadmin:~\$
netadmin:~\$
netadmin:~\$
netadmin:~\$
netadmin:~\$
netadmin:~\$
netadmin:~\$
netadmin:~\$
netadmin:~\$
netadmin:~\$
netadmin:~\$
netadmin:~\$
netadmin:~\$
netadmin:~\$
netadmin:~\$
netadmin:~\$
netadmin:~\$
netadmin:~\$
netadmin:~\$
netadmin:~\$
netadmin:~\$
netadmin:~\$
netadmin:~\$
netadmin:~\$
netadmin:~\$
netadmin:~\$
netadmin:~\$
netadmin:~\$
netadmin:~\$
netadmin:~\$
netadmin:~\$
netadmin:~\$
netadmin:~\$
netadmin:~\$
netadmin:~\$
netadmin:~\$
netadmin:~\$
netadmin:~\$
netadmin:~\$
netadmin:~\$
netadmin:~\$
netadmin:~\$
netadmin:~\$
netadmin:~\$
netadmin:~\$
netadmin:~\$
netadmin:~\$
netadmin:~\$
netadmin:~\$
netadmin:~\$
netadmin:~\$
netadmin:~\$
netadmin:~\$
netadmin:~\$
netadmin:~\$
netadmin:~\$
netadmin:~\$
netadmin:~\$
netadmin:~\$
netadmin:~\$
netadmin:~\$
netadmin:~\$
netadmin:~\$
netadmin:~\$
netadmin:~\$
netadmin:~\$
netadmin:~\$
netadmin:~\$
netadmin:~\$
netadmin:~\$
netadmin:~\$
netadmin:~\$
netadmin:~\$
netadmin:~\$
netadmin:~\$
netadmin:~\$
netadmin:~\$
netadmin:~\$
netadmin:~\$
netadmin:~\$
netadmin:~\$
netadmin:~\$
netadmin:~\$
netadmin:~\$
netadmin:~\$
netadmin:~\$
netadmin:~\$
netadmin:~\$
netadmin:~\$
netadmin:~\$
netadmin:~\$
netadmin:~\$
netadmin:~\$
netadmin:~\$
netadmin:~\$
netadmin:~\$
netadmin:~\$
netadmin:~\$
netadmin:~\$
netadmin:~\$
netadmin:~\$
netadmin:~\$
netadmin:~\$
netadmin:~\$
netadmin:~\$
netadmin:~\$
netadmin:~\$
netadmin:~\$
netadmin:~\$
netadmin:~\$
netadmin:~\$
netadmin:~\$
netadmin:~\$
netadmin:~\$
netadmin:~\$
netadmin:~\$
netadmin:~\$
netadmin:~\$
netadmin:~\$
netadmin:~\$
netadmin:~\$
netadmin:~\$
netadmin:~\$
netadmin:~\$
netadmin:~\$
netadmin:~\$
netadmin:~\$
netadmin:~\$
netadmin:~\$
netadmin:~\$
netadmin:~\$
netadmin:~\$
netadmin:~\$
netadmin:~\$
netadmin:~\$
netadmin:~\$
netadmin:~\$
netadmin:~\$
netadmi

# INDEX

|      |                            | В |
|------|----------------------------|---|
| BPS  | SVE                        |   |
|      | basic network elements 4   |   |
|      | components 4               |   |
|      | installation requisites 5  |   |
|      | hardware 5                 |   |
|      | software 6                 |   |
|      | introduction 4             |   |
|      | locate IP address 28       |   |
|      | log on 29                  |   |
|      | network topology diagram 9 |   |
|      |                            | С |
| con  | sole commands 104          |   |
|      |                            | D |
| dep  | ployment                   |   |
|      | Linux System Controller 17 |   |
|      | notes 10                   |   |
|      | scenarios 8                |   |
|      | virtual machines 23        |   |
|      |                            | L |
| lice | nse                        |   |
|      | activate 78                |   |
|      | activation code 78         |   |
|      | activation steps 79        |   |
|      | checklist 78               |   |
|      | deactivate 83              |   |
|      | deactivation steps 84      |   |

| email message 78                   |   |  |
|------------------------------------|---|--|
| home 75                            |   |  |
| introduction 74                    |   |  |
| offline activation 85              |   |  |
| offline activation/deactivation 85 |   |  |
| offline deactivation 89            |   |  |
| statistics 76                      |   |  |
| types 74                           |   |  |
| log on                             |   |  |
| BPS VE 29                          |   |  |
| Ixia WEB APPS 29                   |   |  |
|                                    | ο |  |
| open port requirements 102         |   |  |
|                                    | Р |  |
| performance acceleration 7         |   |  |
|                                    | т |  |
| troubleshoot                       |   |  |
| introduction 96                    |   |  |
| unable to track modified IPs 96    |   |  |
| virtual blades not available 96    |   |  |
|                                    | v |  |
| virtual blade                      |   |  |
| create 24                          |   |  |
|                                    |   |  |

delete 73

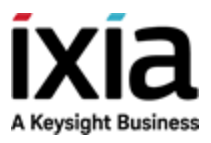

 $\odot$  Keysight Technologies, 2015–2018

Ixia, a Keysight Business 26601 West Agoura Road Calabasas, California 91302